#### AMIRA fast Manual

Amira schedule

https://nextcloud.cells.es/s/w2nwK5bxRfabZ7Y

Connecting remotely from home to CELLS

https://winanalysis.cells.es/

https://confluence.cells.es/display/ISS/Remote+connection+to+Amira

#### Actions that will be done only once for your Home computer.

Download and install Workspace application from Citrix downloads. For Windows home computer <u>https://www.citrix.com/downloads/workspace-app/windows/</u> For MacOS home computer <u>https://www.citrix.com/downloads/workspace-app/mac/</u> For Linux home computer <u>https://www.citrix.com/downloads/workspace-app/linux/</u> Close all instances of the browser you used and reopen it again ( in order to ensure that the Citrix plugin is loaded )

#### Set up 2-Step Verification

2-SV will be needed and the users need to register their mobile phones. This is mandatory to all persons accessing Amira from outside Alba. Go to <u>https://winanalysis.cells.es/manageotp</u> to register your phones and setup the 2-SV.

Set up 2-Step Verification

1) Install the Google Authenticator app in your device (mobile phone or tablet)

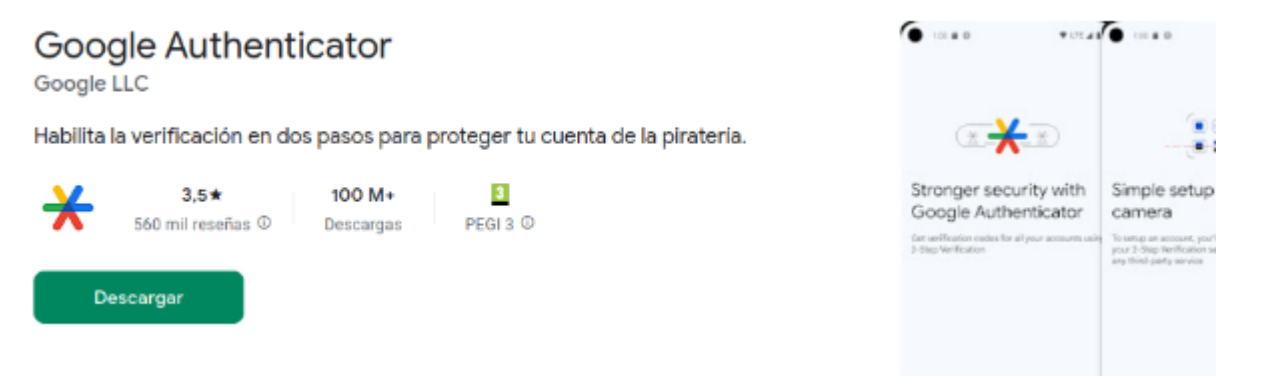

2) Then, from inside the Data Analysis desktop, go to the link <u>https://winanalysis.cells.es/manageotp/</u> to enroll your device (link it to your account):

3) Then go back to your phone, and in Google Authenticator click on the big plus sign (+) and then click on Escanear un código QR

Proceed to scan the QR code shown in the browser by pointing your phone to the PC screen:

If successful, the Google Authenticator app should show a random 6-digit number that will be changing every minute:

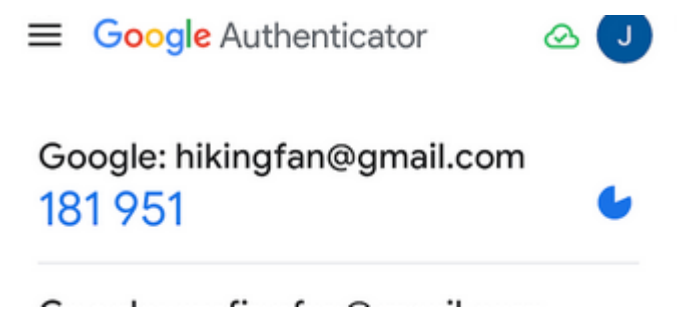

4) Now go back to the browser in the winanalysis desktop, you should your device listed as enrolled, and you can even test the connection:

Actions that should be done each time you want to connect. 1.Open a browser and go to <u>https://workspace.cells.es</u>

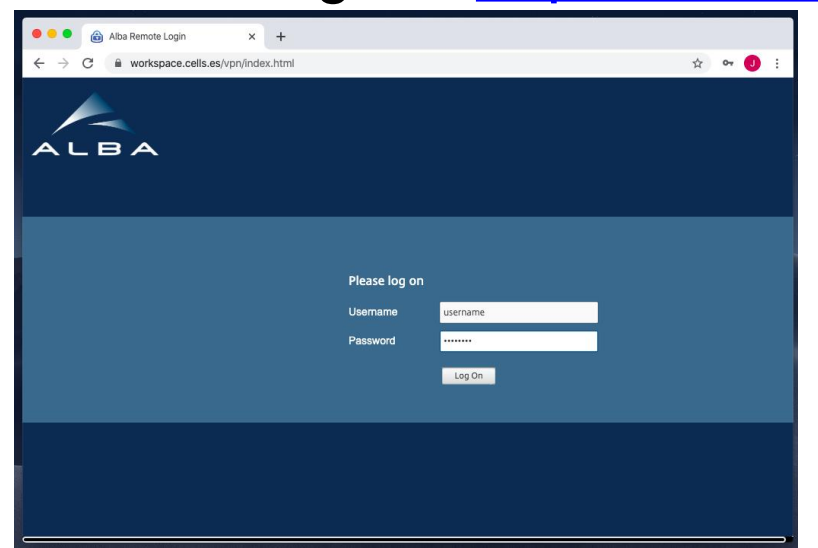

2.Type your username and password, remember that your username usually starts with u, ie u2018093095

3.Click Log On4.Click Detect Receiver

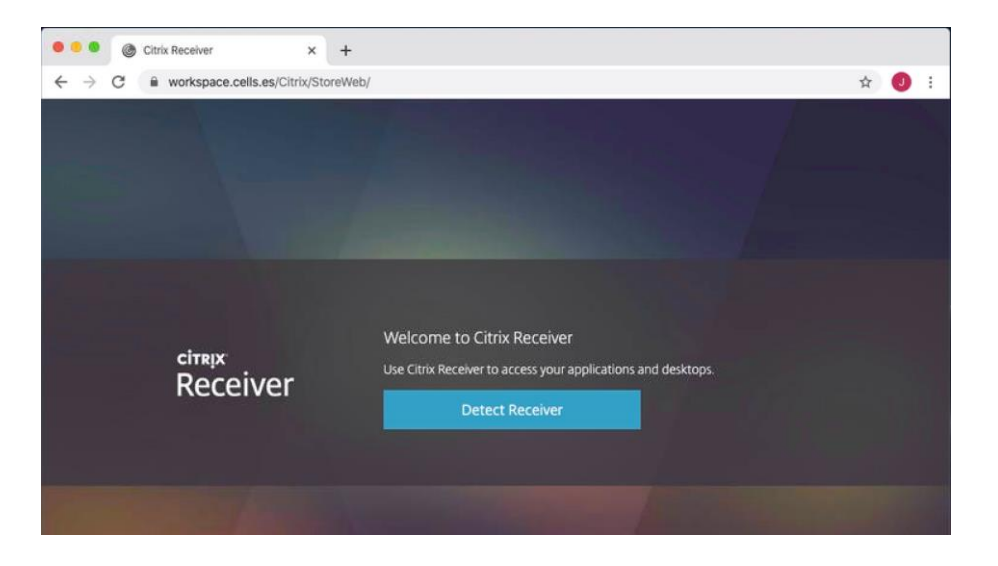

5. Allow any Citrix popup

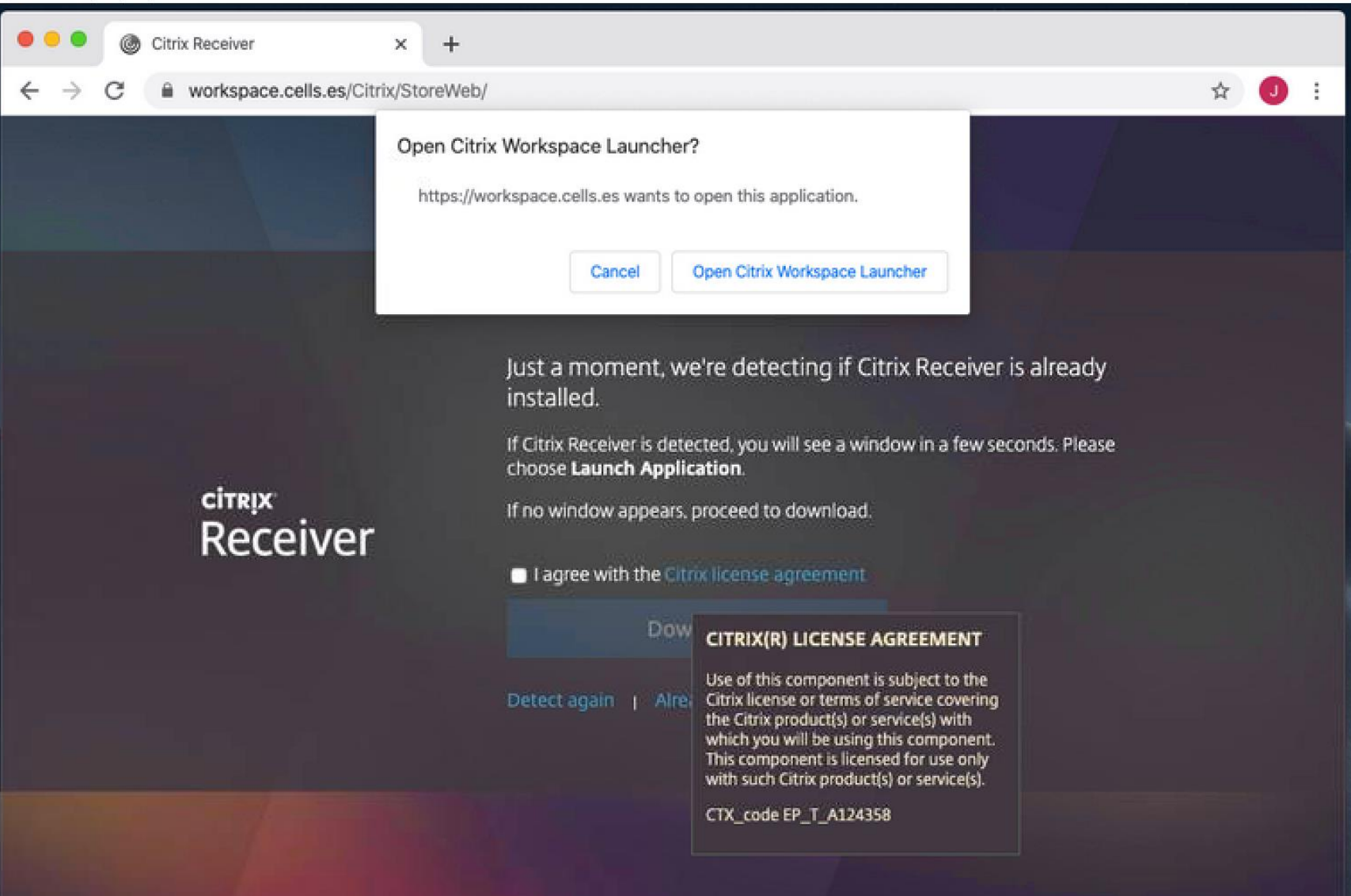

- 6. Select the Desktops Section
- 7. You will be presented with all your available virtual desktops. For your case click on Amira Training

| • • • @ Citrix Receiver                           | × +                   | ŀ                            |                                    |                  |            |  |  |
|---------------------------------------------------|-----------------------|------------------------------|------------------------------------|------------------|------------|--|--|
| $\leftrightarrow$ $\rightarrow$ C $$ workspace.cd | ells.es/Citrix/StoreV | Veb/                         |                                    |                  | ☆ 🥑 :      |  |  |
|                                                   |                       | Со С<br>Номе А               | DO CONTRACTOR                      |                  | Q 🗘        |  |  |
| Desktops                                          |                       |                              |                                    |                  |            |  |  |
| All (8) Favorites (2)                             |                       |                              |                                    |                  |            |  |  |
|                                                   |                       |                              |                                    |                  | *          |  |  |
|                                                   |                       | <b>_</b>                     | <u> </u>                           | <u> </u>         |            |  |  |
| Amira Training                                    | Ansys GTC             | Hercules Training<br>Desktop | Hercules Training<br>Desktop Tests | Remote PC Access | vappspre01 |  |  |
|                                                   |                       | $\sim$                       | ~                                  | $\sim$           |            |  |  |

- 8. A lica file will be downloaded, depending on your configuration it will ask you to open it with Citrix Workspace automatically or you should click on it to do so.
- 9. After a while you will be presented with your desktop
- 10. At some point it could appear a window about Citrix Workspace asking for an account just ignore it.
- 11. You can search "Amira" in the searching tab of Windows:

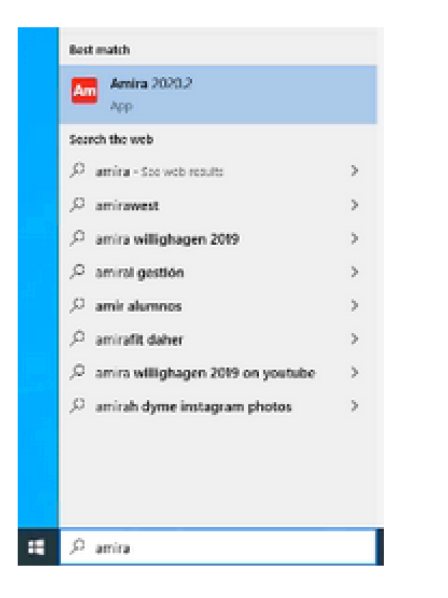

#### 12. Accept the license

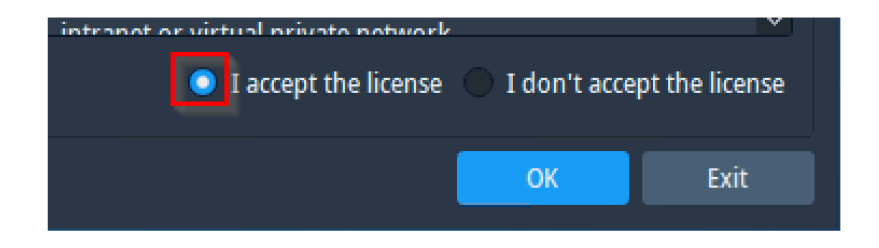

#### 13. Activate Amira License

🔤 License Manager

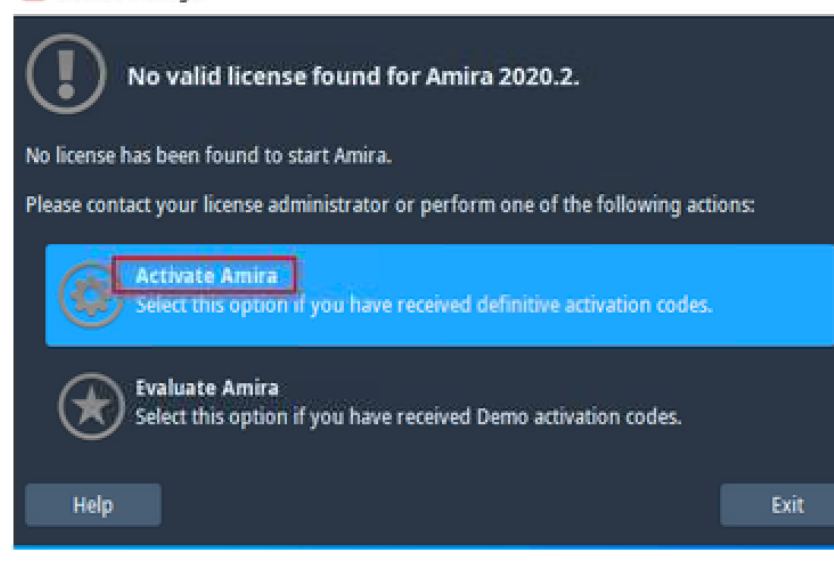

X

14. Select "Use FNP license server" and type "amira-lic.cells.es" into the FNP license server field.

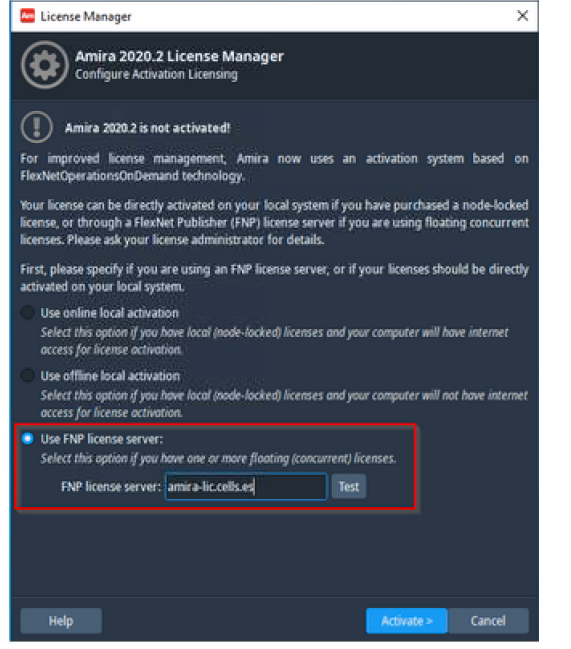

15. If you want to browse your experimental data you will find it on Z: network unit. 16. Remember that everything, except the Z: contents, will be lost after your work. Link for chedule Amira PC

https://drive.google.com/drive/folders/1j-ZLuzev2VD-4OrWcn4OaJIR\_61C1i-u?usp=sharing

1) transmission signal

$$I = I_0 e^{-\int \mu_l(x,y,z) dz}$$

2) normalization

$$\frac{I}{I_0} = e^{-\int \mu_l(x,y,z)dz}$$

3) natural logarithm (has to be applied to the aligned stack)

$$-\ln(\frac{I}{I_0}) = \int \mu_l(x, y, z) dz$$

4) crop borders of the aligned In stack symmetrically from the center of the projections (making sure that the borders are well cropped on all the stack projections): in ImageJ Image/Adjust/Canvas size keeping "center")

5) 3D reconstruction of the absorbance (using tomo3d –w off or even better tomopy gridrec):

$$voxel = -\ln\left(\frac{I}{I_0}\right) = \mu_0$$

The value of each voxel is in 1/(pixel size) and the normal unit is  $\mu m^{-1}$ , if the pixel size used was for instance 10 nm, you need to divide the value by 0.01.

Linear absorption coefficient :  $\mu_l(z) = \sigma n = \mu_m \rho$  (what we get from the reconstruction)  $\sigma$  photoelectric cross section, n atoms per unit volume  $\mu_m = \sigma/m, \rho = m/V$  (if you prefer a mass density)

# After the alignment with IMOD

- If you are interest just in the morphological description of your cell you can directly reconstruct the transmission using the SIRT algorithm implemented in tomo3d. You will obtain a 3D volume with a good contrast BUT the numeric values of the voxels will have no physical meaning (SIRT is rescaling the values during the iterations into an arbitrary scale of contrast).
- If you are interested also in the 3D values of linear absorption coefficient you have to apply –ln() to the tilt serie and then reconstruct. Because in this case we want to preserve the "real" numbers and not just the contrast, we will use the ART algorithm. It is implemented in the plugin "TomoJ" of imageJ:

http://www.cmib.fr/en/download/softwares/TomoJ.html

A tip that might be useful:

sometimes our eyes are better looking at the highest absorbance in black because we are more used to it. For instance, people doing classical EM. So one trick would be to reconstruct with ART and then multiply in ImageJ all the voxels by -1 to invert the contrast. In this case, all the voxel values would be preserved (keeping the physical mean) and you just need to disregard the minus sign when doing analysis with Amira.

#### **Reconstruction pre-treatment**

- CHANGE OF UNIT: the value of the linear absorption coefficient in each voxel in the reconstruction is in 1/(pixel size) and the normal unit for it is μm<sup>-1</sup>, so you need to divide the value by 0.01 if the pixel size used was for instance 10 nm. You can do this in ImageJ.
- CROPPING: As Amira calculations are time consuming, we recommend to crop your volume as much as possible in all directions using the cropping function of ImageJ for X and Y and the "make sub-stack" tool for the Z (=number of slice).

# Load DATA 1

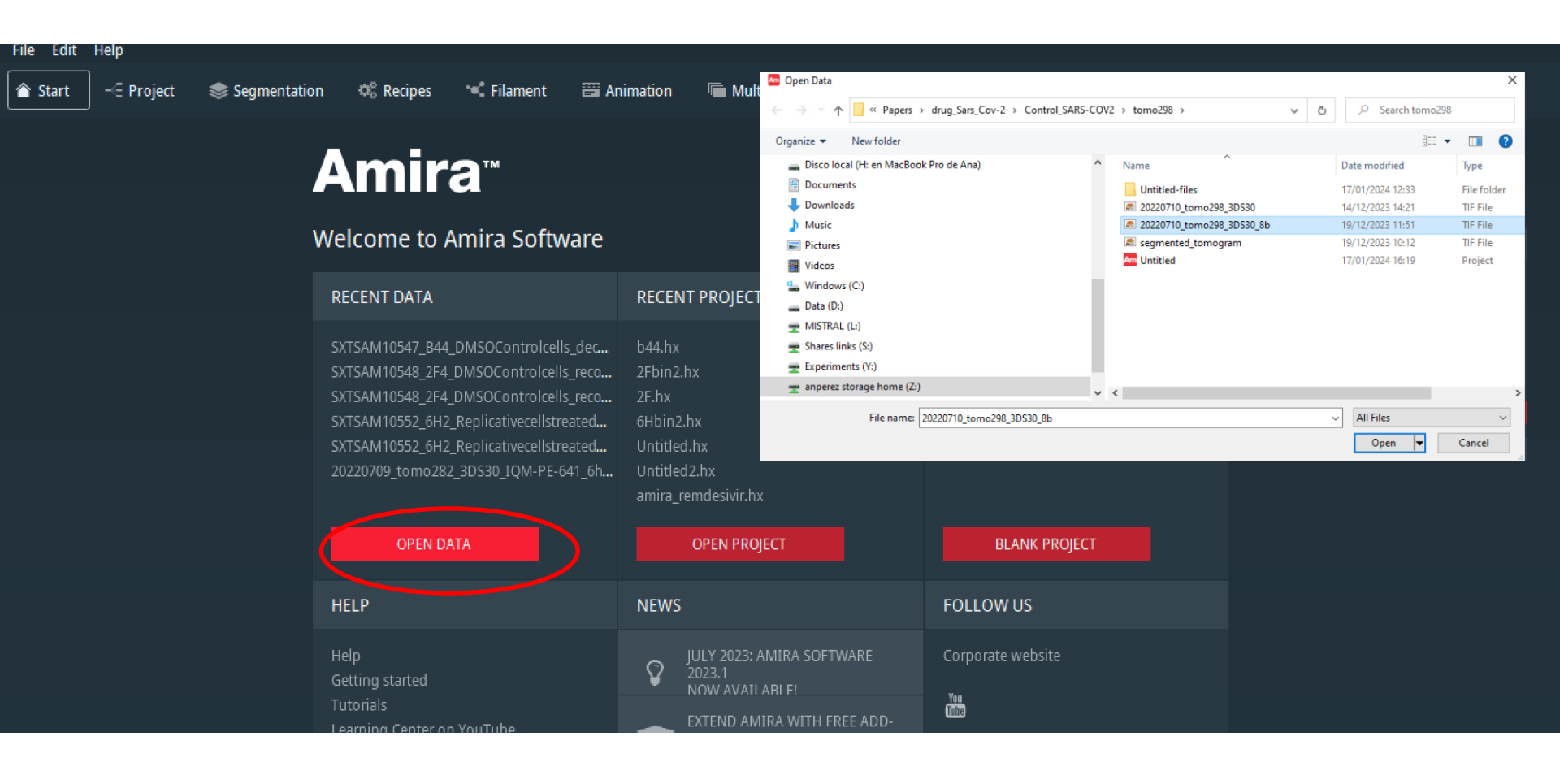

Select your pre-treated DATA.tif

### Load DATA 2

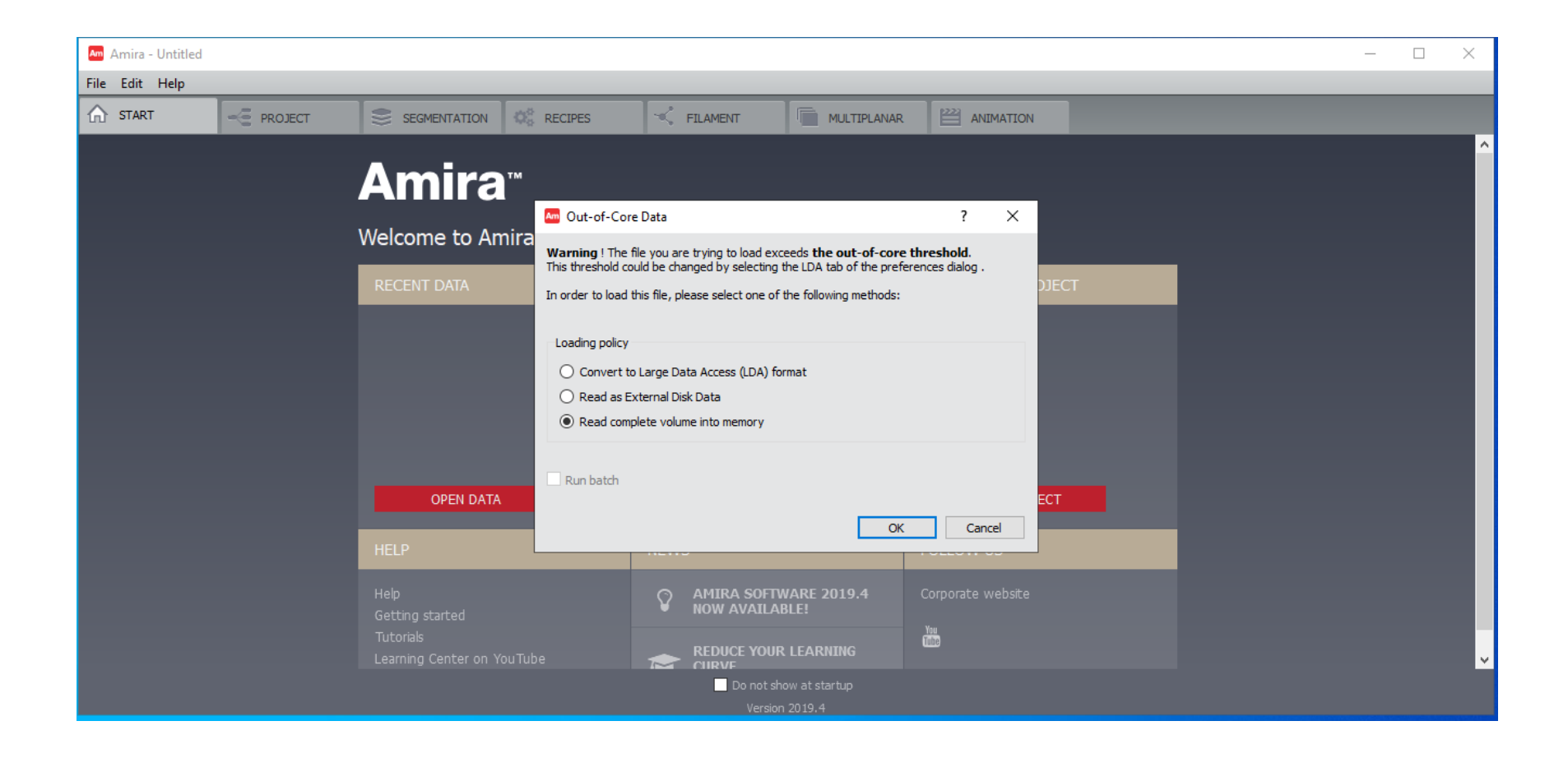

'Big' DATA needs to be loaded into memory.

# Load DATA 3

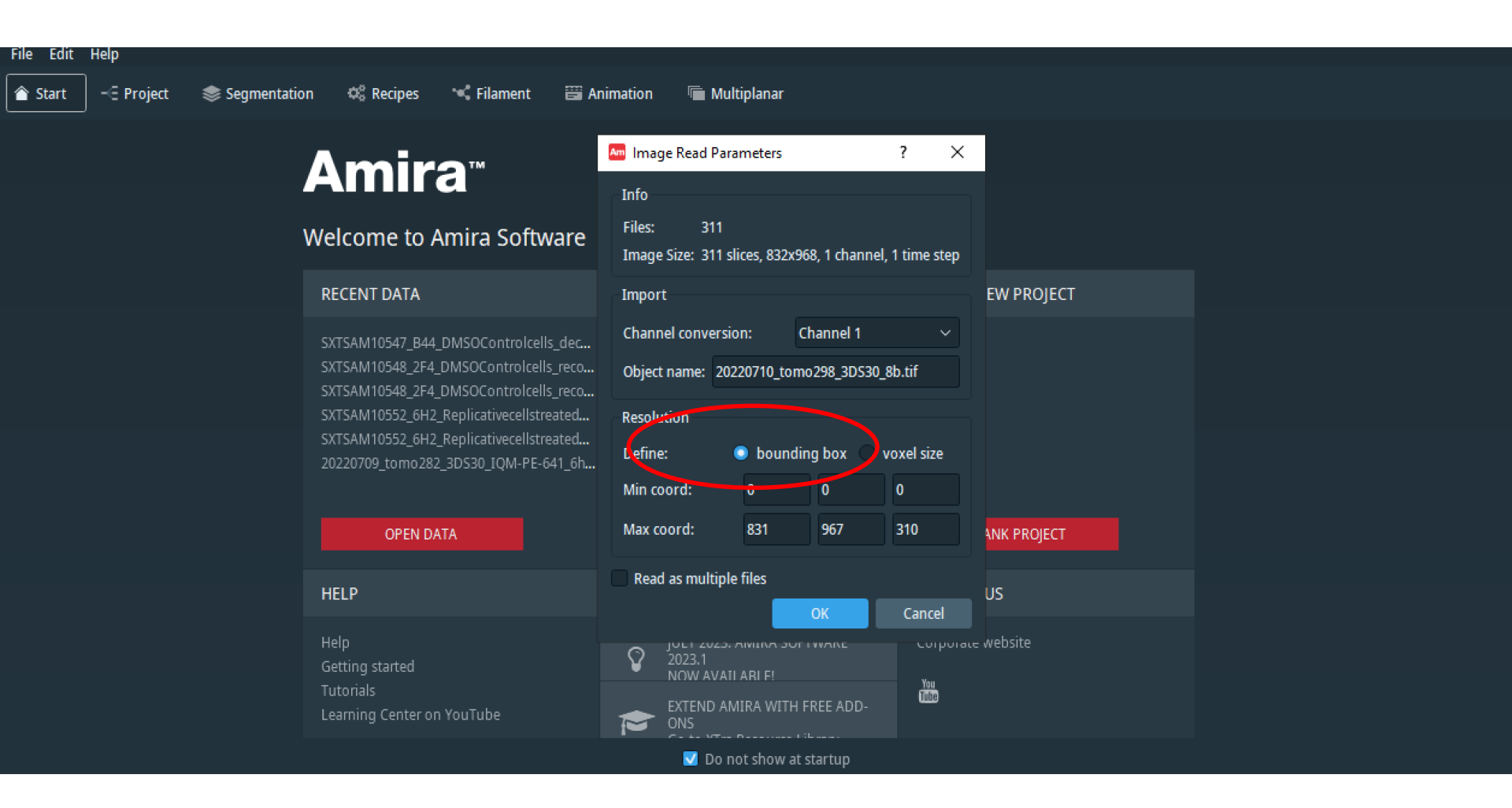

Select 'bounding box' option to forgot about voxel size. Our unit volume/area/length is the 'voxel'

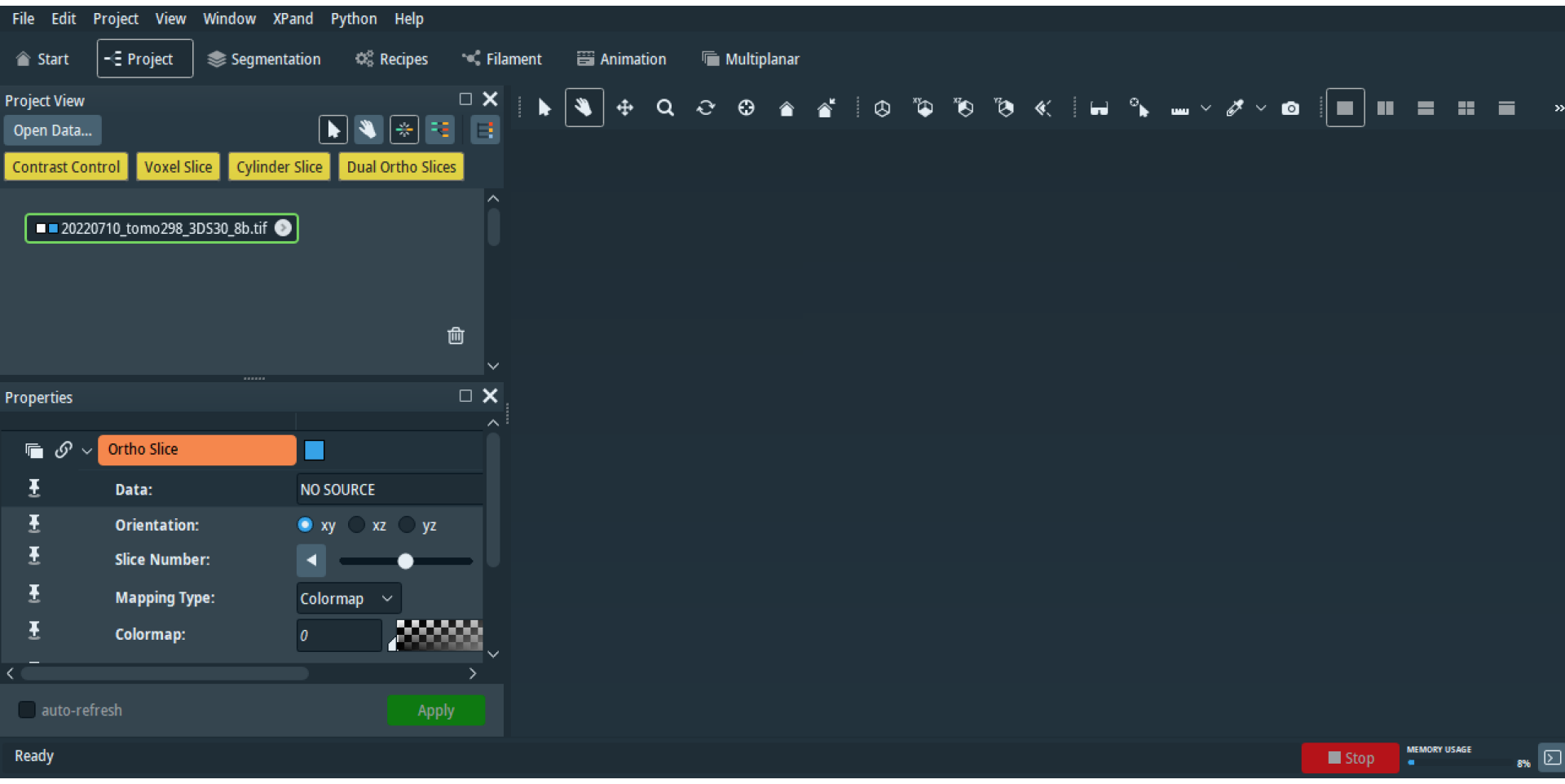

Your data are in the project window as a .tif object

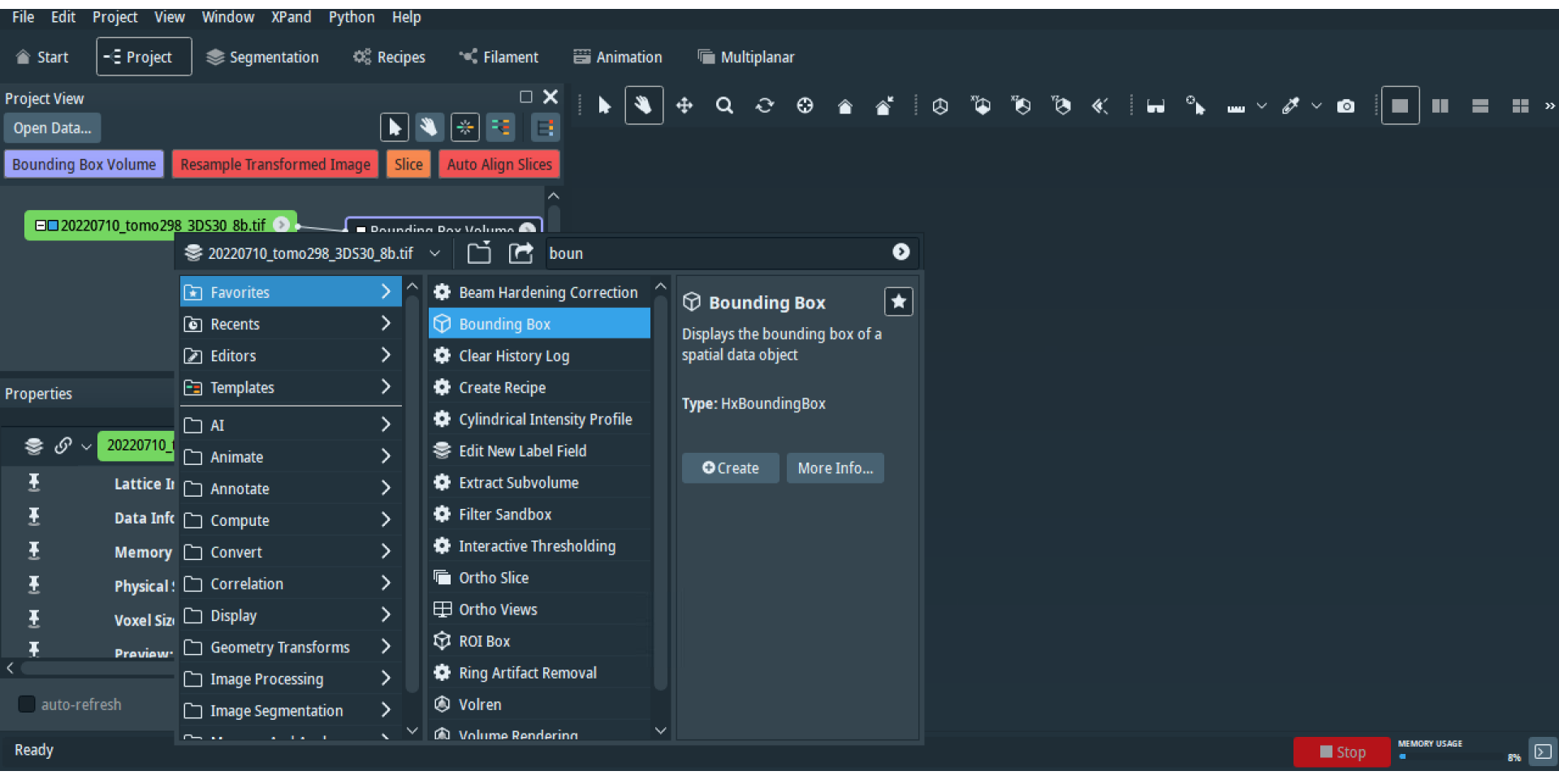

Create a bounding box and an orthoslice modules: right click on the data and select in the window

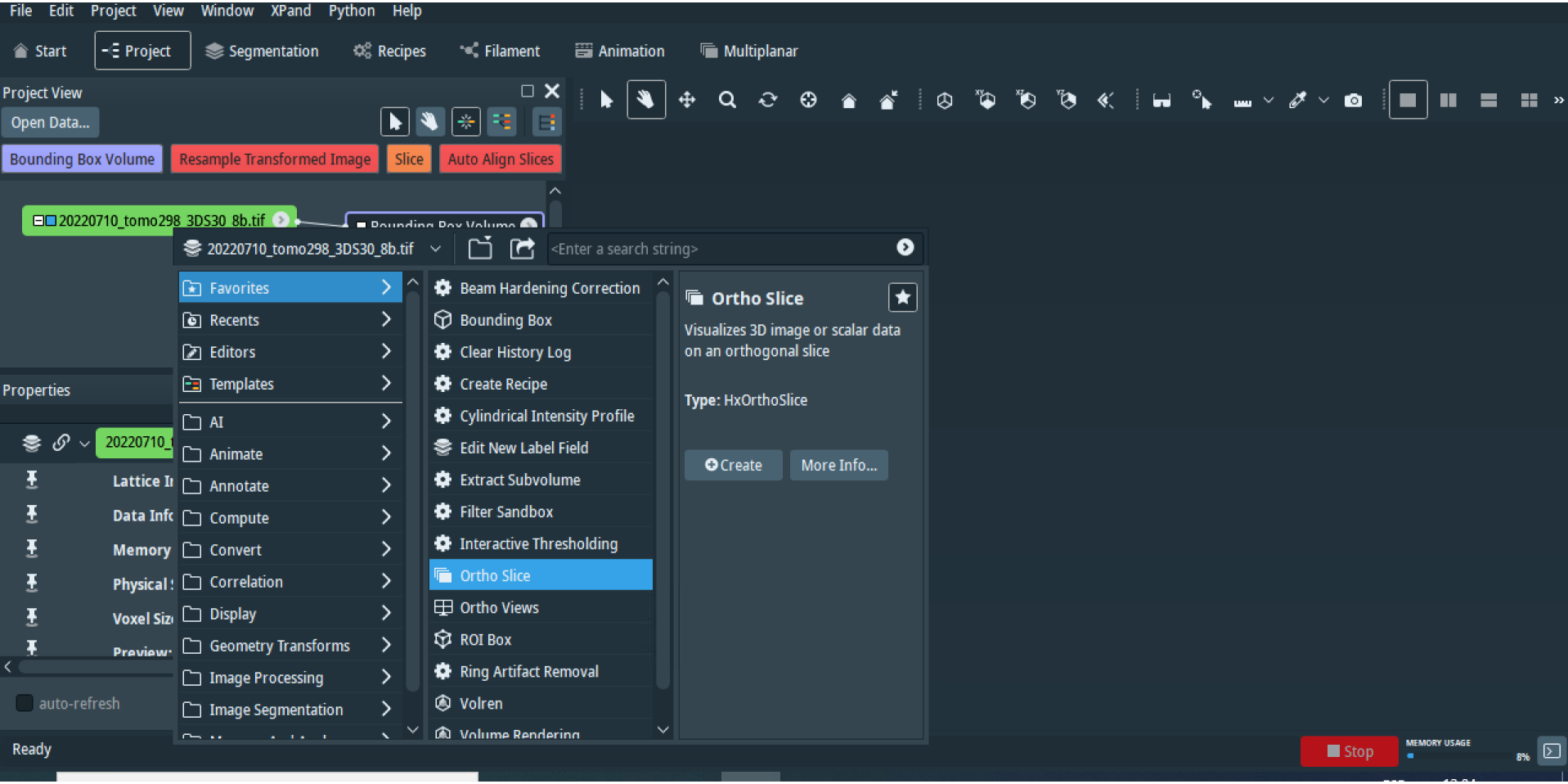

Create a bounding box and an orthoslice modules: right click on the data and select in the window

#### Click on the module to visualize its attributes.

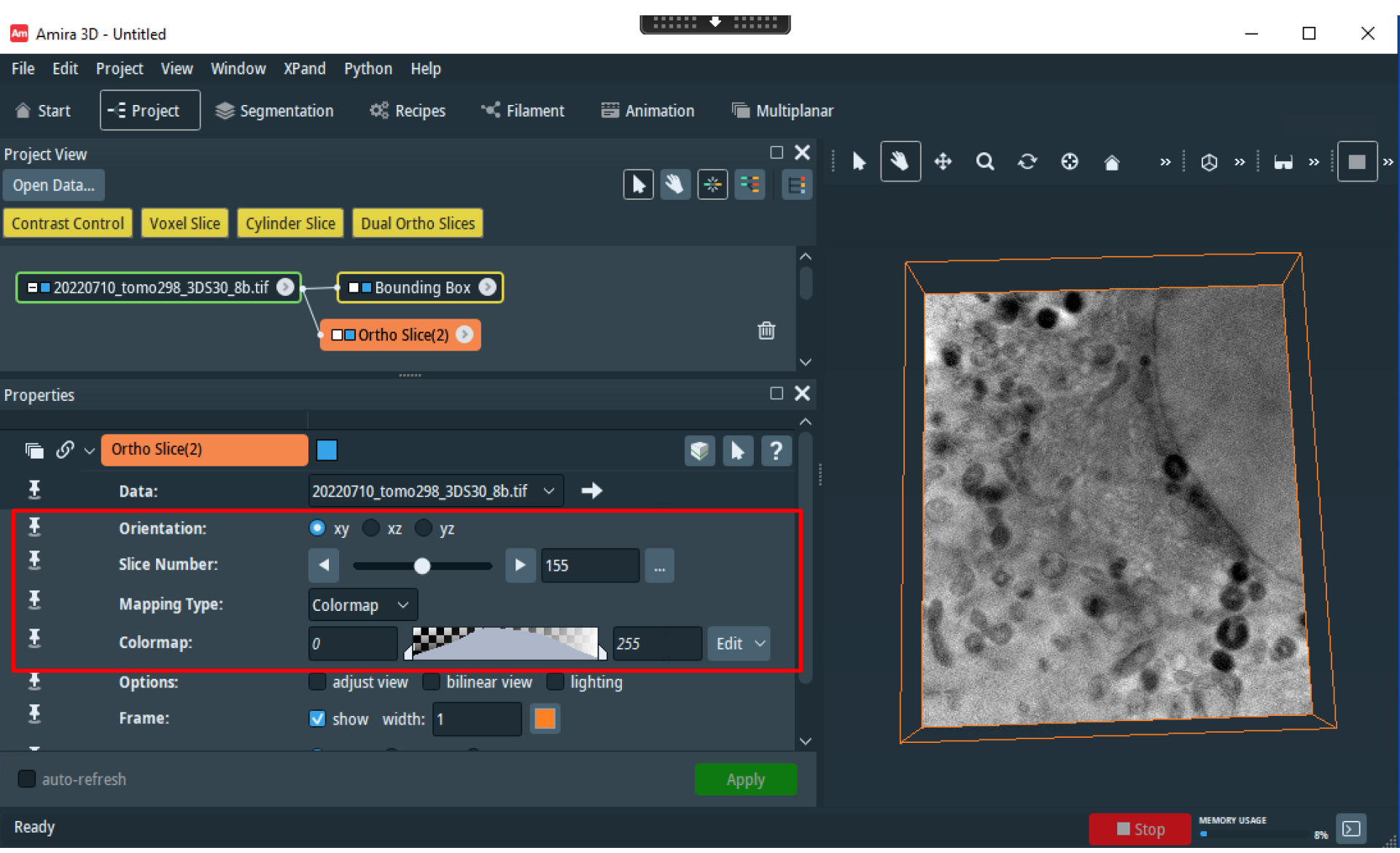

Orthoslice Main attributes: Orientation-Slice Number and Mapping Type-

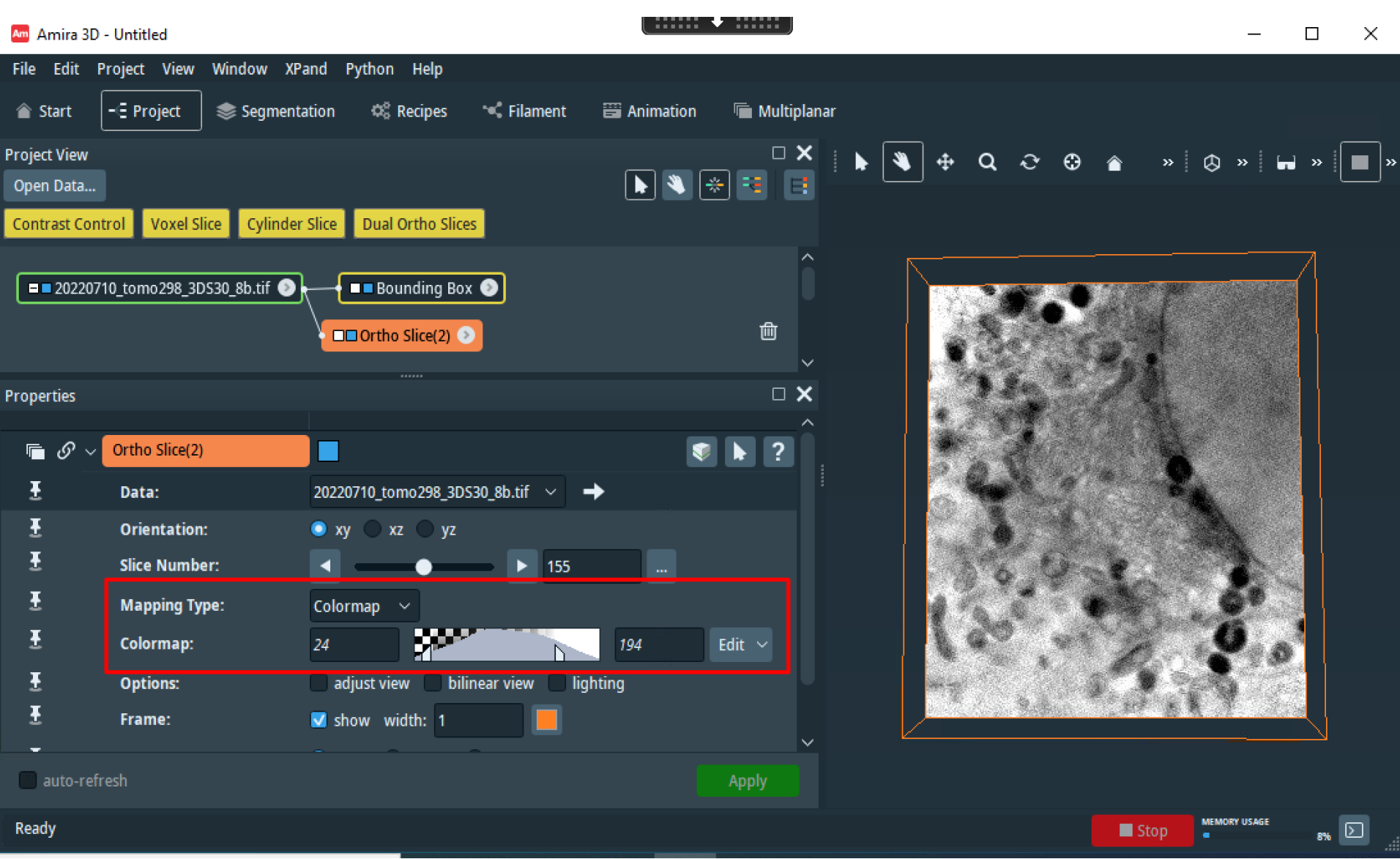

Mapping Type-Colormap: changing the contrast manually selecting different areas of the contrast histogram.

| 🌆 Amira 3D ·  | - Untitled         |                |                  |                 |           | • ::::::     |   |        |                 |         |       | _          |      | ×          |
|---------------|--------------------|----------------|------------------|-----------------|-----------|--------------|---|--------|-----------------|---------|-------|------------|------|------------|
| File Edit P   | roject View Wind   | dow XPand Py   | thon Help        |                 |           |              |   |        |                 |         |       |            |      |            |
| 🕋 Start       | -E Project 📚       | Segmentation   | 🕸 Recipes        | 🛰 Filament      | Animation | 🖷 Multiplana | r |        |                 |         |       |            |      |            |
| Project View  |                    |                |                  |                 |           | <b>X</b> D   |   | •      | <b>ର</b> ଚ      | ⊕ 🏠     | » 🛇   | » 🖬        | »    | <b>—</b> » |
| Open Data     |                    |                |                  |                 |           | * 3 5        |   |        |                 |         |       |            | Ľ    |            |
| Contrast Cont | rol Voxel Slice    | Cylinder Slice | Dual Ortho Slice | es -            |           |              |   |        |                 |         |       |            |      |            |
| 2022071       | 10_tomo298_3DS30_8 | ßb.tif 💿       | Bounding Bo      |                 |           | Û            |   |        | <u>.</u>        |         | T     | _          |      |            |
|               |                    |                | Ortho Slice(2) 🕗 | 2               |           |              |   |        | Contra la       |         |       |            |      |            |
| Properties    |                    |                |                  |                 |           | <b>× ×</b>   |   | F 28   | 9 200           |         |       |            |      |            |
|               |                    |                |                  |                 |           | ^            |   | 4      |                 |         |       |            |      |            |
| `≣ & ∨        | Ortho Slice(2)     |                |                  |                 | S         | ▶ ?          |   |        |                 |         | X     |            |      |            |
| Ŧ             | Data:              | 202207         | 10_tomo298_3D    | 530_8b.tif 🗸 🗖  | +         |              |   |        | have the second |         | - Car |            |      |            |
| Ŧ             | Orientation:       | 💿 xy           | 🔿 xz 🕥 yz        |                 |           |              |   |        | 6               |         |       |            |      |            |
| Ŧ             | Slice Number:      | •              | •                | ► 155           |           |              |   |        | 6 4             | · · · · |       | 2          |      |            |
| Ŧ             | Mapping Type:      | Histogr        | ram 🗸            |                 |           |              |   | 2 4    |                 | T       |       | 60         |      |            |
| Ŧ             | Contrast Limit:    | 1              |                  |                 |           |              |   | 1. G   |                 |         |       | 0          |      |            |
| Ŧ             | Options:           | 🗌 adju         | ıst view 📄 bili  | near view 📃 lig | hting     |              |   | an and |                 |         | 100   |            |      |            |
| Ŧ             | Frame:             | 🗹 sho          | w width: 1       |                 |           | ~            |   |        | 9.5             |         |       |            |      |            |
| auto-refr     | esh                |                |                  |                 |           | Apply        |   |        |                 |         |       |            |      |            |
| Ready         |                    |                |                  |                 |           |              |   |        |                 |         | itop  | IORY USAGE | 8% ( | 2          |

Mapping Type-Histogram: changing the contrast with different automatic selection of the contrast histogram.

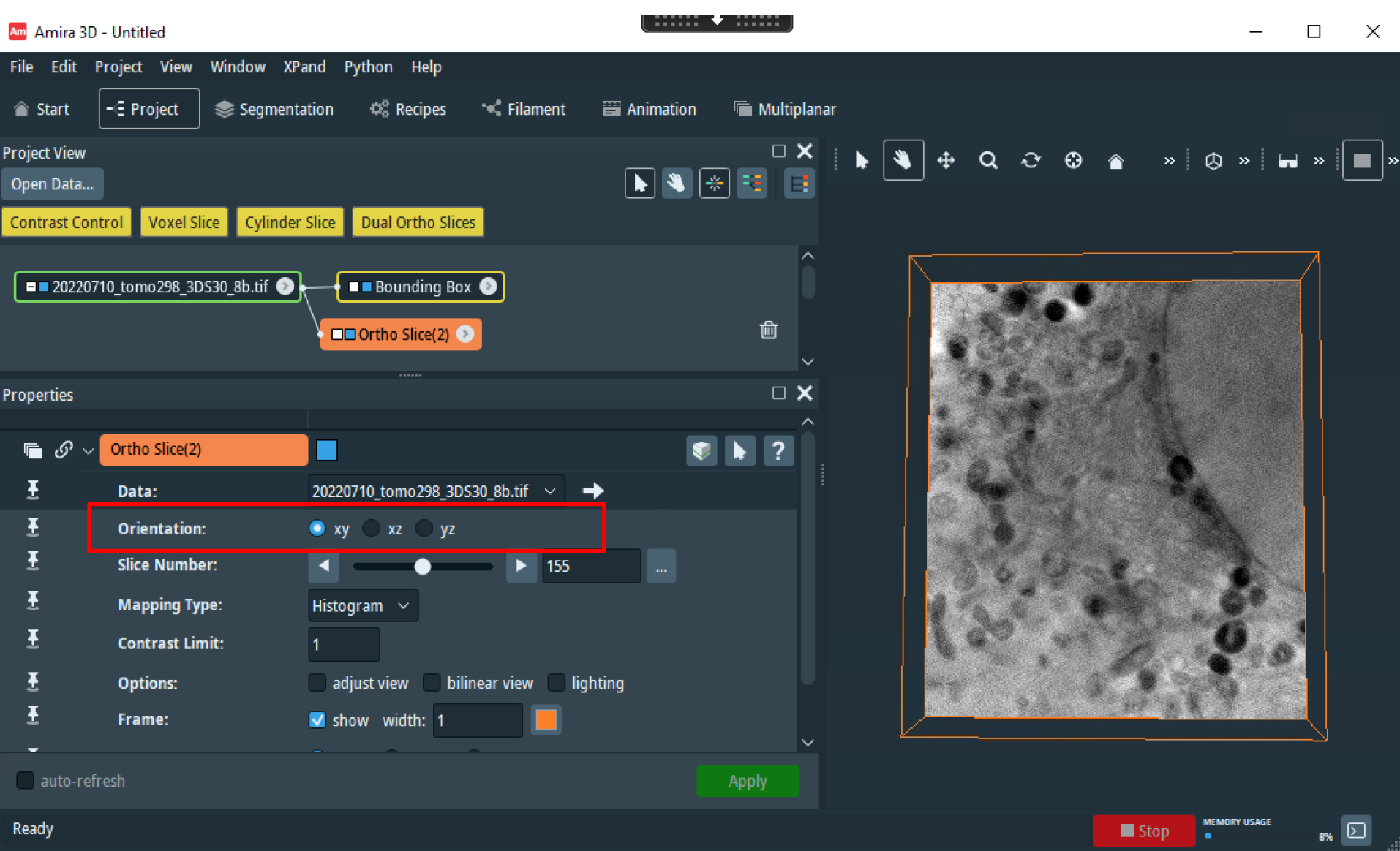

Orientation-Slice Number : selecting slice along a perpendicular direction (respect to the data)

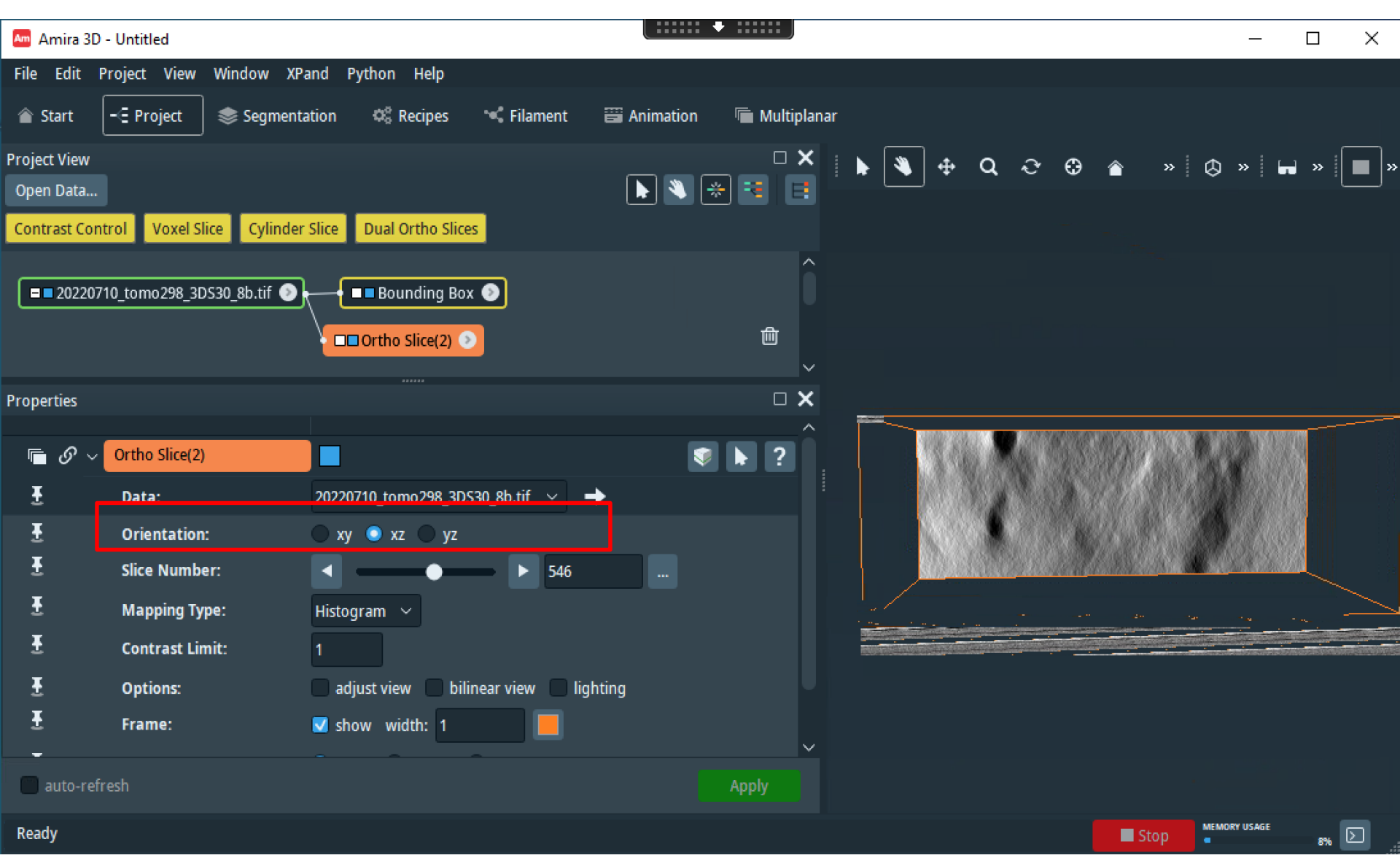

Orientation-Slice Number : selecting slice along a *another* perpendicular direction (respect to the data)

| Amira 3D -                | - Untitled                                                 |                   |                             |                                                  |                           |           |                |                     |       |     |      | _            |       | ×                                                           |
|---------------------------|------------------------------------------------------------|-------------------|-----------------------------|--------------------------------------------------|---------------------------|-----------|----------------|---------------------|-------|-----|------|--------------|-------|-------------------------------------------------------------|
| File Edit P               | roject View                                                | Window XPar       | nd Python H                 | Help                                             |                           |           |                |                     |       |     |      |              |       |                                                             |
| 🕋 Start                   | -E Project                                                 | 📚 Segmentat       | ion 🕫 Re                    | cipes 🔫                                          | Filament                  | Animation | 🖷 Multipla     | nar                 |       |     |      |              |       |                                                             |
| Project View<br>Open Data | rol Voyal Sli                                              | co. Culindar S    | lice Dual Or                | the Slices                                       |                           | •         | × =<br>= = = * | •                   | ] ⊕ Q | ତ ⊕ |      | & »          | ••• » | »                                                           |
| = 20220710                |                                                            |                   |                             | Ortho Slices Ortho Slice Ortho Slice Ortho Slice | e(2) 📀<br>ice 💿<br>e(3) 📀 |           | ♠              |                     |       |     |      |              |       |                                                             |
| Properties                |                                                            |                   |                             |                                                  |                           |           | □ <b>×</b>     |                     | he    | 144 |      |              |       | andra<br>Refer<br>Refer<br>Refer<br>Refer<br>Refer<br>Refer |
| 🖷 Ø ~                     | Ortho Slice(2)                                             |                   |                             |                                                  |                           |           | ▶ ?            | $\langle X \rangle$ |       |     | 200  |              |       |                                                             |
| £                         | Data:                                                      |                   | 20220710_tomo               | 298_3DS30_8                                      | ßb.tif ∽ 🗖                | <b>+</b>  |                |                     |       |     |      | ų.           |       |                                                             |
| 표<br>표<br>표<br>표          | Orientation:<br>Slice Numbe<br>Mapping Typ<br>Contrast Lim | r:<br>pe:<br>nit: | xy 💽 xz<br>Histogram 🗸<br>1 | yz                                               | ► 250                     |           |                |                     |       |     |      |              |       |                                                             |
| ⊥<br>I<br>auto-refr       | Erame <sup>.</sup>                                         |                   | show_widtl                  | h. 1                                             |                           | nung      | ∽<br>Apply     |                     |       |     | Y    |              |       | المحمدة<br>مسيني<br>مسيني<br>مسيني                          |
| Ready                     |                                                            |                   |                             |                                                  |                           |           |                |                     |       |     | Stop | MEMORY USAGE | 8%    | D.                                                          |

Orientation-Slice Number : with 3 orthoslices modules, the 3 projections can be visualized altogether selecting for each orthoslice a different orientation

Synchronizing attributes.

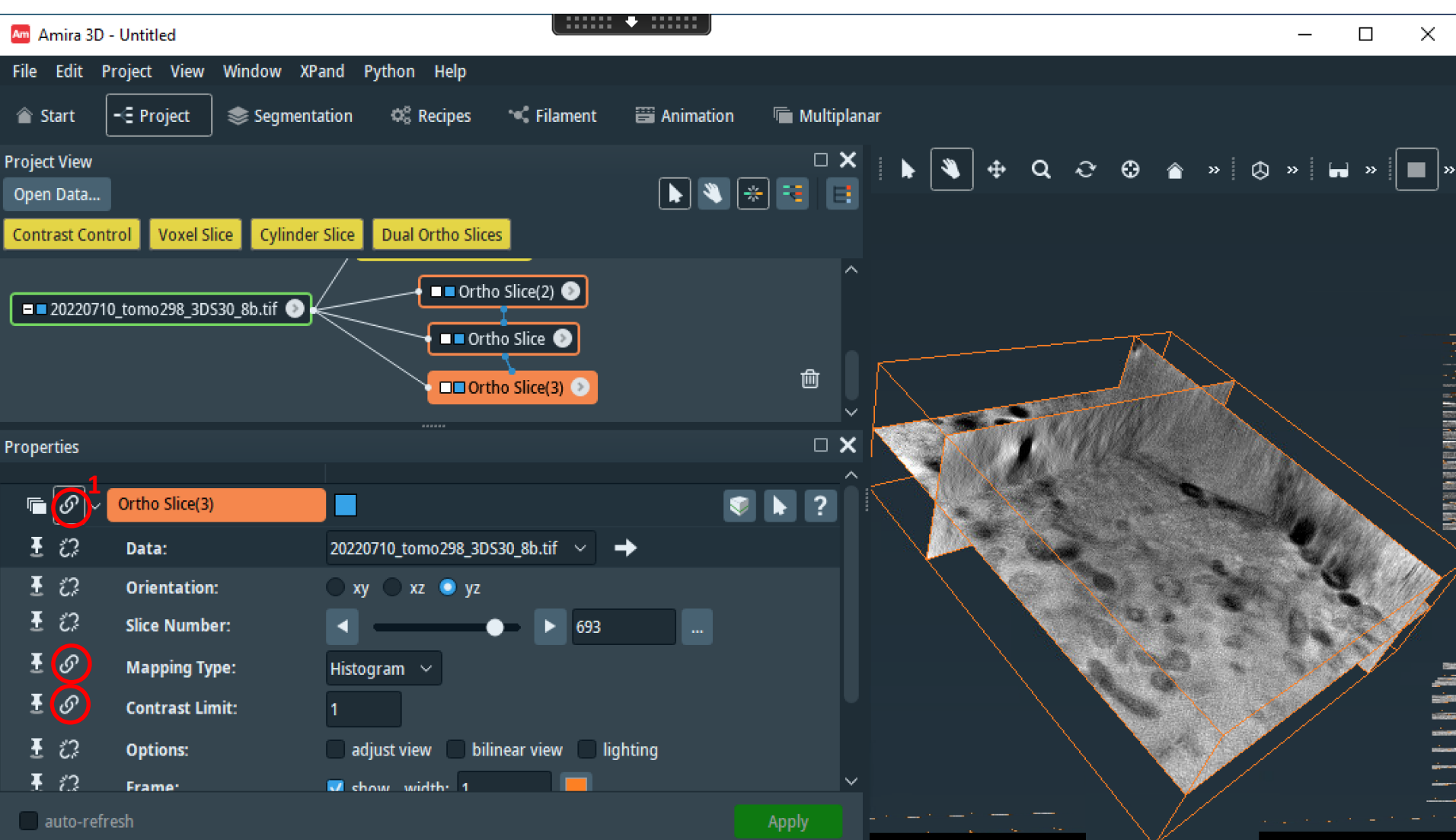

Synchronizing the contrast on the 3 projections clicking on the icon '1' and then drag the corresponding attribute on the other modules. You can synchronize in this way any attribute.

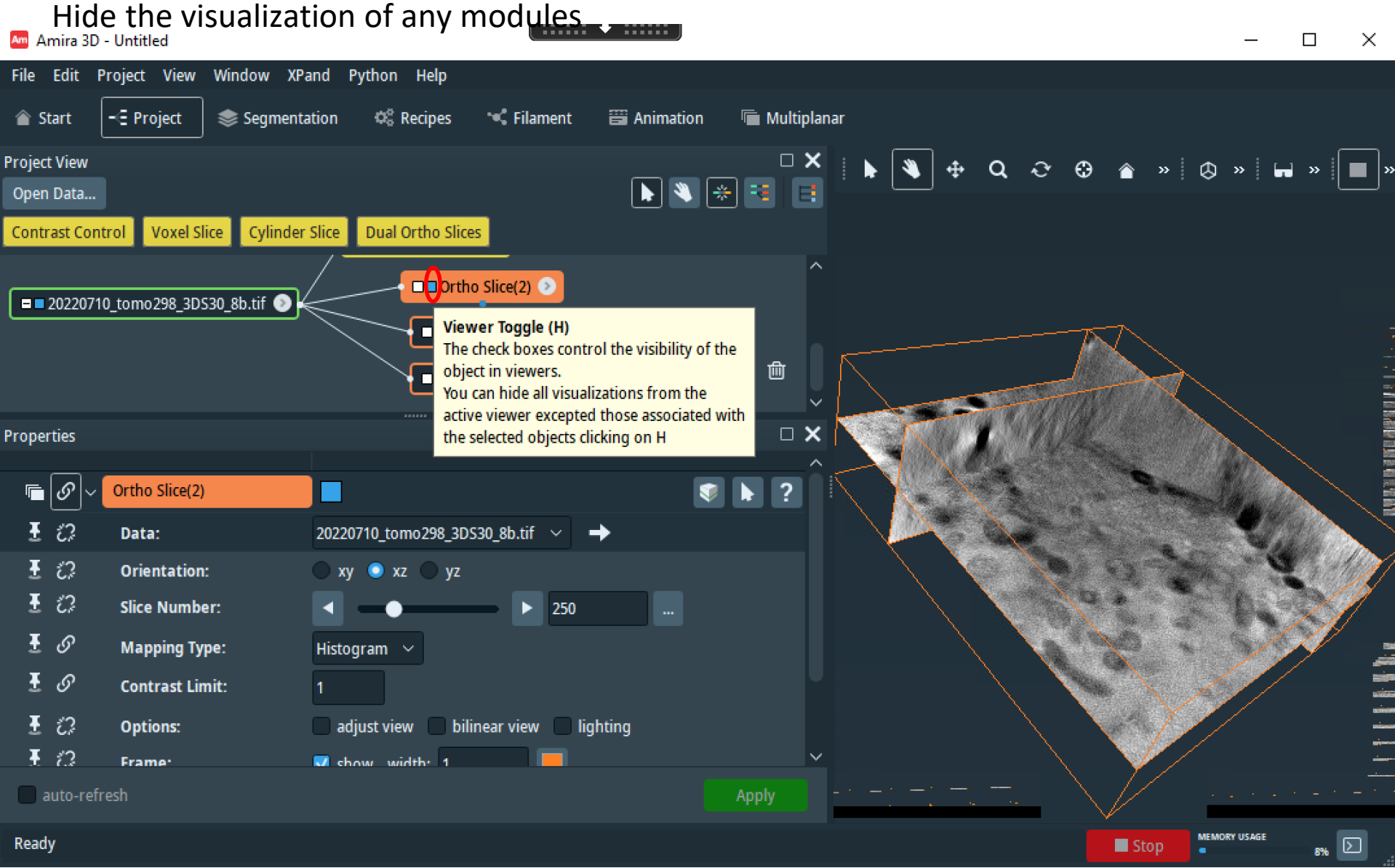

Hide the visualization of any modules (blue = visualization module) by de-selecting the blue box.

Change the visualization orientation using the 'slice' and 'Resample Transformed Image' module.

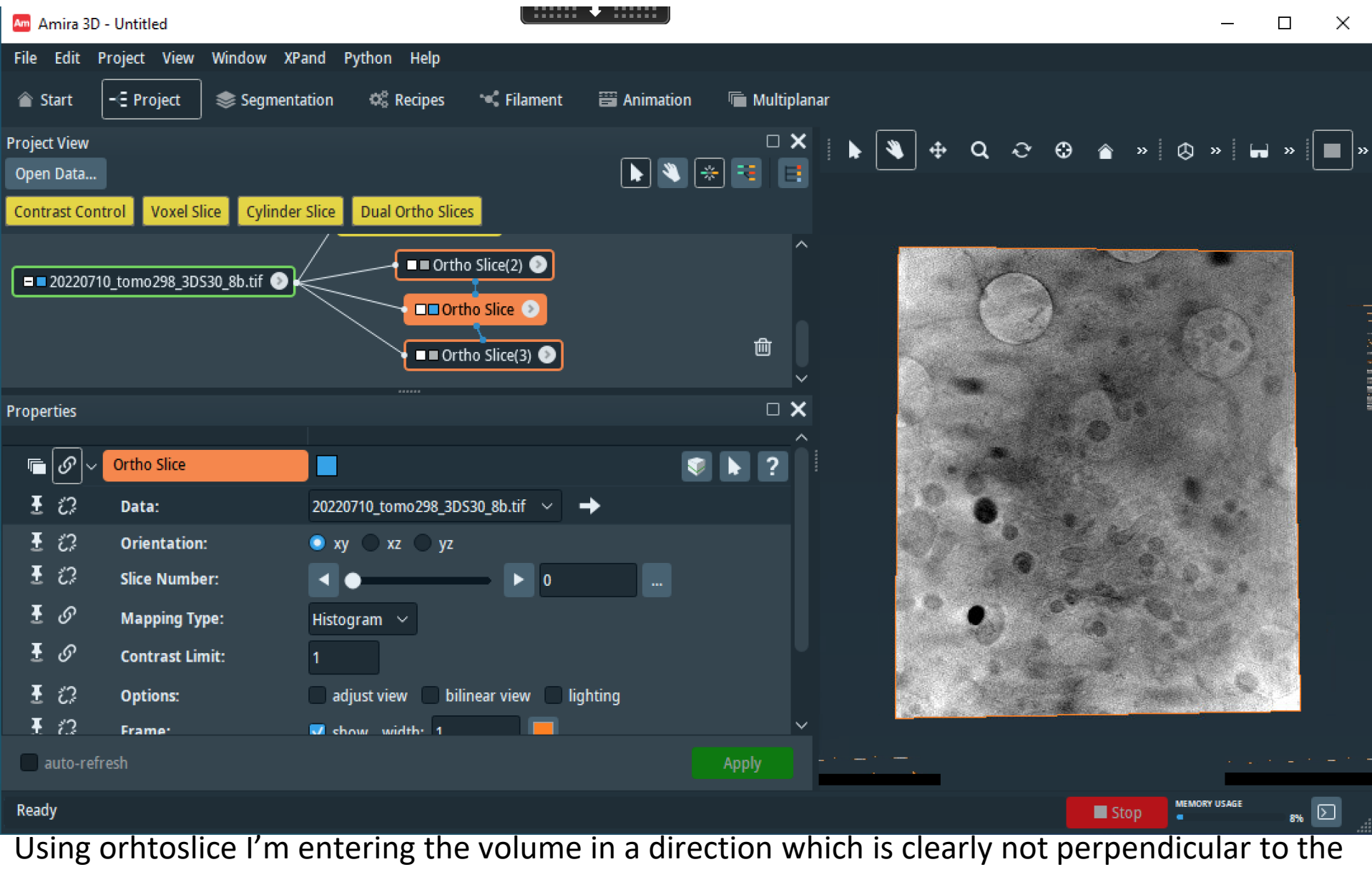

#### quantifoil.

Change the visualization orientation using the 'slice' and 'Resample Transformed Image' module.

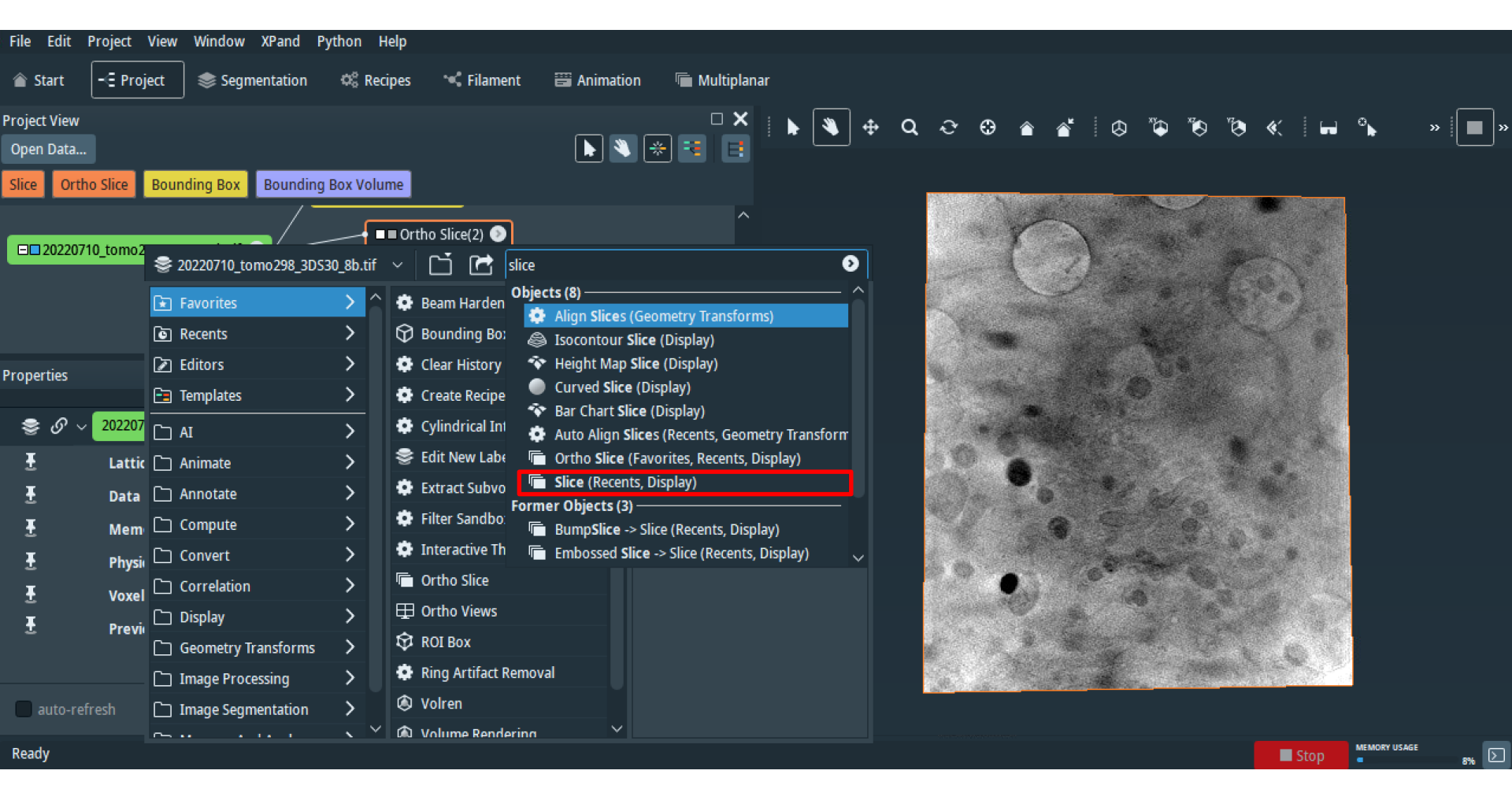

Create the 'slice' module: right click on the data.

You can find any module that doesn't appear in the list using the searching

Change the visualization orientation using the 'slice' and 'Resample Transformed Image' module.

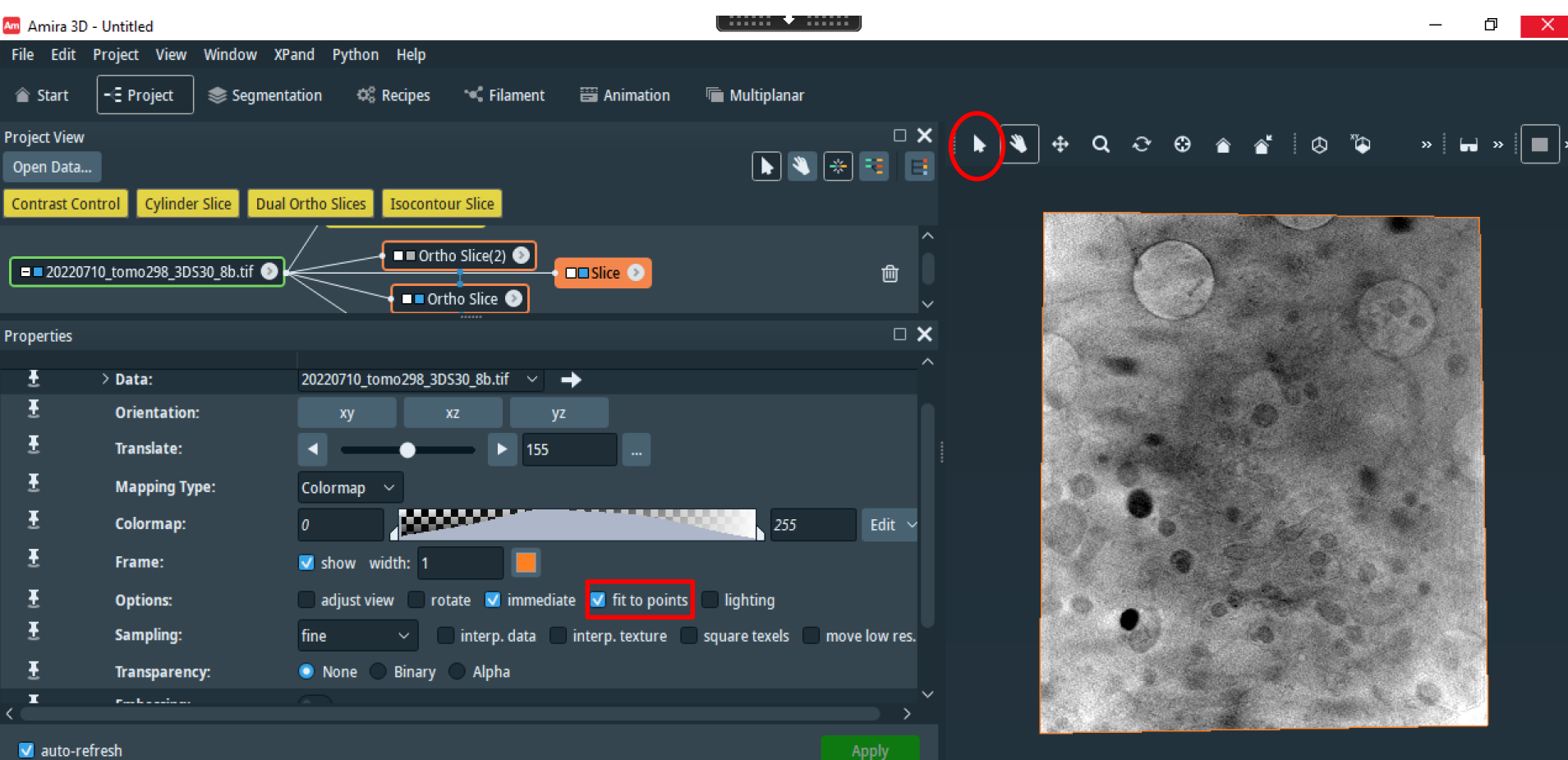

In slice, with the option 'fit to points', click on 3 point you want on the same plane. In this case the border of different holes of the quantifoil.

Change the visualization orientation using the 'slice' and 'Resample Transformed Image' module.

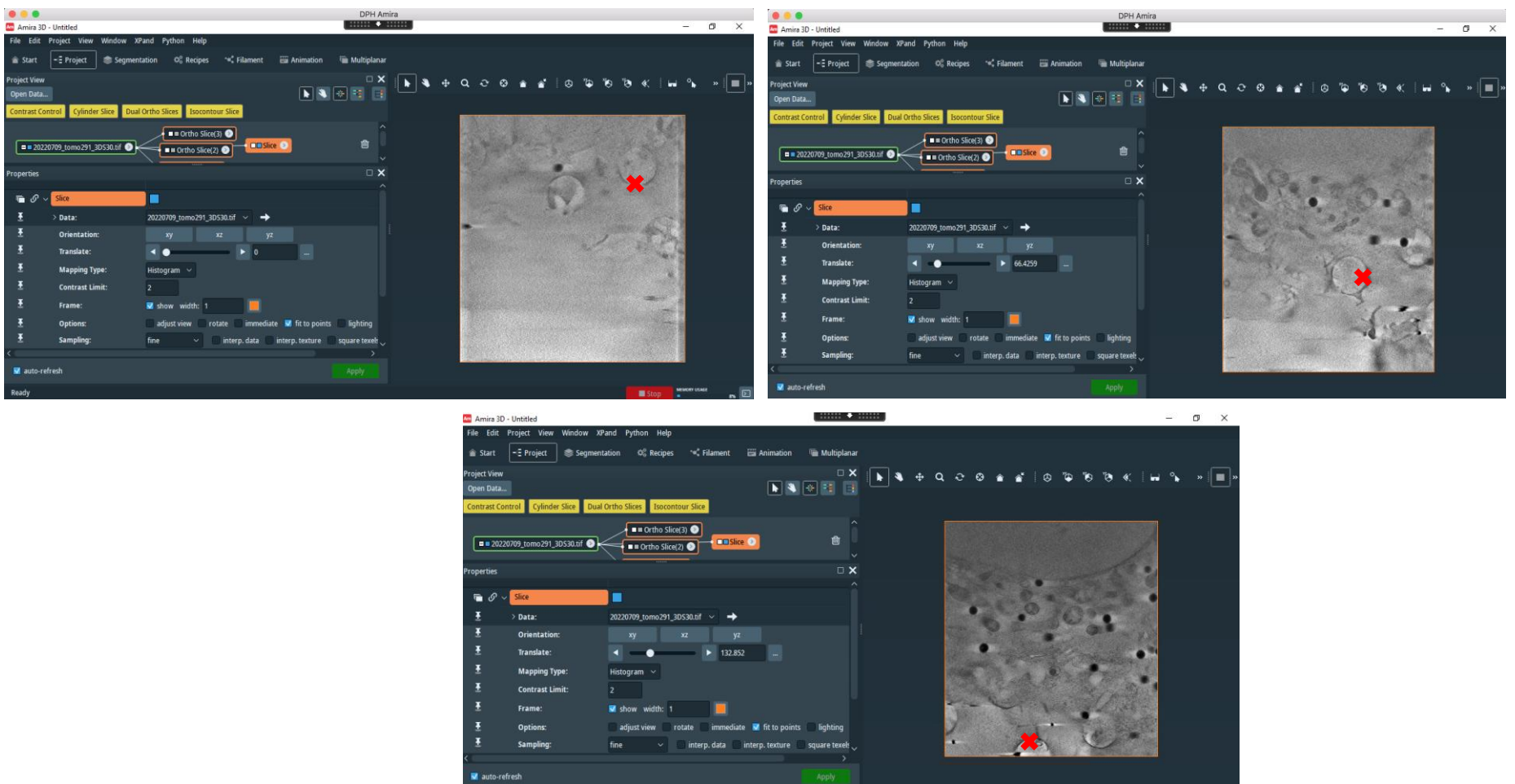

In slice, with the option 'fit to points', click on 3 point you want on the same plane. In this case the border of different holes of the quantifoil.

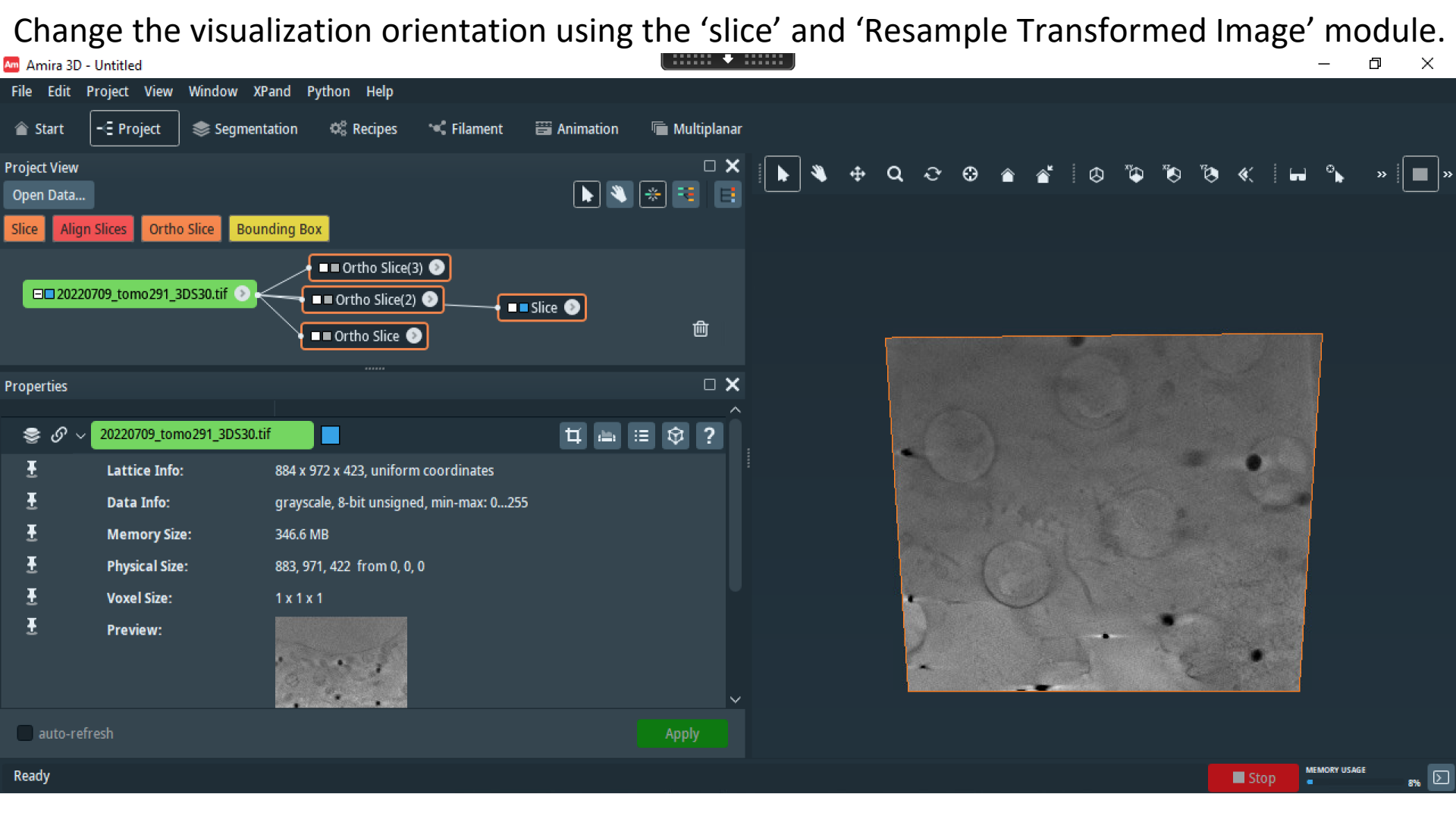

Now you enter through the volume in a direction which is perpendicular to the quantifoil ...

Change the visualization orientation using the 'slice' and 'Resample Transformed Image' module.

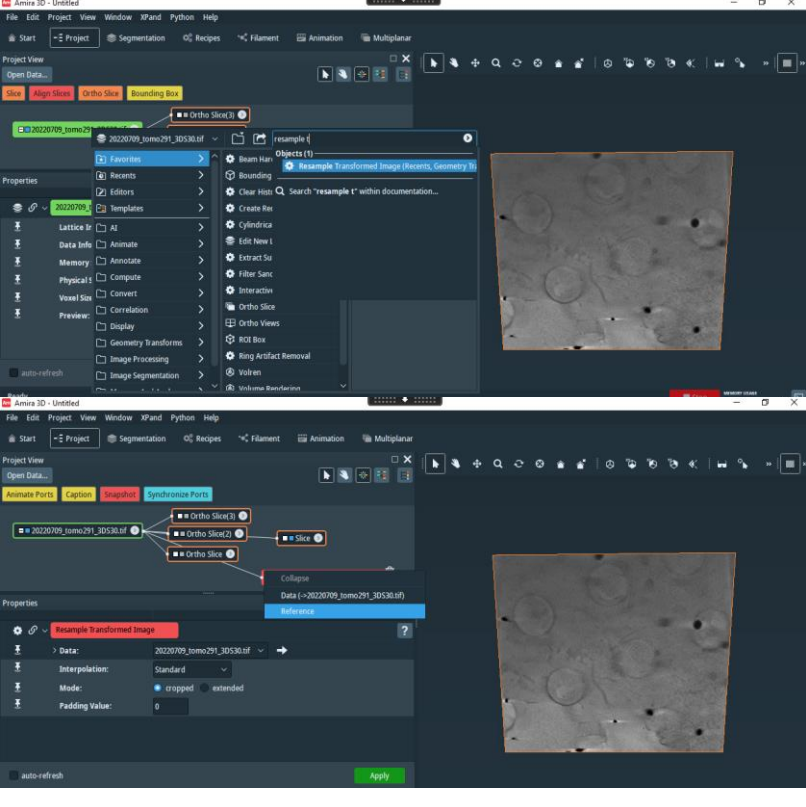

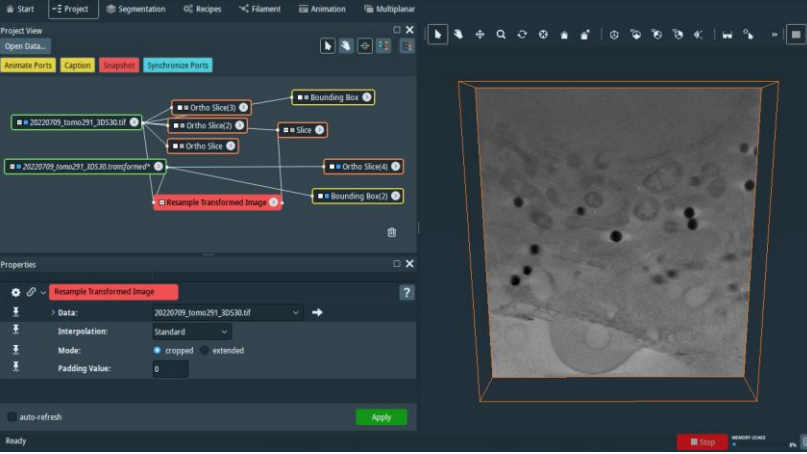

To <u>apply the transformation</u> to the data in such a way to use the newly oriented data

in the SEGMENTATION EDITOR, create the computational module "Resample Transformed Image" (right click on data and search for it). Then left click on the white box and connect the "data" with the your data and the "reference" with the slice module. Finally press apply to obtain the data transformed.

If you now visualize the transformed data using the orhtoslice module you still have the "right orientation" defined with the slice one. We have performed the equivalent of the re-slice transformation in ImageJ (but in a more efficient way!)

Computational modules are in general in RED.

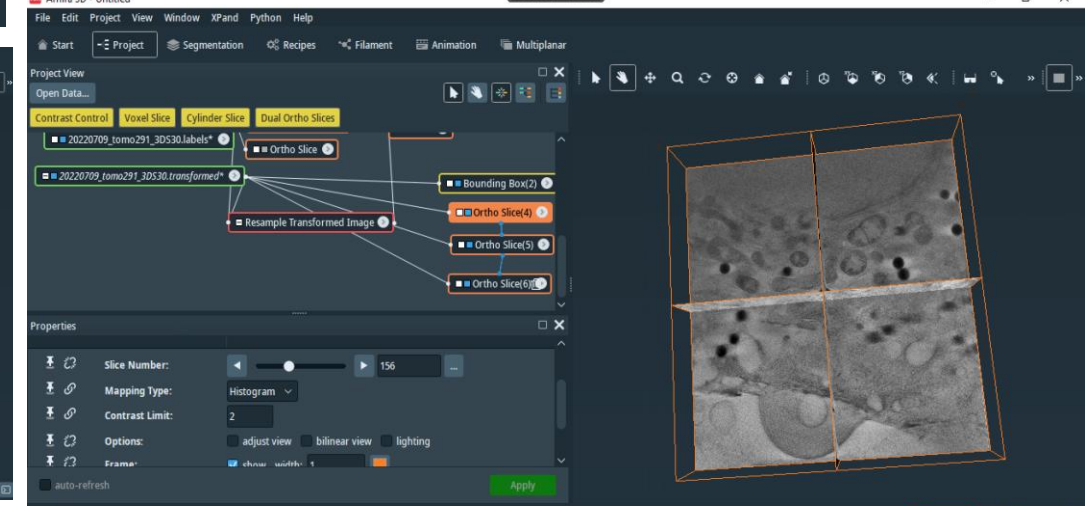

### **Segmentation Editor 1**

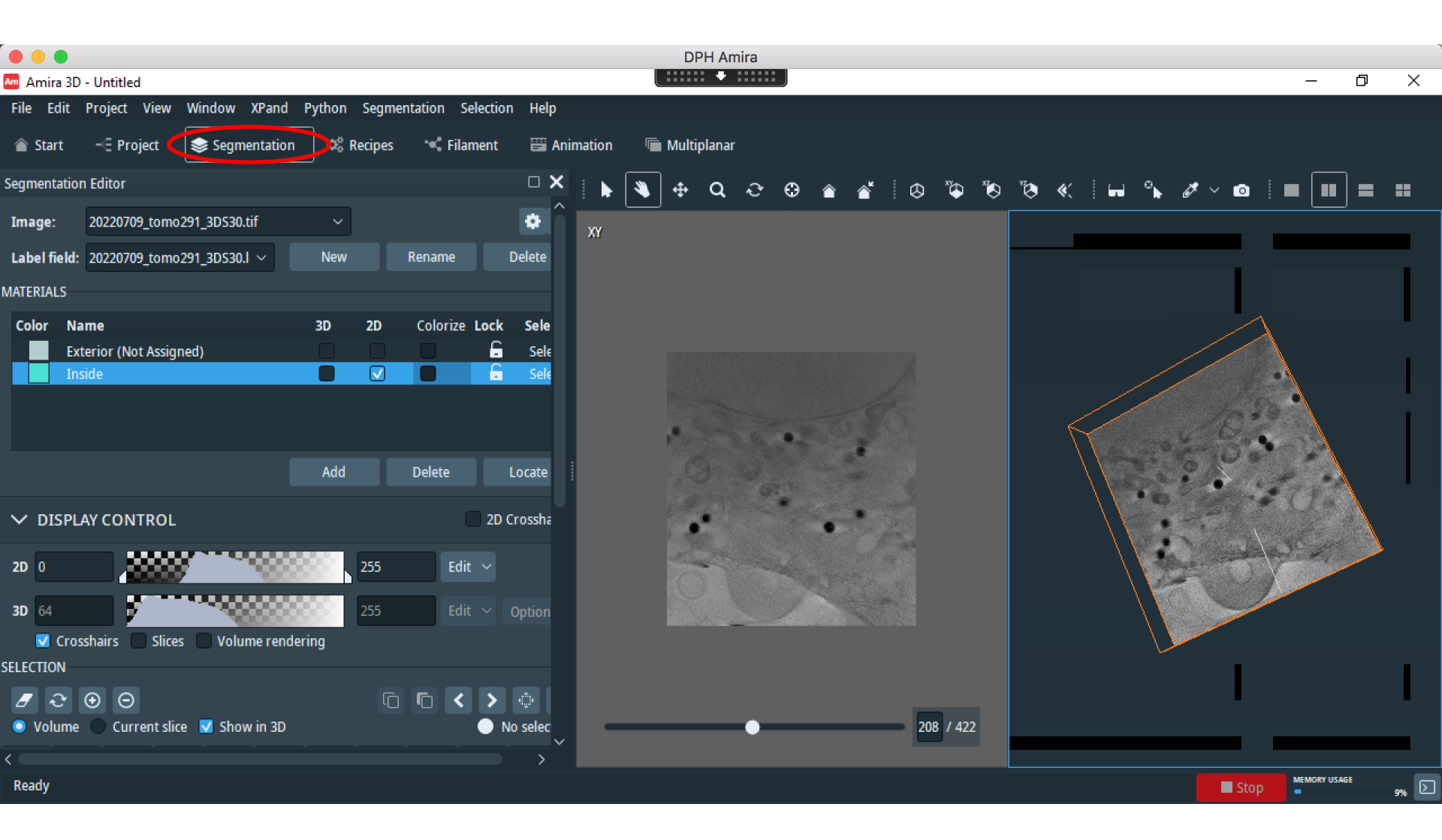

# **Segmentation Editor 2**

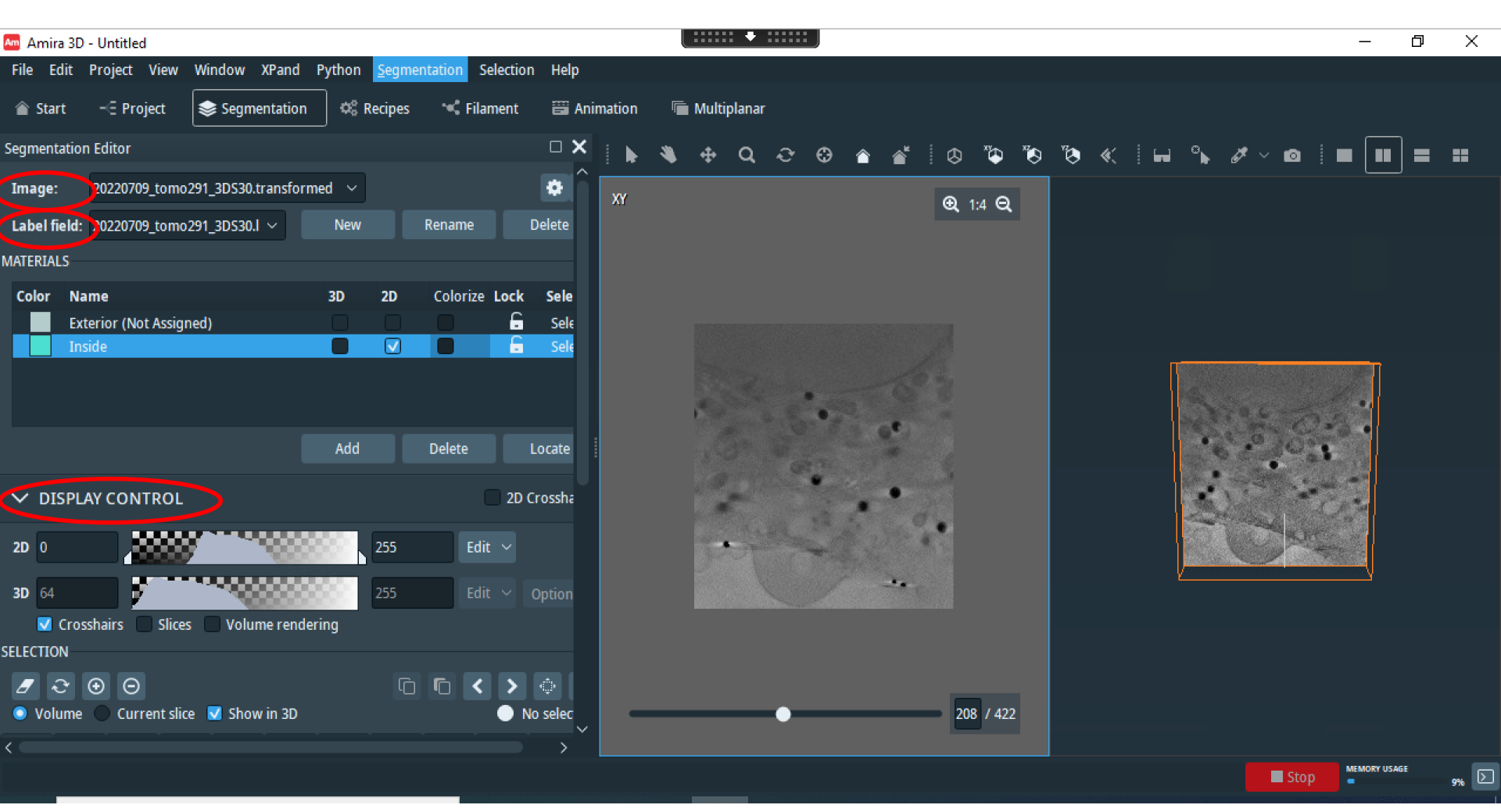

In *image* select the data you want to segment (in this case for instance the transformed one)

In *label field* you have the name of the segmentation you are going to perform. Select "new" if you want to start a new one.

In *display control* re-adjust the histogram selection to optimize the contrast.

# **Segmentation Editor 3**

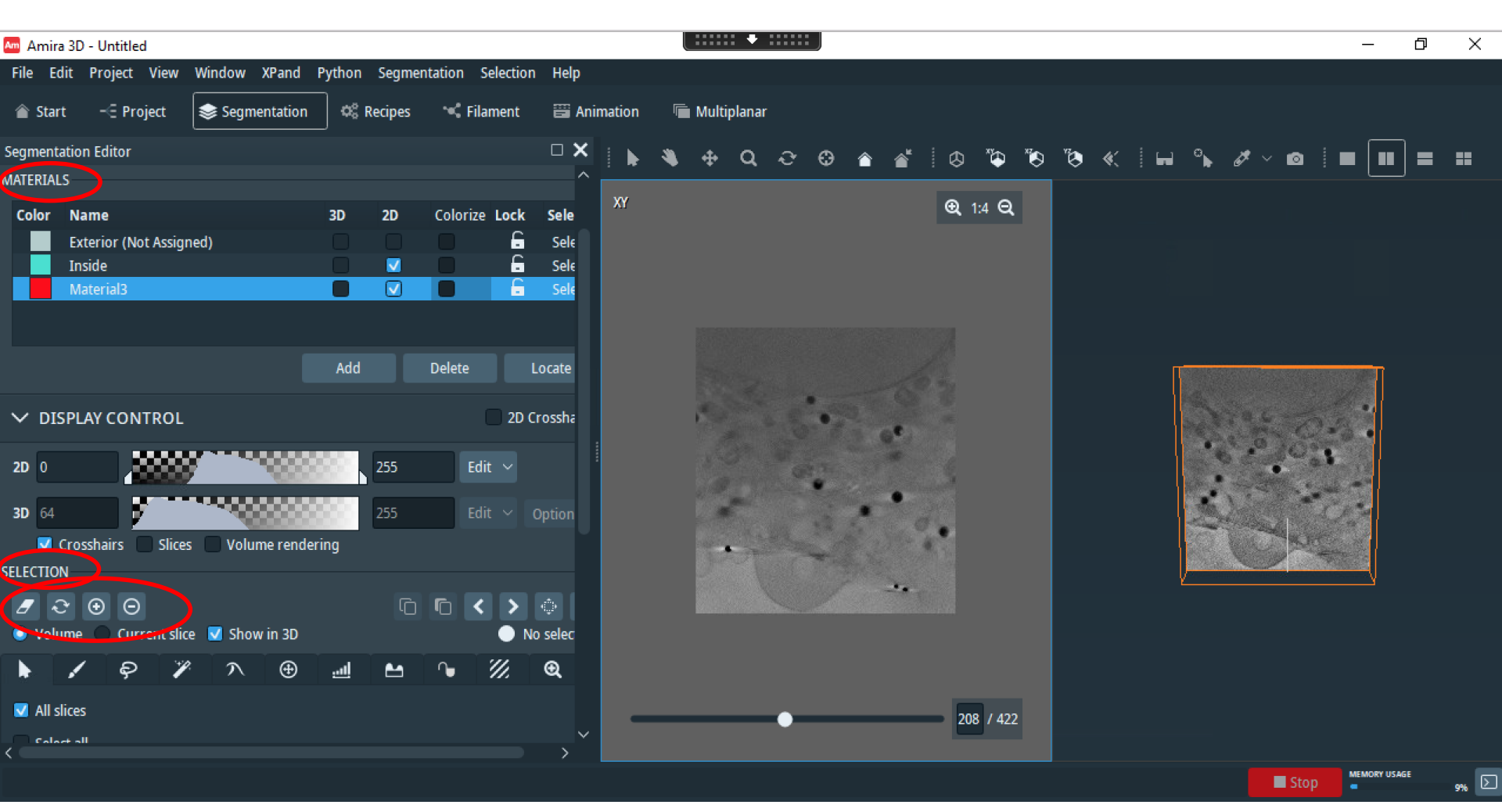

In *Materials* you have to press "add" to create a new material (Material3 in this case).

In selection you can add (+) or remove (-) the selection to/from the selected material.

The option "Volume" or "Current slice" allows you perform this operation considering all the selected pixels in the volume or in just 1 slice (the one you are visualizing on the right).

Use the rubber to remove pixels form the selection (again use "Volume" or "Current slice" options ).
# **Segmentation Editor 4**

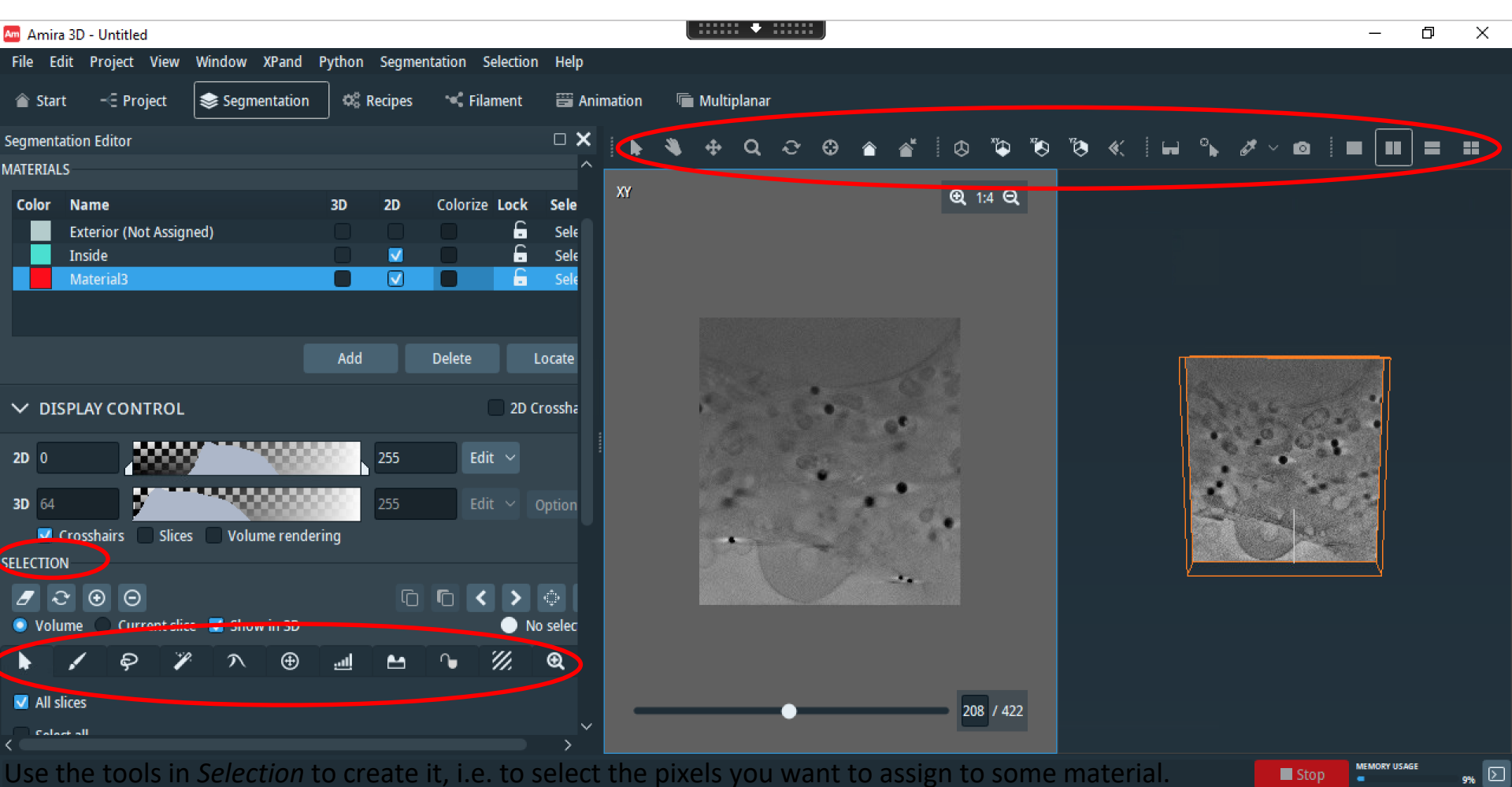

Use the tools in the right upper side to modify both the 2D and the 3D visualization of the DATA.

We will never use the Exterior and the Inside materials: don't add or remove pixels from them, i.e. don't select them!

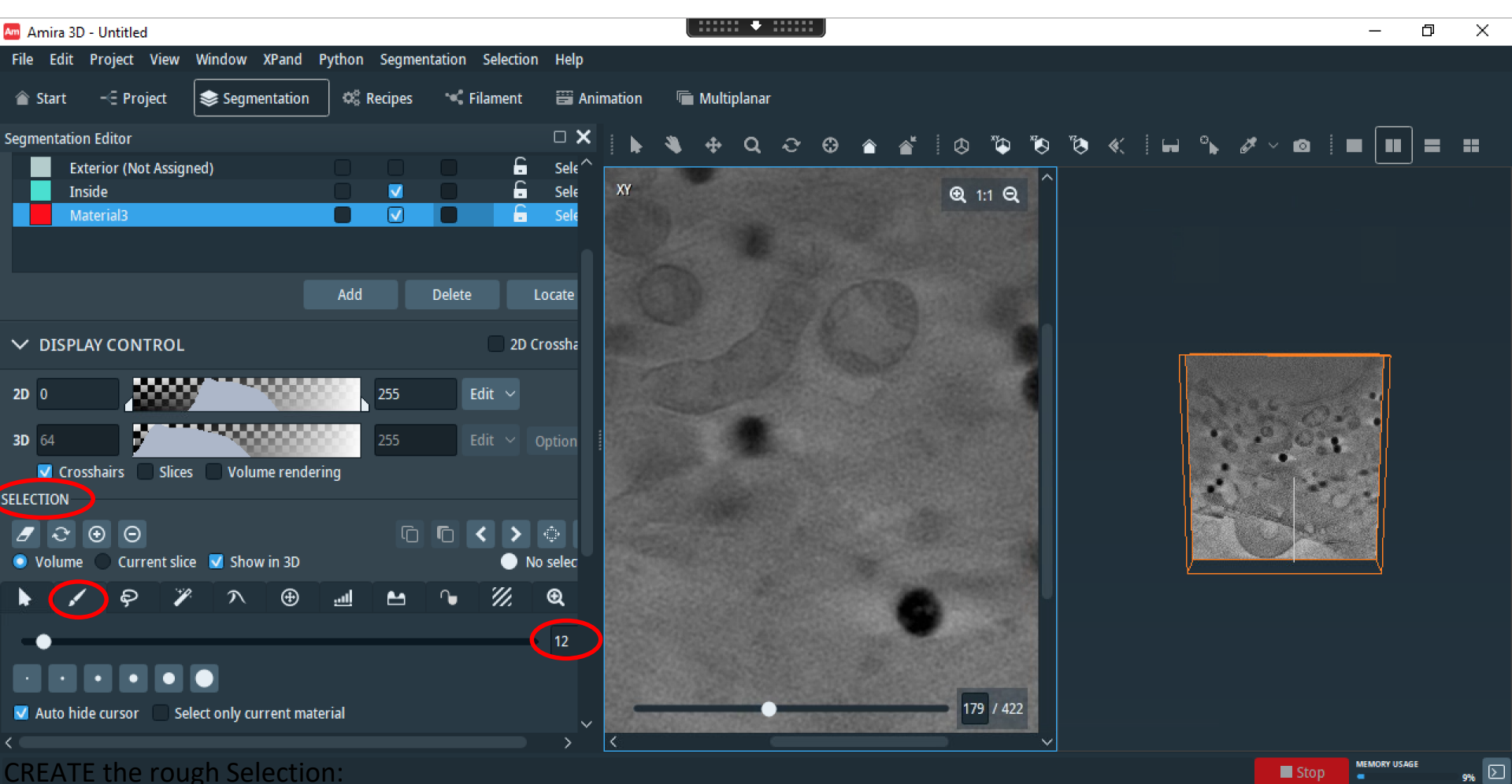

- Zoom on the mitochondrion.
- 1)
- 2) Select the Brush tool and its dimension

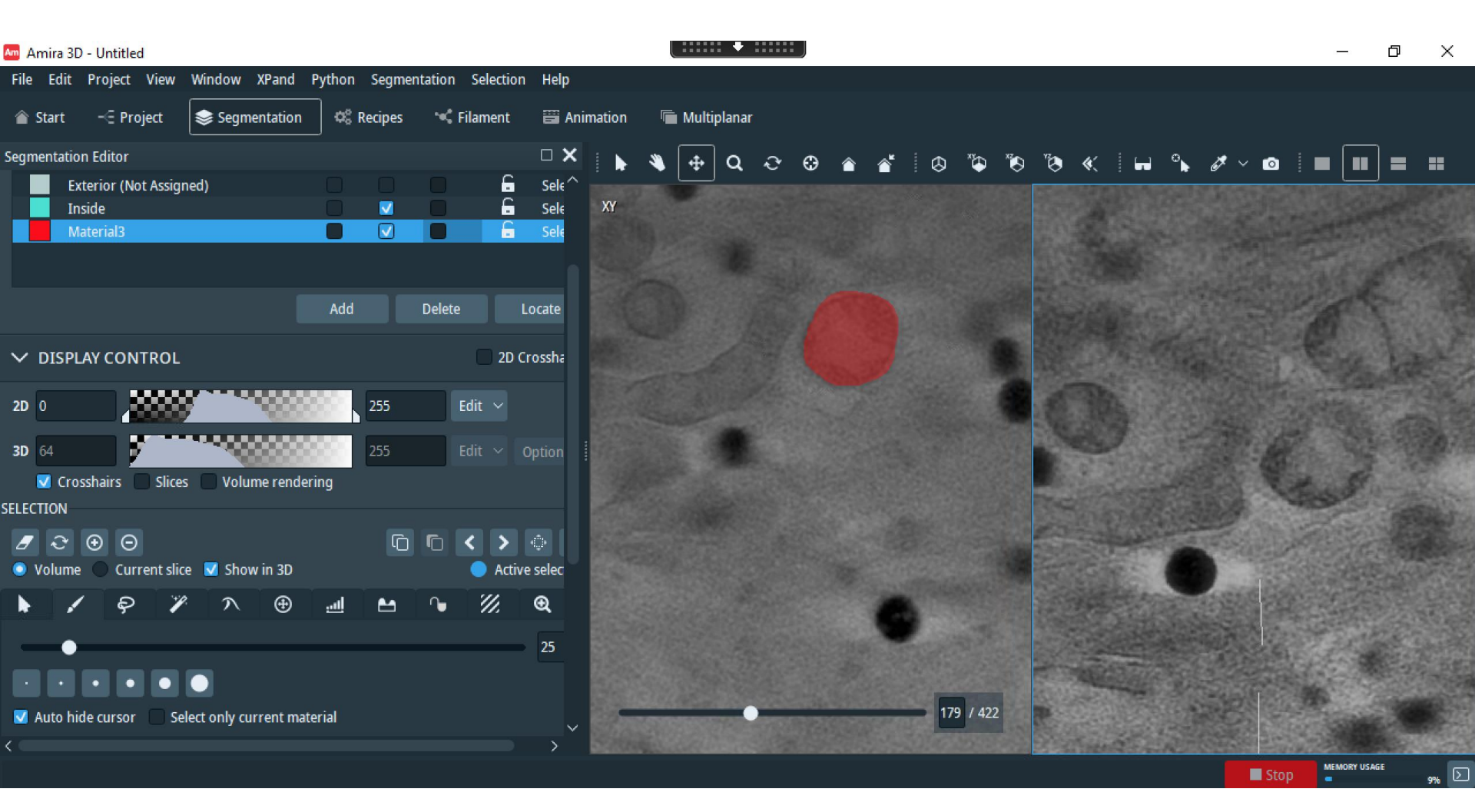

CREATE the rough Selection:

- 3) Paint the pixels using the right button of the mouse. The selection can be fast and not precise, approximate it <u>por</u> <u>exceso.</u> You can remove very wrong pixels using the control key.
- 4) Do it every 5 slices.

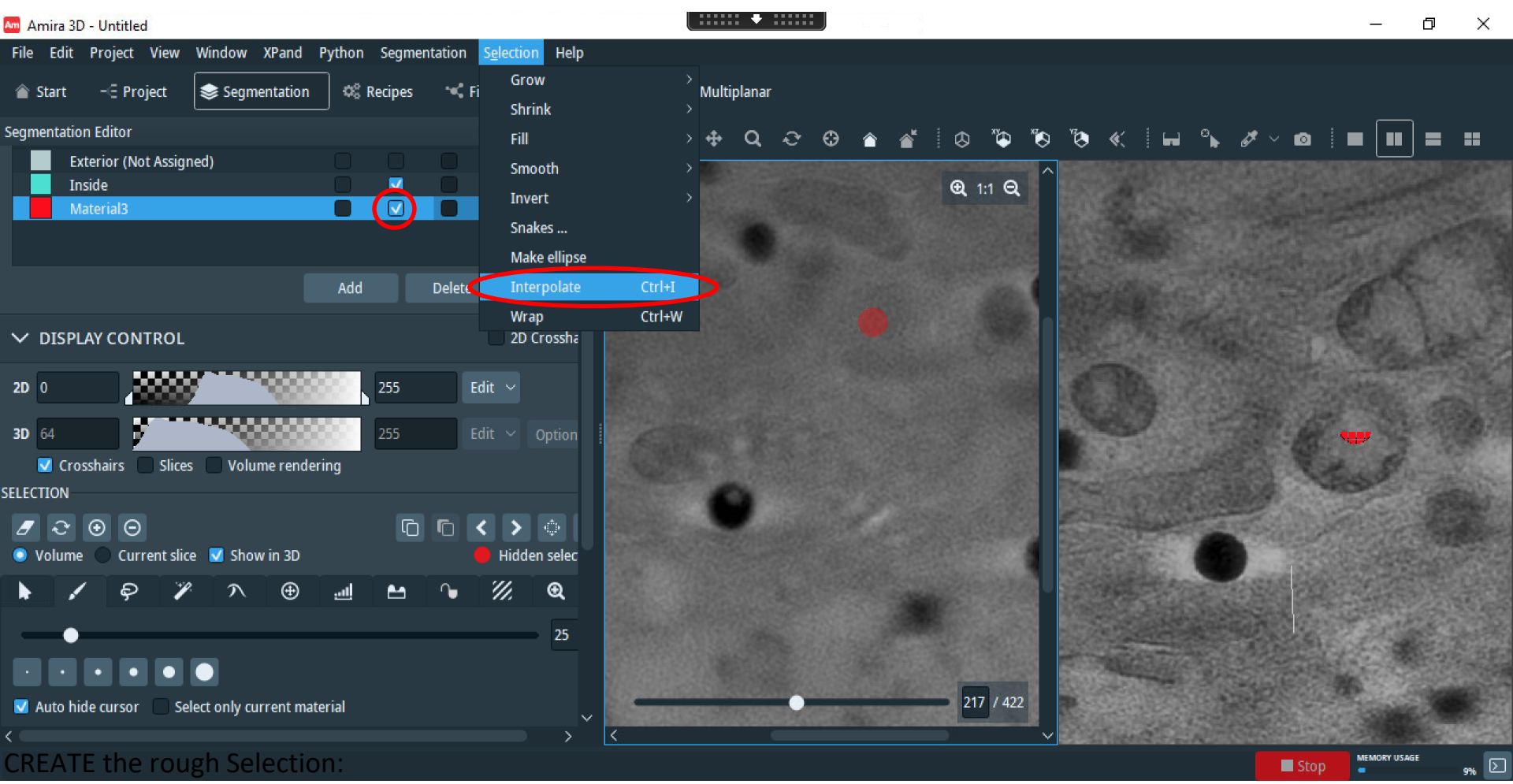

5) In Selection select Interpolation: it will extend the selection through all the slices

OBS: the interpolation could miss some slices: ADD them manually! (Look for them in the 2D viewer).

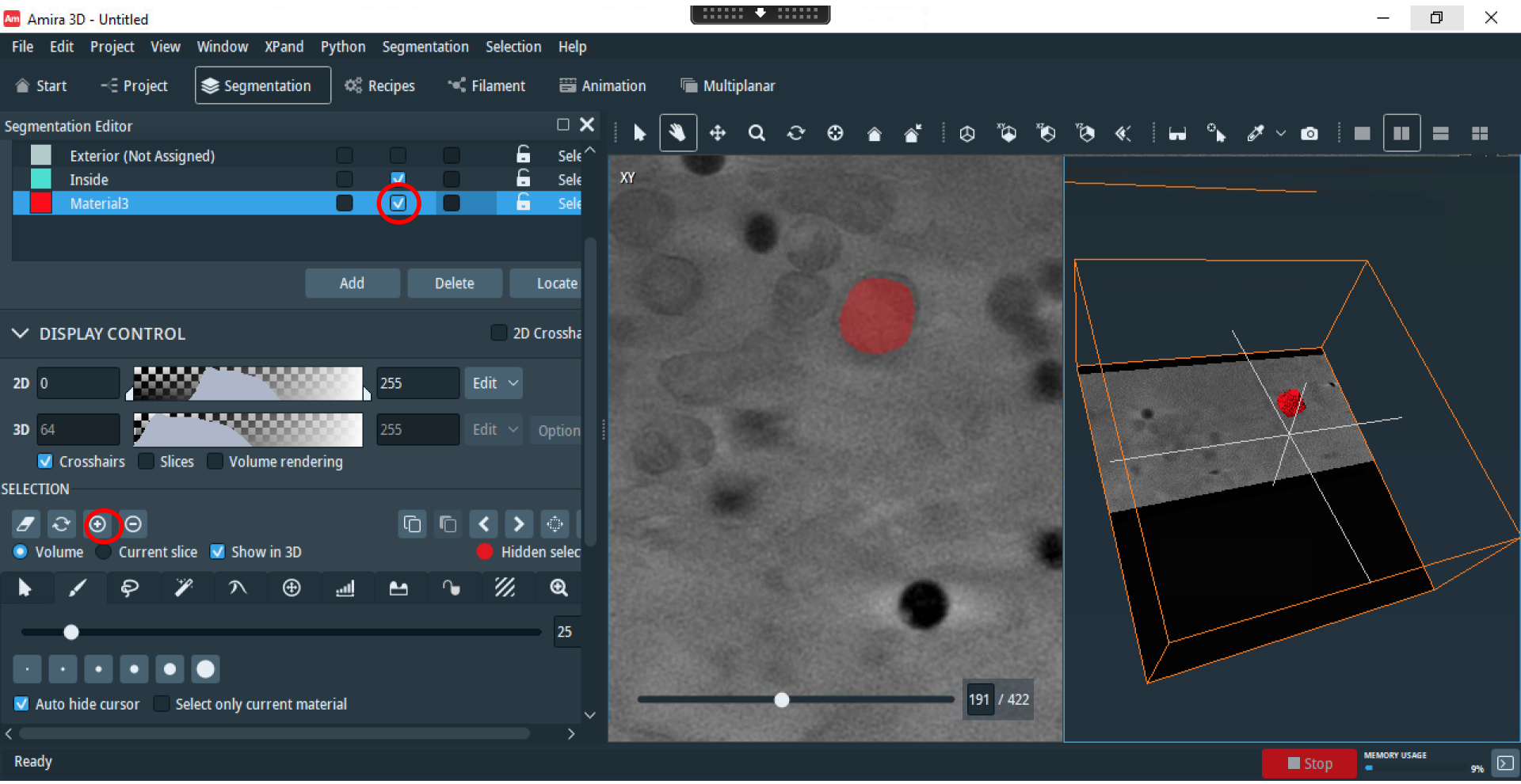

CREATE the rough Selection:

- 4) Take a look to it in the 3D viewer. Your selection are the pixel in the red.
- 5) Add them to the selected materials (Material3 in this case) using +. Be sure that the Volume option is selected.
- 6) The selected pixels will disappear. To see them again select the option 3D in the selected material .
- OBS: the interpolation could miss some slices: ADD them manually! (Look for them in the 2D viewer).

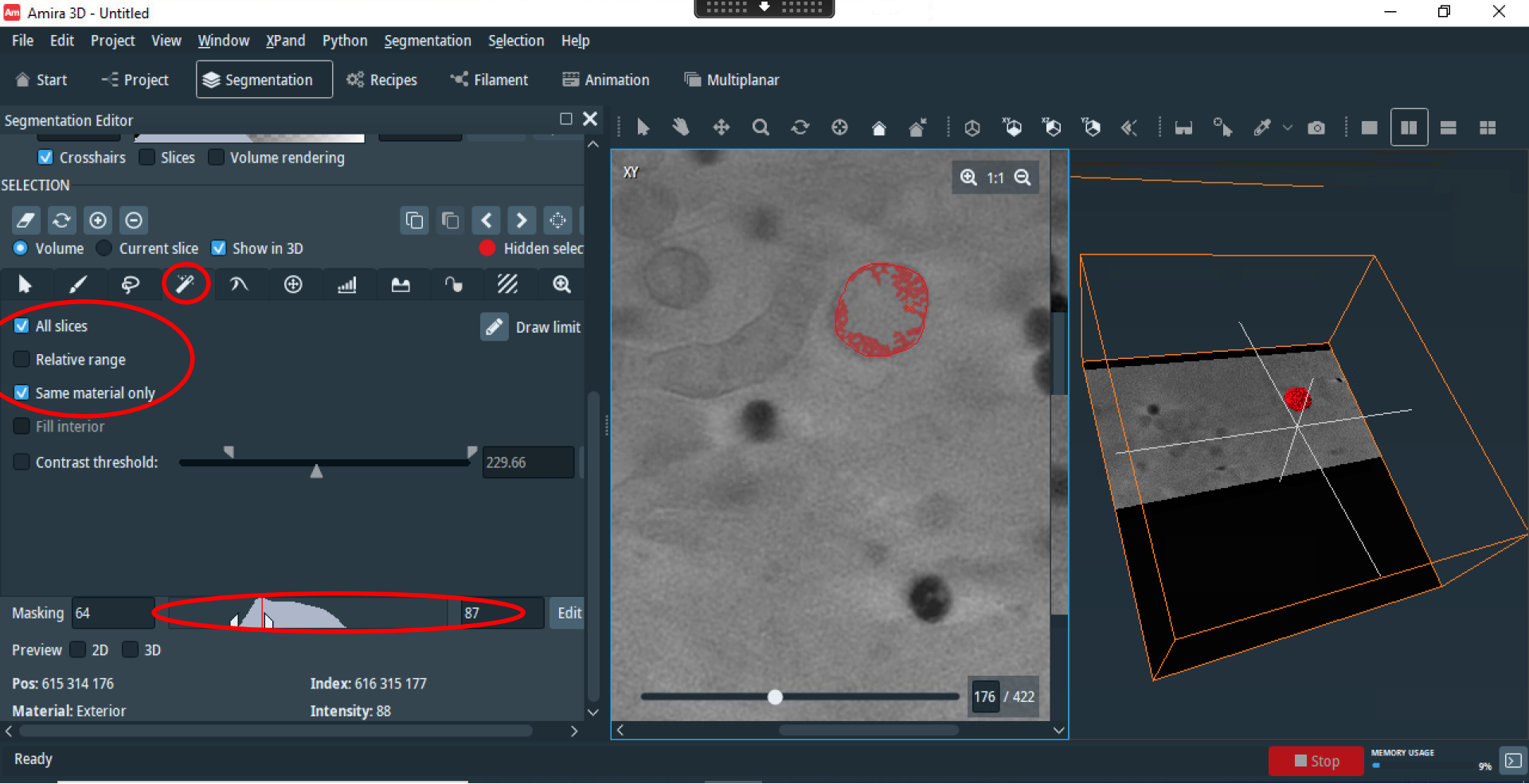

CREATE the *refined* Selection/Material for instance the mitochondrial cristae:

- 1) Use the magic wand tool with the All Slices option and Same Material only.
- 2) Using the threshold of the histogram to the adjust the selection in violet. Optimize it, i.e. refine the shape of the mitochondrion.
- 3) Add them to the selected materials (Material3 in this case) using +

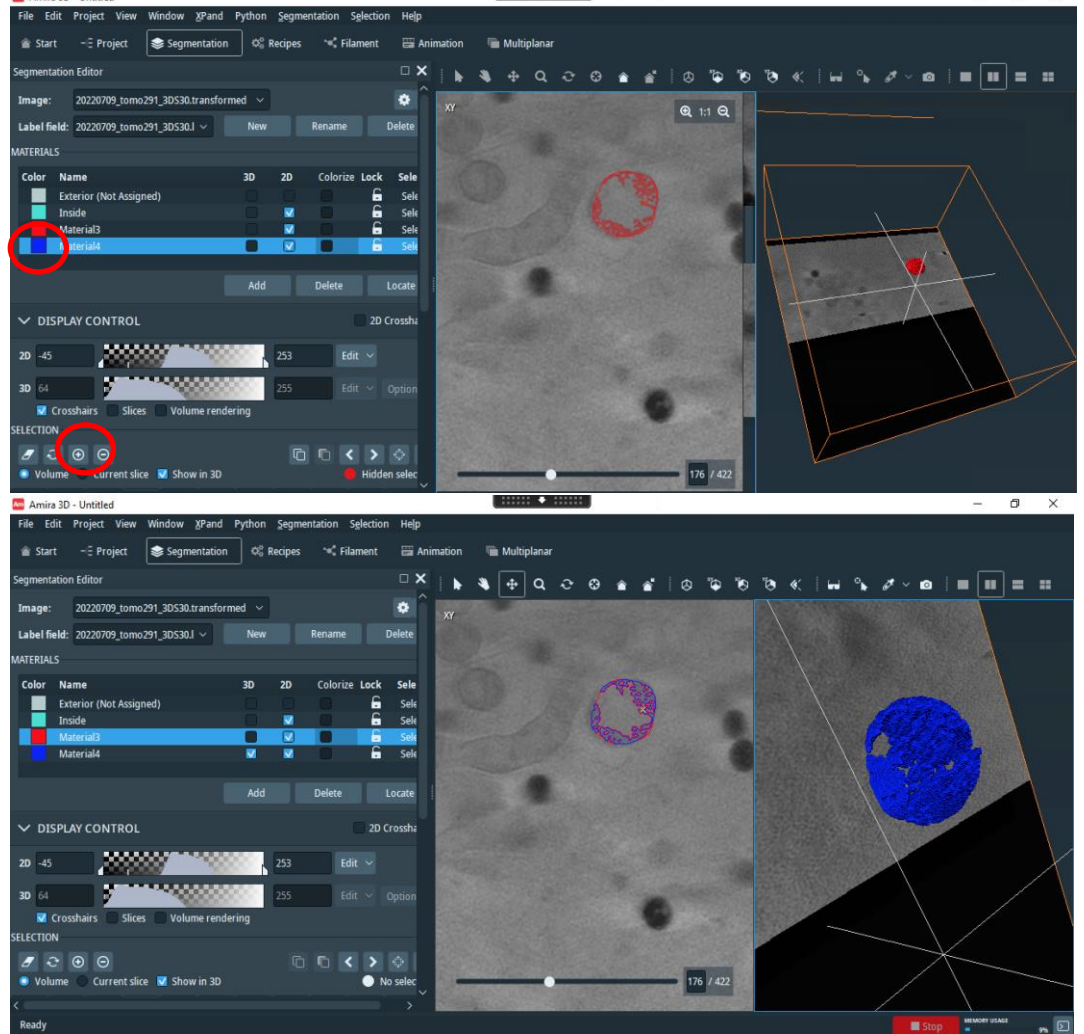

CREATE the refined Selection/Material:

4) Create a new material (Material4) with *add* and add the new selection to it with +

5) Again selected pixels will disappear in the 3D viewer. To see them again select the option 3D in the selected material. The refined selection (in blue) will appear, both with the rough one (in red) as far the 3D option is selected for material 3. The blue volume should be smaller than the red one. Can you re-use the <u>same</u> thresholds with the magic wand on another

mito? In general no, but sometimes yes. In principle this is the appropriate choice....

### Automatic selection of a lipid droplet

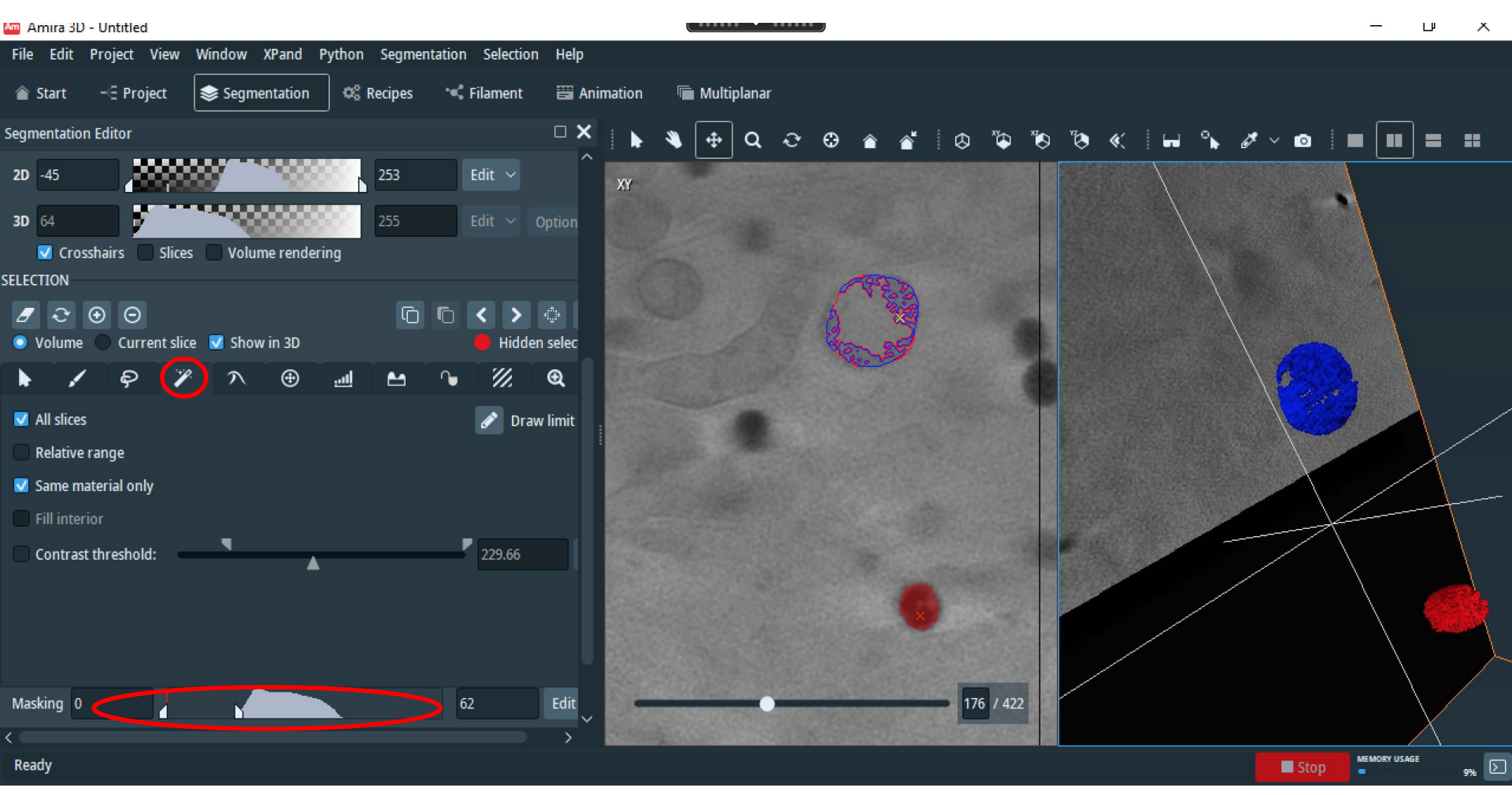

If the object is well in contrast respect to the background (different intensity, i.e. absorption coefficient) respect with the surroundings) you can directly select it well with the magic wand.

Just define the thresholds appropriately.

In the figure I have already created a second particle.

### Ending the segmentation

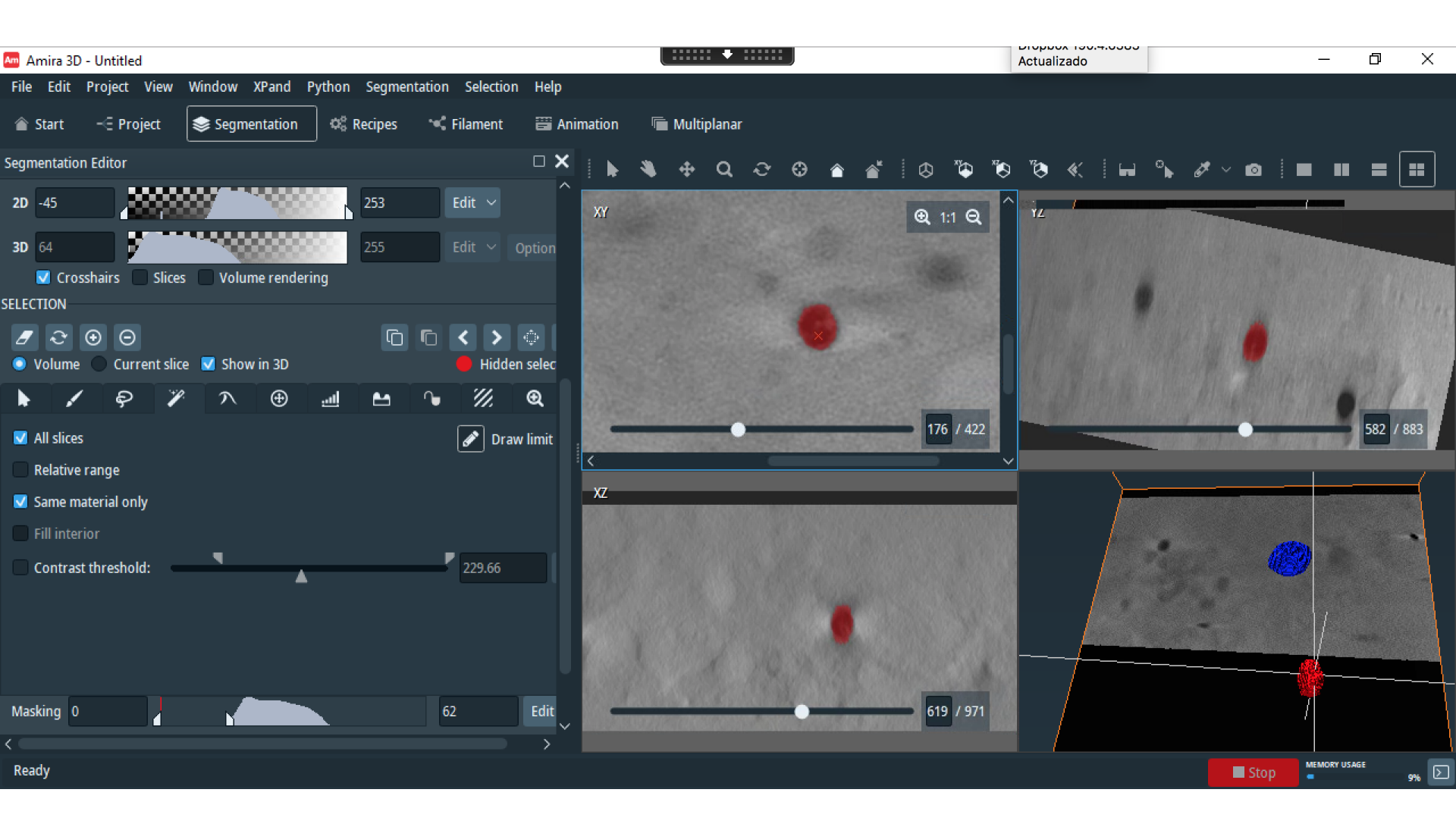

You should check the quality of your segmentation looking also to the other planes.

|                                                                                                    | 🗖 Amira 3    | D - amira_remdesivir.h | IX                               |                              |                                                                                                    | – 0 ×                                     |
|----------------------------------------------------------------------------------------------------|--------------|------------------------|----------------------------------|------------------------------|----------------------------------------------------------------------------------------------------|-------------------------------------------|
|                                                                                                    | File Edit    | Project View Wi        | ndow XPand Python Help           |                              |                                                                                                    |                                           |
|                                                                                                    | 🎓 Start      | - 🗄 Project 🛛 🏽        | Segmentation 🕫 Recipes '         | 🛰 Filament 🛛 🗃 Animation 🖉 🖷 | lultiplanar                                                                                                    |                                           |
| A A A A A A A A A A A A A A A A A A A                                                                                                    | roject Vie   | v,                     |                                  |                              |                                                                                                    |                                           |
|                                                                                                    | Open Dat     |                        |                                  | 🕨 🔌 😸 i                      |                                                                                                    |                                           |
|                                                                                                    | Ortho Slic   | Bounding Box           | Resample Transformed Image Slice | e                            |                                                                                                    |                                           |
|                                                                                                    |              |                        |                                  |                              |                                                                                                    |                                           |
|                                                                                                    | 202          | 20612_tomo271_3DS30_   | _Remdesivir_24h.tif 🕥            | 🗖 Ortho Slice 📀              |                                                                                                    |                                           |
| The set of the set of the set                                                                                                    | = 20220      | 612_tomo271_3DS30_Re   | mdesivir_24h.transformed 💿       |                              |                                                                                                    |                                           |
| Subjective                                                                                                    | <b>20220</b> | 612_tomo271_3DS30_Re   | mdesivir_24h.labels              | Bounding Box 💿               |                                                                                                    |                                           |
| I is obsis     I is obsis        I is obsis <th></th> <th></th> <th>📚 20220612_tomo271_</th> <th>esivir_24h.labels 🗸 🛅 🛃 lal</th> <th></th> <th></th>                                                                                                    |              |                        | 📚 20220612_tomo271_              | esivir_24h.labels 🗸 🛅 🛃 lal  |                                                                                                    |                                           |
| Binders   Binders                                                                                                    |              |                        | 💌 Favorites                      | 🔪 🏠 📚 Adjust Colors Of La 🗸  | pjects (1)                                                                                                    |                                           |
| Lickov     Lickov     Lic                                                                                                    |              |                        | C Recents                        | > 🗘 Bounding Box _           | Computes maximum on connected components of label/                                                                                                    |                                           |
|                                                                                                    |              |                        | Iz Editors                       | Clear History Log            | Search "label a" w binary images                                                                                                    |                                           |
| Image System   Image System   Image System <td></td> <td></td> <td>lemplates</td> <td>Create Label Colorr</td> <td>HxAnalyzeLabels</td> <td></td>                                                                                                    |              |                        | lemplates                        | Create Label Colorr          | HxAnalyzeLabels                                                                                                    |                                           |
| Here to sach                                                                                                    |              |                        | AI                               |                              | Former Name: Lanalyze/Lanalyzeseq/HxShapeAnalysis                                                                                                    |                                           |
| Control Control Contro Control Control Control Control Control Control Control Control C                                                                                                    | roperties    |                        | Animale                          | S 🔅 Filter Sandbox           |                                                                                                    |                                           |
| Latike info<br>Latike info<br>Latike info                                                                                                    | ۍ چ          | ~ 20220612_tomo271     | Compute                          | S Generate Surface           |                                                                                                    |                                           |
| And Lafe: And Lafe: And Lafe: And Lafe: And Lafe: And Parial Sec: And Parial Sec: And Parial Sec: And Sec: And Sec: A                                                                                                    | Ŧ            | Lattice Info:          | 8 🗋 Convert                      | > 🖻 Ortho Slice              |                                                                                                    |                                           |
| Memory Sac:<br>Memory Sac:<br>Me | Ŧ            | Data Info:             | la 🗀 Correlation                 | > 🌣 ROI Box                  |                                                                                                    |                                           |
| Phycic Stree:<br>Phycic Stree:<br>Phy                                           | Ŧ            | Memory Size:           | 3 🗀 Display                      | > Over Volren                |                                                                                                    |                                           |
| Image Processing     Image Processing     Image Processing <td>Ŧ</td> <td>Physical Size:</td> <td>8 🗀 Geometry Transfor</td> <td>ms &gt; 🔕 Volume Rendering</td> <td></td> <td></td>                                                                                                    | Ŧ            | Physical Size:         | 8 🗀 Geometry Transfor            | ms > 🔕 Volume Rendering      |                                                                                                    |                                           |
| Preview:   Image Support   Image Data:   No Source:   Image Data:   Support   Image Data:   Support     Image Data:   Support     Image Data:     Support     Image Data:     Support     Image Data:     Support     Image Data:     Image Data:<                                                                                                    | Ŧ            | Voxel Size:            | 1 Image Processing               | Voxelized Rendering          |                                                                                                    |                                           |
| Image Data:   2020512 como27. 39538 Remidiwir 2Mutandormed •   Hittogram:   Shared Colomap:     ************************************                                                                                                    | Ŧ            | Preview:               | Image Segmentatio                | on >                         |                                                                                                    |                                           |
| Master: NO SCURCE • • • • • • • • • • • • • • • • • • •                                                                                                    |              |                        |                                  |                              |                                                                                                    |                                           |
| Image Data:   202061/2 tomO271 30:30 Remissive 24 transformed • • •   Histogram:   0   1   Histogram:   0   0   0   0   0   0   0   0   0   0   0   0   0   0   0   0   0   0   0   0   0   0   0   0   0   0   0   0   0   0   0   0   0   0   0   0   0   0   0   0   0   0   0   0   0   0   0   0   0   0   0   0   0   0   0   0   0   0   0   0   0   0   0   0   0   0   0   0   0   0   0   0   0   0   0   0   0   0   0   0   0                                                                                                    |              |                        | 1. 1. 1.                         |                              |                                                                                                    |                                           |
| Image Data:   Do SOUNCE •   Image Data:   Do SOUNCE •   Histogram:   •   •   Histogram:   •   •   •   •   •   •   •   •   •   •   •   •   •   •   •   •   •   •   •   •   •   •   •   •   •   •   •   •   •   •   •   •   •   •   •   •   •   •   •   •   •   •   •   •   •   •   •   •   •   •   •   •   •   •   •   •   •   •   •   •   •   •   •   •   •   •   •   •   •   •   •   •   •   •   •   •   •   •   •   •   •   •   <                                                                                                    |              |                        | • • •                            |                              |                                                                                                    |                                           |
| 1       Master:       N0 SOURCE        Image Data:       2022/612.com/271.30530.Remdesivir_24h.transformed        Image Data:       2022/612.com/271.30530.Remdesivir_24h.transformed        Image Data:       Image Data:       2022/612.com/271.30530.Remdesivir_24h.transformed        Image Data:       Image Data:                                                                                                    | _            |                        |                                  |                              |                                                                                                    |                                           |
| Image Data: 20220612 jcmc271, 305.30, Rendesivir_24h.transformed ✓ →   Image Data: 0   Image Data: 0   I                                                                                                    | : ±:         | Master:                | NO SOURCE \vee 🔶                 |                              |                                                                                                    |                                           |
| <ul> <li>Bistogram: 0</li> <li>Shared Colormap: 7</li> <li>Shared Colormap: 7</li> <li>Shared Colormap: 7</li> <li>Shared Colormap: 7</li> <li>Stared Colormap: 7</li> <li>Stared Colormap: 7<td>:±:</td><td>Image Data:</td><td>20220612_tomo271_3DS30</td><td>0_Remdesivir_24h.transformed</td><td></td><td></td></li></ul>                                                                                                    | :±:          | Image Data:            | 20220612_tomo271_3DS30           | 0_Remdesivir_24h.transformed |                                                                                                    |                                           |
| I shared Colormap: 1   1 1 2 2 <td>÷</td> <td>Histogram:</td> <td>0</td> <td>4</td> <td></td> <td></td>                                                                                                    | ÷            | Histogram:             | 0                                | 4                            |                                                                                                    |                                           |
| eatu-refresh Appy<br>Reaty<br>■ 2 Type here to search Hi                                                                                                    | Ŧ            | Shared Colorma         | up: 1                            | 8 Edit ~                     |                                                                                                    |                                           |
| e auto-refresh                                                                                                    |              |                        |                                  |                              |                                                                                                    |                                           |
| auto-refresh       Appy         Ready       Image: Stop Image: stop Image: stop Image:                                                                                                    |              |                        |                                  |                              |                                                                                                    |                                           |
| auto-refresh Appy<br>Ready<br>■ 2 Type here to search 甘                                                                                                    |              |                        |                                  |                              |                                                                                                    |                                           |
| auto-refresh Apply<br>Ready<br>■ O Type here to search Iff  () Iff () Iff ()                                                                                                    |              |                        |                                  |                              |                                                                                                    |                                           |
| auto-refresh Apply S<br>Ready<br>■ 2 Type here to search  ☐ 1                                                                                                    |              |                        |                                  |                              |                                                                                                    |                                           |
| Auto-refresh         Apply           Ready         ■ Stop ■ Stop                                                                                                    |              |                        |                                  |                              |                                                                                                    |                                           |
| Ready                                                                                                    | auto-        |                        |                                  |                              |                                                                                                    |                                           |
| 日 · 「 · 」 · 」 · 」 · 」 · 」 · 」 · 」 · 」 · 」                                                                                                    | Ready        |                        |                                  |                              |                                                                                                    | Stop MEMORY USAGE 10%                     |
|                                                                                                    | <b>H</b>     | D Type here to s       | earch                            | 🗄 💽 👼 💿                      | Am and a second second s | へ 記 句》 ESP 9:58<br>へ 記 句》 ES 22/01/2024 🖵 |

Create the computational module "Label Analysis" (right click on the Labels and search for it).

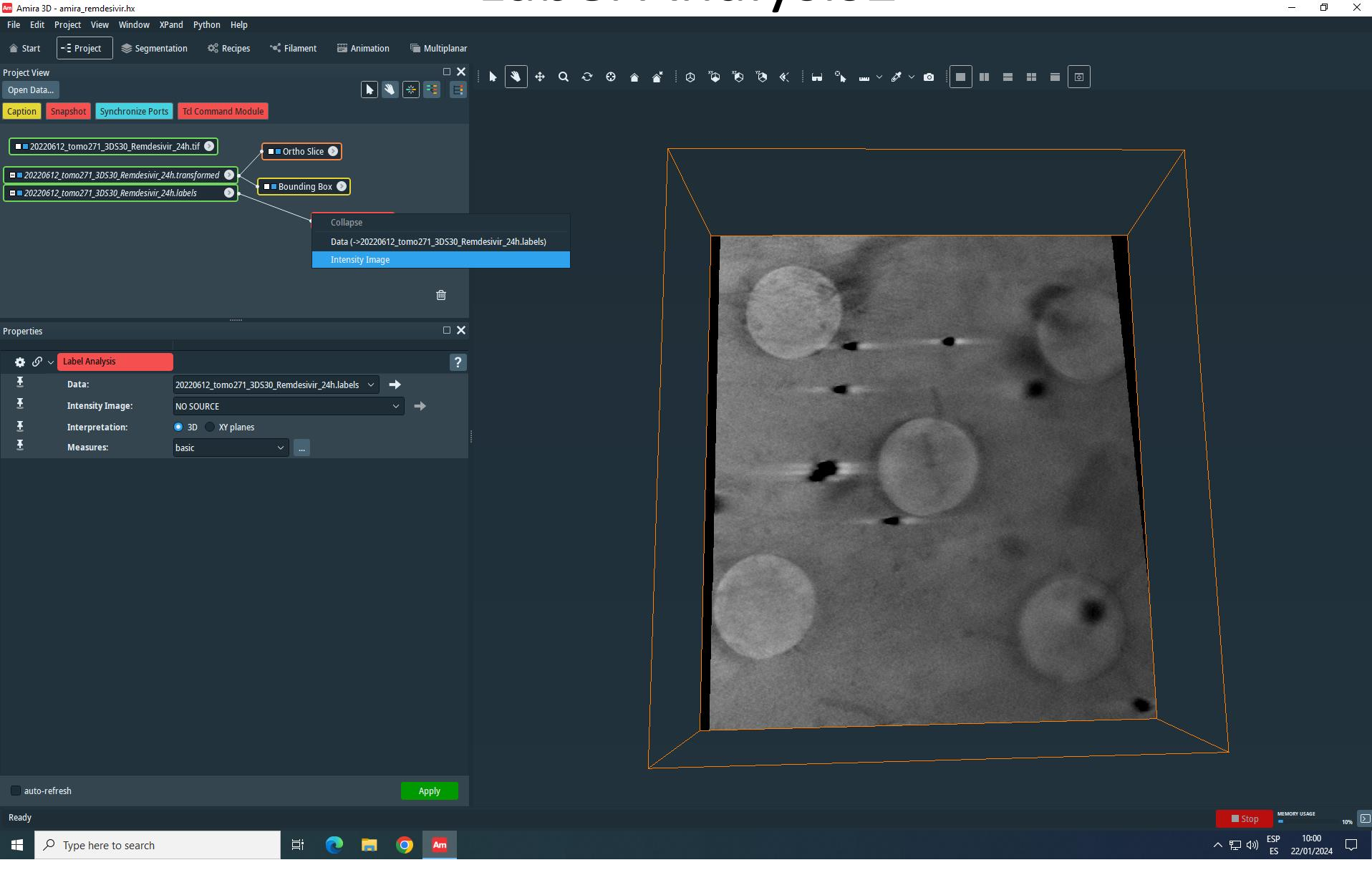

Right click on the white square and connect "Intensity Image" to the DATA (the transformed one of course.

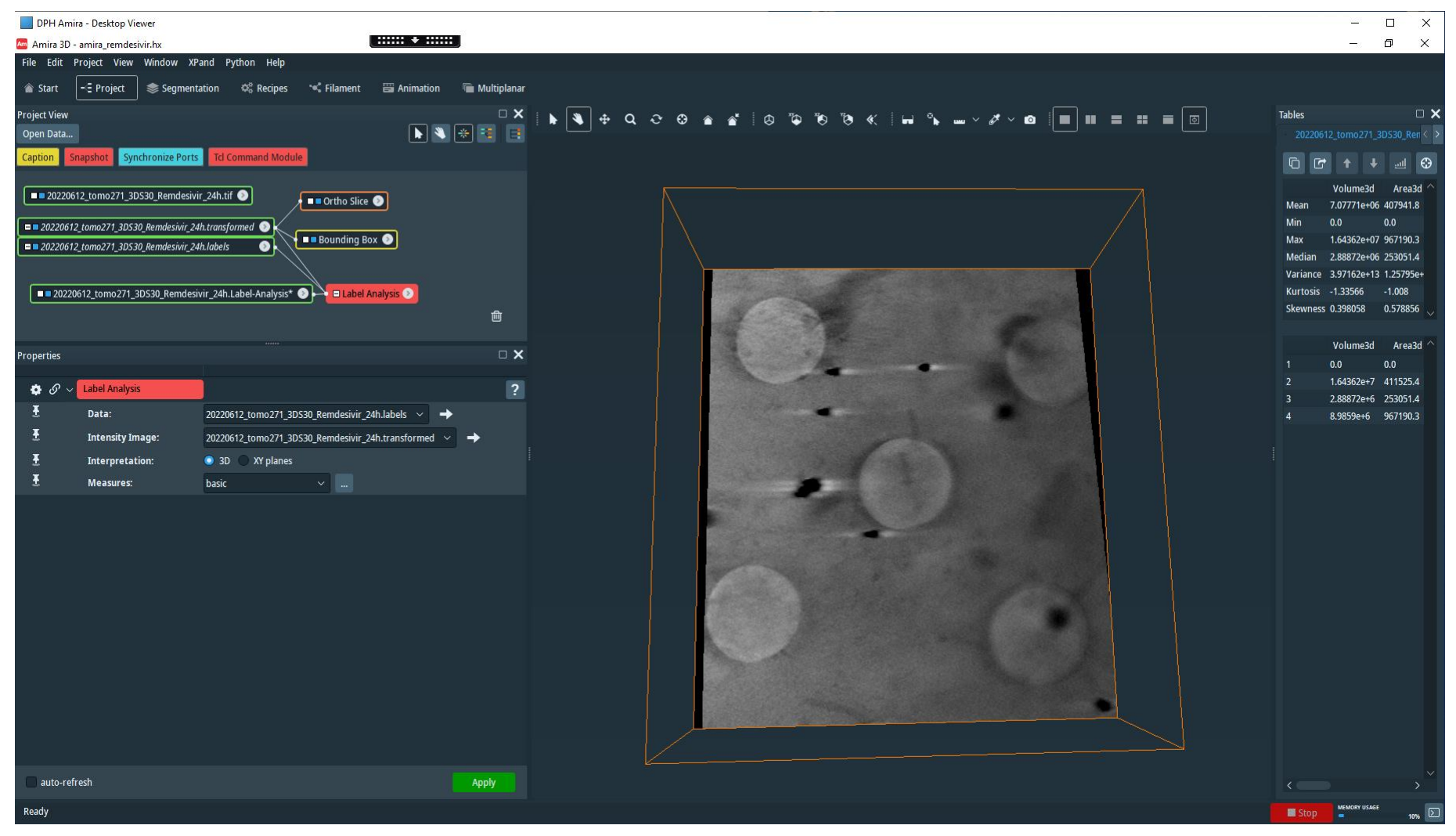

Then click apply. Wait.

| DPH Amira - Desktop Viewer     Amira 3D - amira_remdesivir.hx     File Edit Project View Window XPand Python Help                                                                                                    |                                                                                                    | ×<br>- & ×                                                                                                    |
|----------------------------------------------------------------------------------------------------|----------------------------------------------------------------------------------------------------|----------------------------------------------------------------------------------------------------|
| Batt       1 Youkt       Sagmentation       O, Recepts       Image: Capiton       Multiplana         Project View       Image: Capiton       Singelogi       Image: Capiton       Image: Capiton | x       x       x       Table         2       x       x       x         1       x       x       x         1       x       x       x         1       x       x       x         1       x       x       x         1       x       x       x         1       x       x       x         1       x       x       x         1       x       x       x         1       x       x       x         1       x       x       x         1       x       x       x         1       x       x       x         1       x       x       x         1       x       x       x       x         1       x       x       x       x       x       x         1       x       x       x       x       x       x       x         1       x       x       x       x       x       x       x       x       x       x       x       x       x       x       x       x       x       x </td <td>ed-Analysis       Image: Constraint of the second second sec</td> | ed-Analysis       Image: Constraint of the second second sec |
| auto-refresh Apply                                                                                                    |                                                                                                    |                                                                                                    |
| Ready                                                                                                    |                                                                                                    | Stop MEMORY USAGE 10%                                                                                                    |
| 🕂 🔎 Type here to search 🛛 🗄 💽 🔚 🎯 📠                                                                                                    |                                                                                                    | へ 臣 (1)) ESP 10:04<br>ES 22/01/2024 모                                                                                                    |

The result of the Label Analysis will appear both as a new object connected the Label Analysis and as a TAB on the right with the numerical results.

| DPH Amira - Desktop Viewer<br>Amira 3D - amira remdesivir.hx IIIIII + IIIII<br>File Edit Project View Window XPand Python Help                                                                                                    |                                                                                                    |                                                                                                    |                                                                                                    |                                                                                                    |                                                                                                    |                                                                                                    |                                                                                                    | _                                                                            |                        |
|----------------------------------------------------------------------------------------------------|----------------------------------------------------------------------------------------------------|----------------------------------------------------------------------------------------------------|----------------------------------------------------------------------------------------------------|----------------------------------------------------------------------------------------------------|----------------------------------------------------------------------------------------------------|----------------------------------------------------------------------------------------------------|----------------------------------------------------------------------------------------------------|------------------------------------------------------------------------------|------------------------|
| A mis 30 - aming remdavithat<br>File Eit Frojert<br>Sutr - Projet<br>Sutr - Projet<br>Sut | <ul> <li>Tables</li> <li>Mean</li> <li>Max</li> <li>Median</li> <li>Variance</li> <li>Kurtosis</li> <li>Skewness</li> <li>1</li> <li>2</li> <li>3</li> <li>4</li> </ul> | <ul> <li>✔ Uolume3d</li> <li>7.07771e+06</li> <li>0.0</li> <li>1.64362e+07</li> <li>2.88872e+06</li> <li>3.97162e+13</li> <li>-1.33566</li> <li>0.398058</li> <li>Volume3d</li> <li>0.0</li> <li>1.64362e+7</li> <li>2.88872e+6</li> <li>8.9859e+6</li> </ul> | 202206<br>Area3d<br>407941.8<br>0.0<br>967190.3<br>253051.4<br>1.2579541<br>-1.008<br>0.0<br>41152544<br>253051.4<br>967190.3 | 12_tomo271_3C<br>BaryCenterX<br>469.362<br>0.0<br>744.58<br>555.819<br>1 78769.0<br>0.0805741<br>-0.912269<br>BaryCenterX<br>0.0<br>744.58<br>556.819<br>576.047 | DS30_Remdesiv<br>BaryCenterY<br>420.567<br>0.0<br>781.054<br>511.891<br>79035.9<br>-0.301668<br>BaryCenterV<br>0.0<br>781.054<br>511.891<br>389.324 | ir 24h.Label-An<br>BaryCenterZ<br>97,591<br>0.0<br>143.046<br>125.014<br>3238.22<br>.0,713303<br>-1.08511<br>BaryCenterZ<br>0.0<br>122.304<br>125.014<br>143.046 | Mean inn<br>40.8335 2.5<br>0.0 1.0<br>63.0041 4.0<br>55.8729 3.0<br>599.556 1.2<br>-0.915116 0.0<br>Mean in<br>0.0 1<br>63.0041 2<br>55.8729 3<br>44.457 4 | dex Materia<br><br><br>5<br>6<br>Jex Materia<br>Inside<br>Materia<br>Materia | 3 ×<br>13 ^<br>14<br>5 |
| auto-refresh Apply                                                                                                    |                                                                                                    |                                                                                                    |                                                                                                    |                                                                                                    |                                                                                                    |                                                                                                    |                                                                                                    |                                                                              |                        |
| Ready                                                                                                    |                                                                                                    |                                                                                                    |                                                                                                    |                                                                                                    |                                                                                                    |                                                                                                    | Stop                                                                                                    | MEMORY USAGE                                                                 | 10%                    |
| 🕂 🔎 Type here to search 🗮 💽 🥫 🧿 🚈                                                                                                    |                                                                                                    |                                                                                                    |                                                                                                    |                                                                                                    |                                                                                                    |                                                                                                    | ^ 밑 🖤                                                                                                    | SP 10:06<br>ES 22/01/2                                                       | 024                    |

You can change the computed quantities and define a new measurements group clicking on ... in *Measures* 

| DPH Amira - De    | ₂sktop Viewer                      |           |                | L                           | ak       | oel Ar                          | nal     | ysis      | 6           |           |               |                |                |                |         | - 0        | ×     |
|-------------------|------------------------------------|-----------|----------------|-----------------------------|----------|---------------------------------|---------|-----------|-------------|-----------|---------------|----------------|----------------|----------------|---------|------------|-------|
| Amira 3D - amira  | a remdesivir.hx                    |           |                | ****                        |          |                                 |         |           |             |           |               |                |                |                |         | - 0        | ×     |
| File Edit Projec  | t View Window XPand P              | ython He  | lp             |                             |          |                                 |         |           |             |           |               |                |                |                |         |            |       |
|                   | roject 📚 Segmentation              | Ø8 Recip  | oes 🛰 Filament | 🗃 Animation 🛛 盾 Multiplanar |          |                                 |         |           |             |           |               |                |                |                |         |            |       |
| Project View      |                                    |           |                | × -                         | 🕨 🔌      | 🕂 ବ ଦ ତ 🕆 🕯                     | ʻ 🐼 🖗   | » 🖬 » 🔳 » | Tables      |           |               |                |                |                |         |            | • × • |
| Open Data         |                                    |           |                |                             |          |                                 |         |           |             |           |               |                |                |                |         |            | • ×   |
| Caption Snapsh    | ot Synchronize Ports Tcl C         | Command N | lodule         |                             |          |                                 |         |           |             | <u>ul</u> | <b>⊕</b>      |                |                |                |         |            |       |
| 20220612 tor      | no271 3DS30 Remdesivir 24h.ti      | f 🔊       |                | h                           |          |                                 |         |           | Volume3d    | Area3d    | BaryCenter    | X BaryCenter   | Y BaryCenter   | Z Mean         | index   | Materials  |       |
|                   | Magnetic Selection of measure grou | ups       | Ortho Slice S  |                             |          |                                 |         |           |             | × 41.8    | 469.362       | 420.567        | 97.591         | 40.8335        | 2.5     |            |       |
| = 20220612_tomo   |                                    |           |                |                             |          |                                 |         |           |             | 90.3      | 0.0<br>744.58 | 0.0<br>781.054 | 0.0<br>143.046 | 0.0<br>63.0041 | 4.0     |            |       |
| == 20220612_tomo  | Choose a measure group: ba         | asic      |                |                             |          |                                 |         |           |             | 151.4     | 556.819       | 511.891        | 125.014        | 55.8729        | 3.0     |            |       |
|                   | Custom measures: 🔐                 |           |                | Create a new measure group. |          | Measures selected in the group: |         |           |             | 795e+     | 11 78769.0    | 79035.9        | 3238.22        | 599.556        | 1.25    |            |       |
| <b>02220612_t</b> | Name                               |           | Formula        |                             |          | Name                            | Formula |           |             | )8        | -0.805741     | -1.06925       | -0.713303      | -0.862758      | 8 -1.36 |            |       |
|                   | - Northe                           |           | ronnala        |                             |          | Volume3d                        | Native  |           |             | 5850      | -0.912269     | -0.301068      | -1.08511       | -0.915110      | 5 0.0   |            |       |
|                   |                                    |           |                |                             |          | BaryCenterX                     | Native  |           |             | ea3d      | BaryCenter    | X BaryCenter   | Y BaryCenter   | Z Mean         | index   | Materials  |       |
| Properties        |                                    |           |                |                             |          | BaryCenter7                     | Native  |           |             |           | 0.0           | 0.0            | 0.0            | 0.0            |         | Inside     |       |
| the of v Labe     |                                    |           |                |                             |          | Mean                            | Native  |           |             | 25.4      | 744.58        | 781.054        | 122.304        | 63.0041        |         | Material3  |       |
| T Da              |                                    |           |                |                             |          |                                 |         |           |             | 151.4     | 556.819       | 511.891        | 125.014        | 55.8729        |         | Material4  |       |
| I Da              |                                    |           |                |                             |          |                                 |         |           |             | 90.3      | 5/6.04/       | 389.324        | 143.046        | 44.457         | 4       | Material5  |       |
|                   |                                    |           |                |                             |          |                                 |         |           |             |           |               |                |                |                |         |            |       |
| ± Int             |                                    |           |                |                             |          |                                 |         |           |             |           |               |                |                |                |         |            |       |
| 🏦 Me              |                                    |           |                |                             | <b>9</b> |                                 |         |           |             |           |               |                |                |                |         |            |       |
|                   | Native measures:                   |           |                |                             |          |                                 |         |           |             |           |               |                |                |                |         |            |       |
|                   | Name                               |           | Formula        |                             |          |                                 |         |           |             |           |               |                |                |                |         |            |       |
|                   | ✓ Histogram                        |           |                |                             |          |                                 |         |           |             |           |               |                |                |                |         |            |       |
|                   | HistoKurtosis                      |           | Native         |                             |          |                                 |         |           |             |           |               |                |                |                |         |            |       |
|                   | HistoPeak                          |           | Native         |                             |          |                                 |         |           |             |           |               |                |                |                |         |            |       |
|                   | HistoOuantile10                    |           | Native         |                             |          |                                 |         |           |             |           |               |                |                |                |         |            |       |
|                   | HistoQuantile25                    |           | Native         |                             |          |                                 |         |           |             |           |               |                |                |                |         |            |       |
|                   | HistoQuantile50                    |           |                |                             |          |                                 |         |           |             |           |               |                |                |                |         |            |       |
|                   | HistoQuantile75                    |           |                |                             |          |                                 |         |           |             |           |               |                |                |                |         |            |       |
|                   | HistoQuantile90                    |           | Native         |                             |          |                                 |         |           |             |           |               |                |                |                |         |            |       |
|                   |                                    |           |                |                             |          |                                 |         | OK        | Cancel Help |           |               |                |                |                |         |            |       |
|                   |                                    |           |                |                             |          |                                 |         | UN        | Cuncer neip |           |               |                |                |                |         |            |       |
| auto-refresh      |                                    |           |                | Apply                       |          |                                 |         |           |             |           |               |                |                |                |         |            |       |
| Ready             |                                    |           |                |                             |          |                                 |         |           |             |           |               |                |                | Sto            | op 🦉    | MORY USAGE | 10%   |
| 🗄 🔎 Тур           | e here to search                   |           |                |                             |          |                                 |         |           |             |           |               |                |                | ^ 띧 (          | ») ESP  | 10:09      |       |

Create a NewGroup unidng + and add the quantities you want to compute. Click OK.

The Histogram Peak is an interesting value: is the Mode

as we will see in the following slides, the intensity distribution (i.e. the values of the linear absorption coefficient) is not Gaussian. So that the mean value is not the most

| DPH Ami           | ra - Desktop Viewer  |                     |                                                      |               |               |     |          |                             |       |          |    |        |      |        | _            |   | ×        |
|-------------------|----------------------|---------------------|------------------------------------------------------|---------------|---------------|-----|----------|-----------------------------|-------|----------|----|--------|------|--------|--------------|---|----------|
| Amira 3D -        | amira_remdesivir.hx  |                     |                                                      |               |               |     |          |                             |       |          |    |        |      |        | _            | Ø | $\times$ |
| File Edit         | Project View Wind    | low XPand Py        | ython Help                                           |               |               |     |          |                             |       |          |    |        |      |        |              |   |          |
| 🕋 Start           | -E Project 🛛 📚 S     | Segmentation        | 🌣 Recipes 🛛 🛰 Filament                               | Animation     | 庙 Multiplanar |     |          |                             |       |          |    |        |      |        |              |   |          |
| Project View      |                      |                     |                                                      |               | □ <b>X</b>    | ⇔ ≙ | ^        | " (≏ ™≏ » ⊑                 |       | » Tables |    |        |      |        |              |   | □ ×      |
| Open Data         | l                    |                     | Selection of measure gro                             | oups          |               |     |          |                             |       |          |    |        | ×    |        |              |   |          |
| Caption S         | napshot Synchroni    | ize Ports Tcl Co    | or<br>Choose a measure group: H                      | HistogramPeak |               |     |          |                             |       |          |    |        |      |        |              |   |          |
| 202206            | 12_tomo271_3DS30_Re  | emdesivir_24h.tif   | Custom measures: 🚨                                   |               |               |     | N        | Aeasures selected in the gr | roup: | Frankla  |    |        |      |        |              |   |          |
| = 2022061.        | 2_tomo271_3DS30_Remo | desivir_24h.transfo | on Name                                              | Form          | ula           |     |          | Name                        |       | Formula  |    |        |      |        |              |   |          |
| <b>=</b> 2022061. | 2_tomo271_3D530_Remo | tesivir_24h.labels  |                                                      |               |               |     |          | nisureak                    |       | Nauve    |    |        |      |        |              |   |          |
| Properties        |                      |                     |                                                      |               |               |     |          |                             |       |          |    |        |      |        |              |   |          |
| - 0               | Label Analysis       |                     |                                                      |               |               |     |          |                             |       |          |    |        |      |        |              |   |          |
| • • • • ~<br>•    | Laber Analysis       |                     |                                                      |               |               | _ ( | <u>.</u> |                             |       |          |    |        |      |        |              |   |          |
| Ľ                 | Data:                | 202206              | 51                                                   |               |               |     |          |                             |       |          |    |        |      |        |              |   |          |
| £                 | Intensity Image:     | 202206              | 51 Native measures:                                  |               |               |     | 5        |                             |       |          |    |        |      |        |              |   |          |
| Ŧ                 | Interpretation:      | 3D                  | Name                                                 | Form          | ula           |     |          |                             |       |          |    |        |      |        |              |   |          |
| Ŧ                 | Measures:            | basic               | Cooccurrence     Feret                               |               |               |     |          |                             |       |          |    |        |      |        |              |   |          |
|                   |                      |                     | > Geometry                                           |               |               |     |          |                             |       |          |    |        |      |        |              |   |          |
|                   |                      |                     | <ul> <li>Histogram</li> <li>HistoKurtosis</li> </ul> |               | ٥             |     |          |                             |       |          |    |        |      |        |              |   |          |
| 2                 |                      |                     | HistoMean                                            |               | د<br>۵        |     |          |                             |       |          |    |        |      |        |              |   |          |
|                   |                      |                     | HistoPeak                                            | Nativ         | e             |     |          |                             |       |          |    |        |      |        |              |   |          |
|                   |                      |                     | HistoQuantile10                                      | I Nativ       | e             |     |          |                             |       |          |    |        |      |        |              |   |          |
|                   |                      |                     | HistoQuantile25                                      | Nativ         |               |     |          |                             |       |          |    |        |      |        |              |   |          |
|                   |                      |                     | HistoOuantile50                                      | - Nativ       |               |     |          |                             |       |          |    |        |      |        |              |   |          |
|                   |                      |                     |                                                      |               |               |     |          |                             |       |          | ОК | Cancel | Help |        |              |   |          |
|                   |                      |                     |                                                      |               |               |     |          |                             |       |          |    |        |      |        |              |   |          |
|                   |                      |                     |                                                      |               |               |     |          |                             |       |          |    |        |      |        |              |   |          |
| 🔲 auto-ref        | resh                 |                     |                                                      |               | Apply         |     |          |                             |       |          |    |        |      |        |              |   |          |
| Ready             |                      |                     |                                                      |               |               |     |          |                             |       |          |    |        |      | E Stop | MEMORY USAGE |   | 10% 🗵    |

The Histogram Peak is an interesting value: is the Mode

as we will see in the following slides, the intensity distribution (i.e. the values of the linear absorption coefficient) is not Gaussian. So that the mean value is not the most probable value, i.e, the mean ≠ mode.

| ■ DPH Amira - Desktop Viewer Amira 3D - amira_remdesivir.hx                                                                                                    |                                  |                                                                                                    | - 0                                                             | ×       |
|----------------------------------------------------------------------------------------------------|----------------------------------|----------------------------------------------------------------------------------------------------|-----------------------------------------------------------------|---------|
| File Edit Project View Window XPand Python Help                                                                                                    | r                                |                                                                                                    |                                                                 |         |
| Project View C X<br>Open Data Image: Synchronize Ports Td Command Module                                                                                                    | k 🔌 🕂 Q 😋 🥸 💣   🕸 "è »   🖬 » 🔳 » | Tables           20220612_tomo271_30530_Remdesivir_24h.Label-Analysis           C         C         +         +         #         ************************************                                                                                                    |                                                                 | • ×     |
| CO220612_tomo271_3DS30_Remdesivir_24h.tif      Cortho Slice     Cortho Slice     Cort |                                  | Histo Peak         index         Materials           Mean         23.1011         2.5            Min         0.0         1.0            Max         52.959         4.0            Max         52.959         3.0            Variance         549.35         1.25            Kurtosis         -1.3033         -1.36            Skewness         0.128485         0.0            HistoPeak         index         Materials           1         0.0         1         Inside           2         0.365234         2         Material3           3         30.0801         4         Material5 |                                                                 | ~       |
| Interpretation:       30 XY planes         ★       Measures:         HistogramPeak       ✓                                                                                                    |                                  |                                                                                                    |                                                                 |         |
| auto-refresh Apply at                                                                                                    |                                  |                                                                                                    |                                                                 |         |
| Ready                                                                                                    |                                  | 는                                                                                                    | MEMORY USAGE<br>Ines, 22 de enero<br>ESP 10:20<br>ES 22/01/2024 | de 2024 |

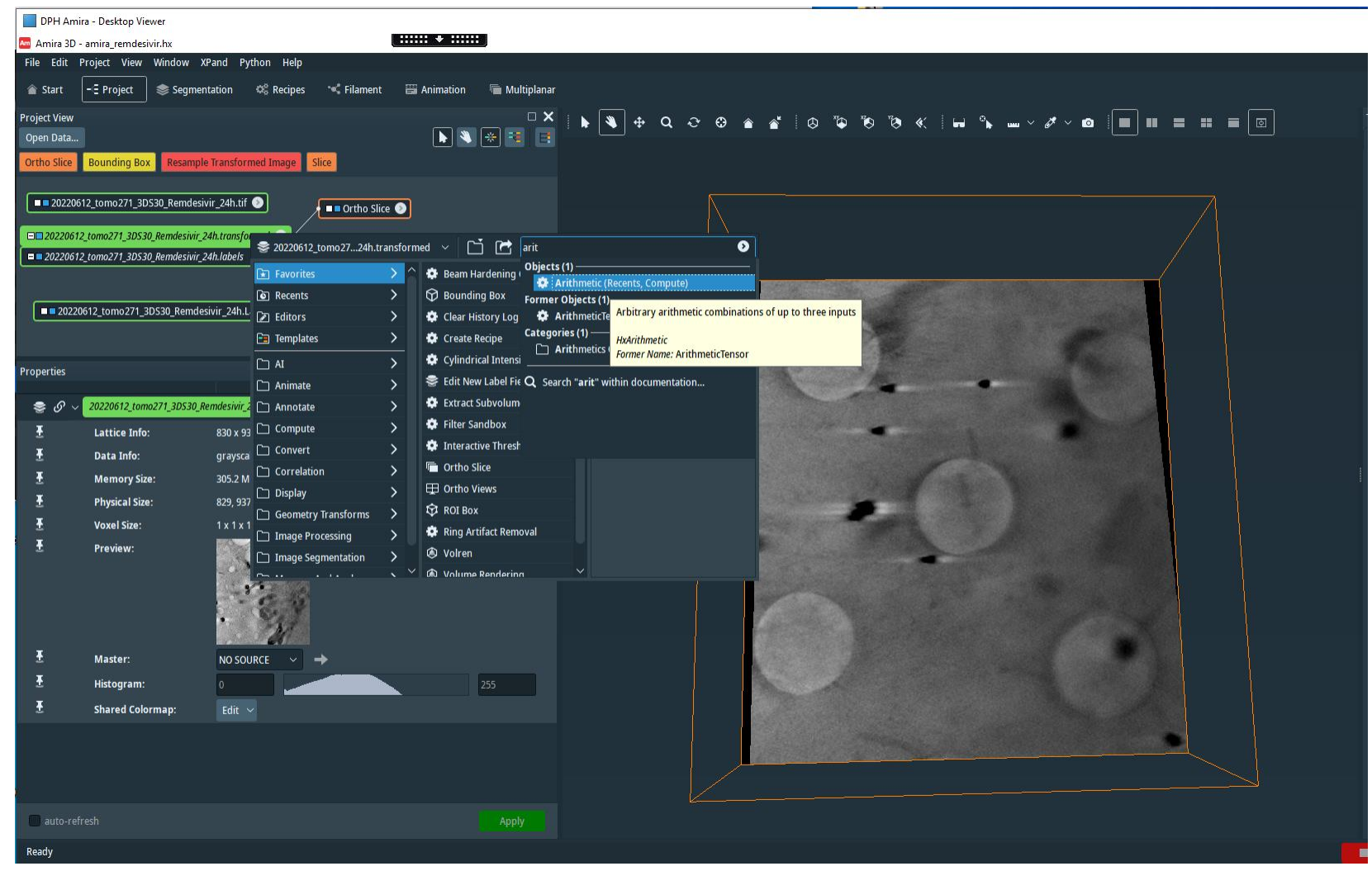

To create a material from the segmentation we have performed we can use the Arithmetic module (right click on the data for it).

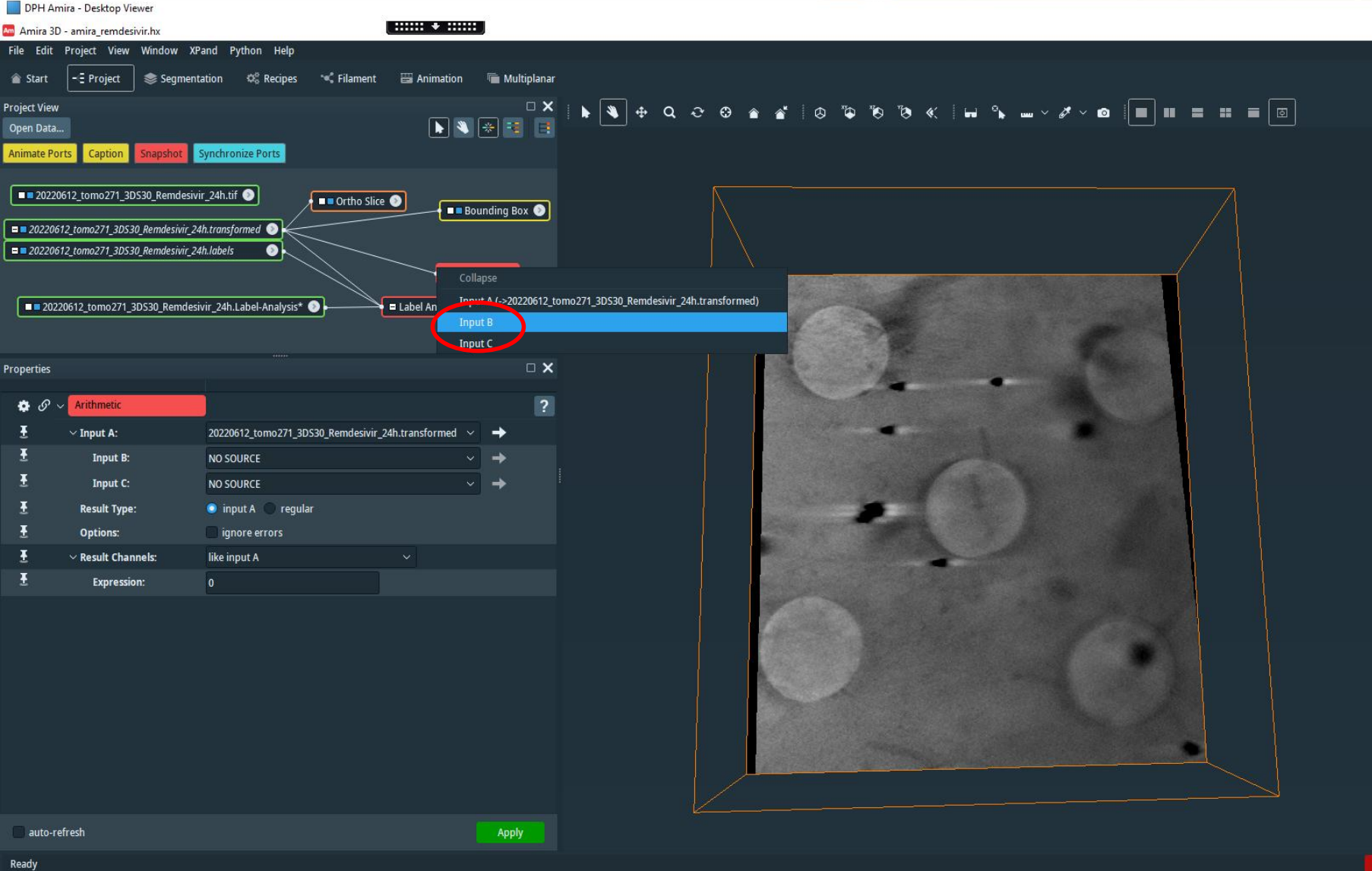

Right click on the white box and connect Input A with the DATA and Input B with the labels file.

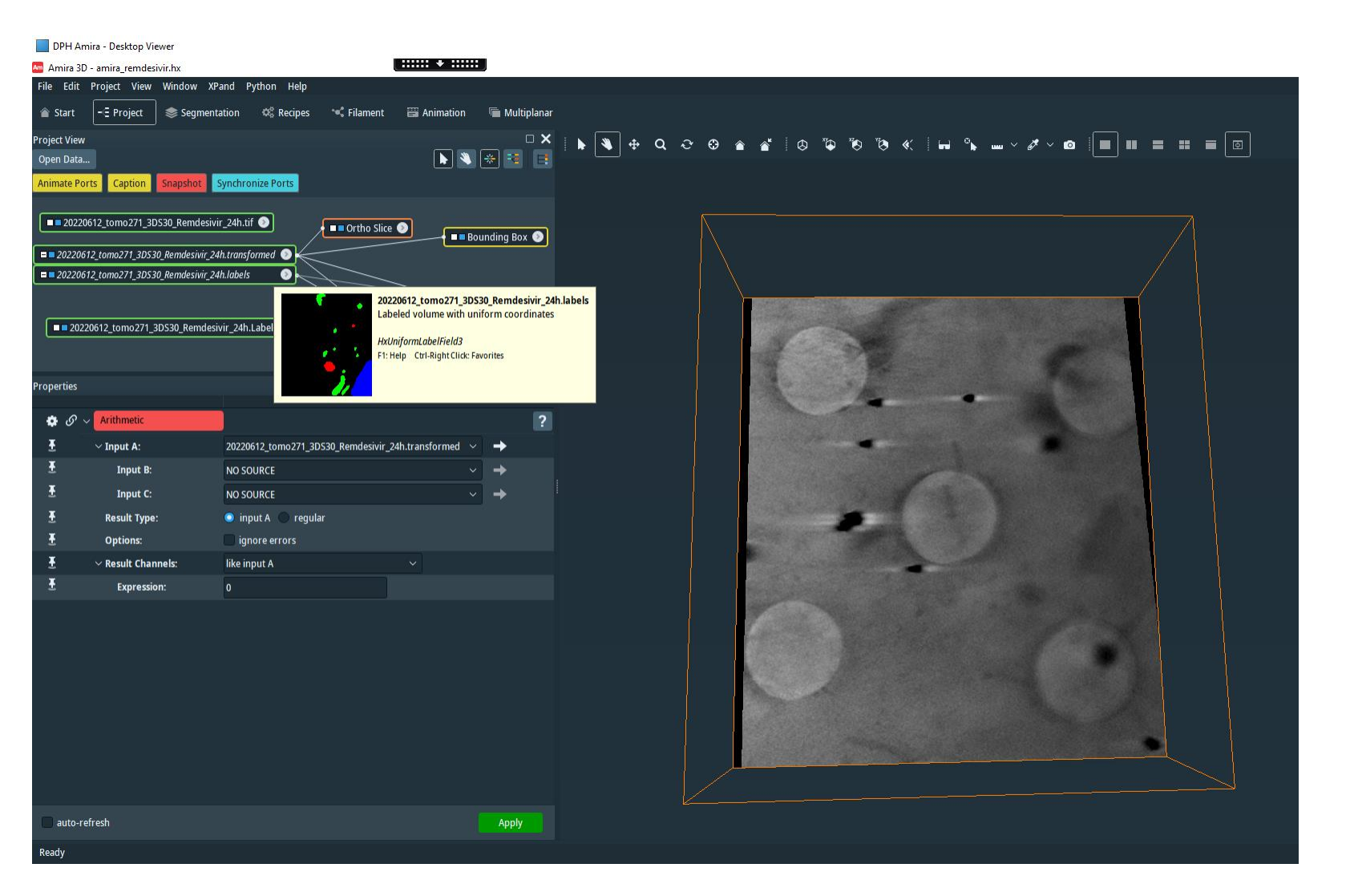

Right click on the white box and connect Input A with the DATA and Input B with the labels file.

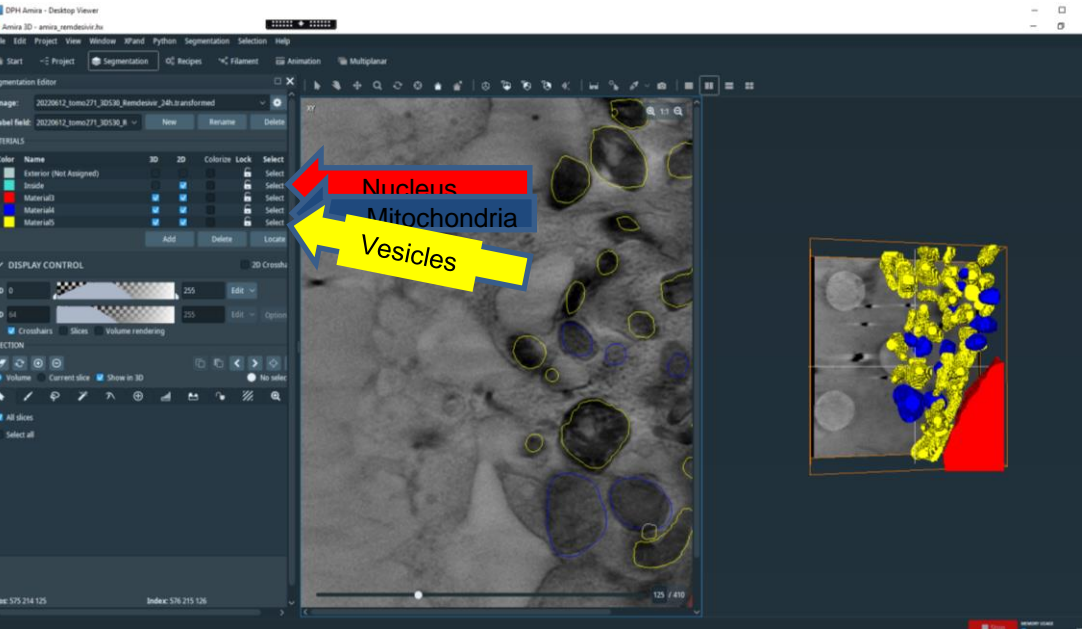

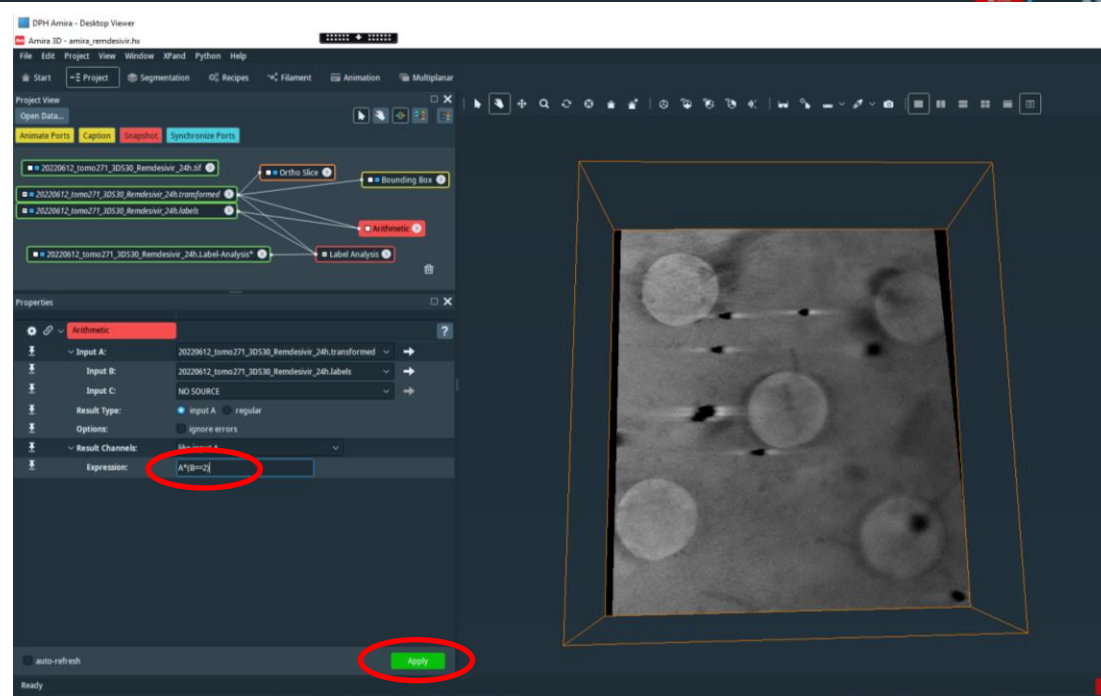

Set the Expression as A\*(B==3). This will multiply the data by the selection we have created in the segmentation editor corresponding to the Label=3 which is Material 4 (the Nucleus).

It is always Material number = Label number +1.

With Apply and the DATA "Result" will be created. General operation can be performed.

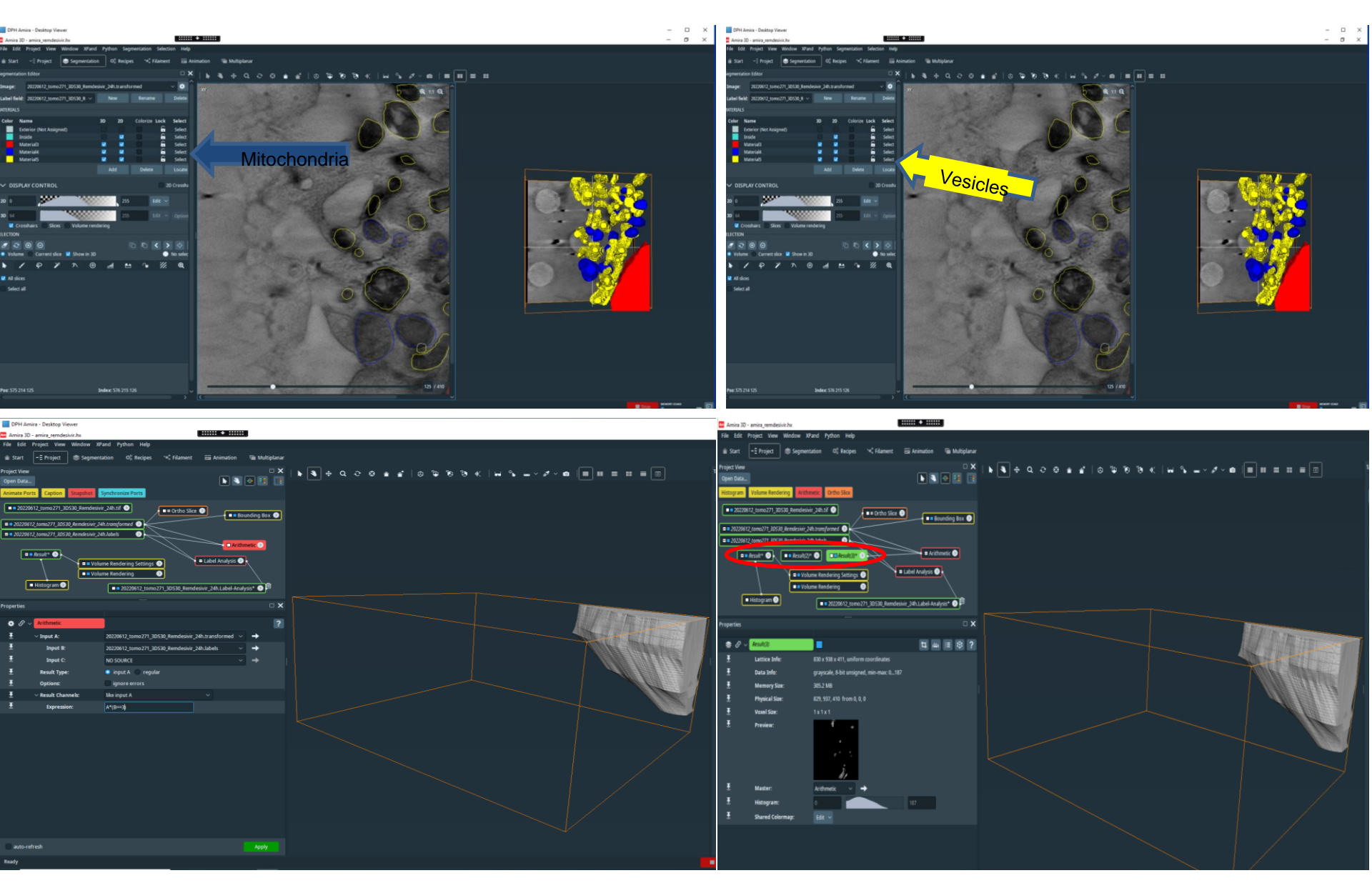

Create the others materials using the arithmetic module

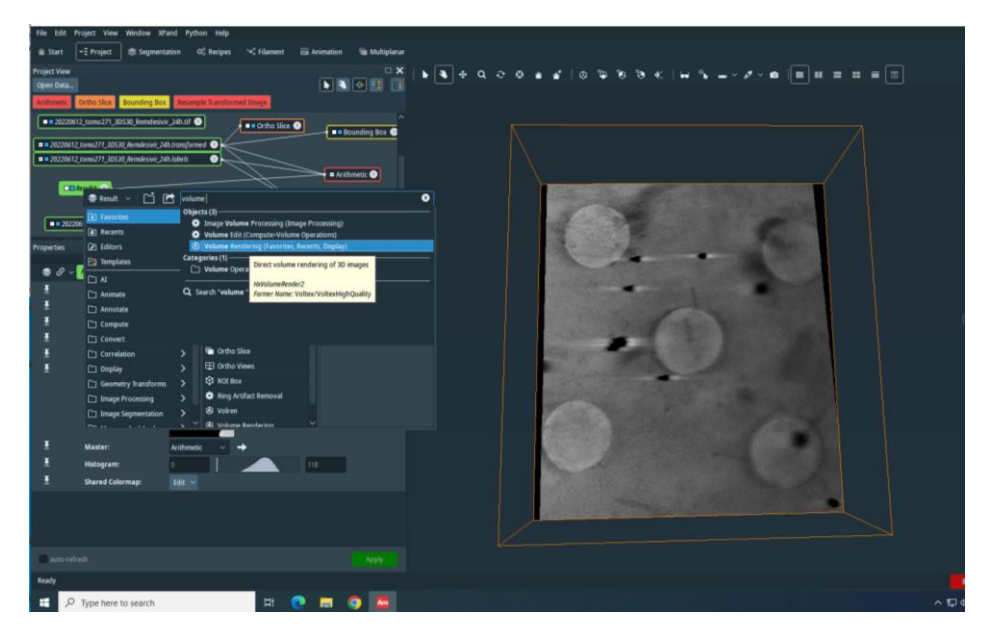

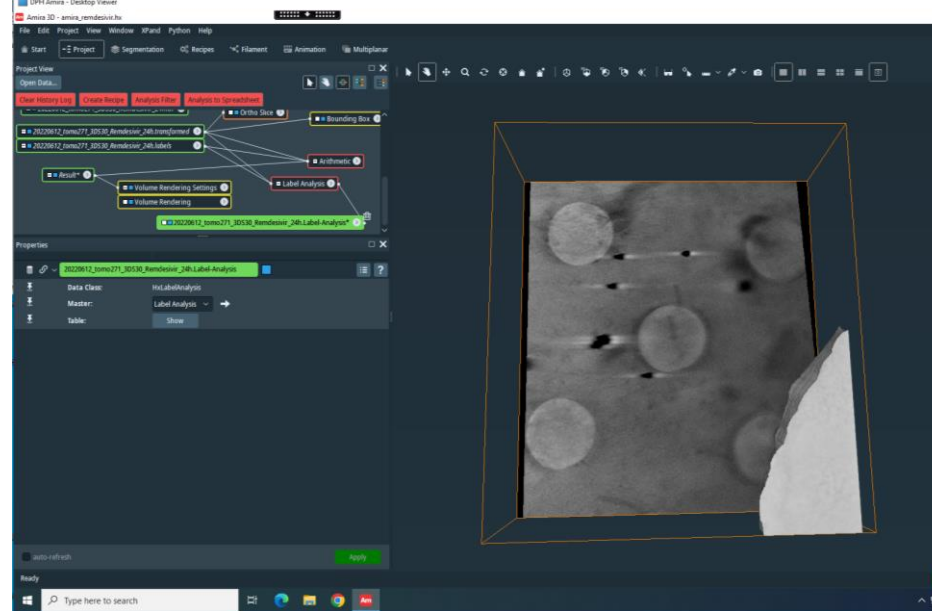

With Apply and the DATA "Result" will be created.

General operation can be performed

You can take a look to it in 3D using the Volume rendering module (right click on result DATA and create it).

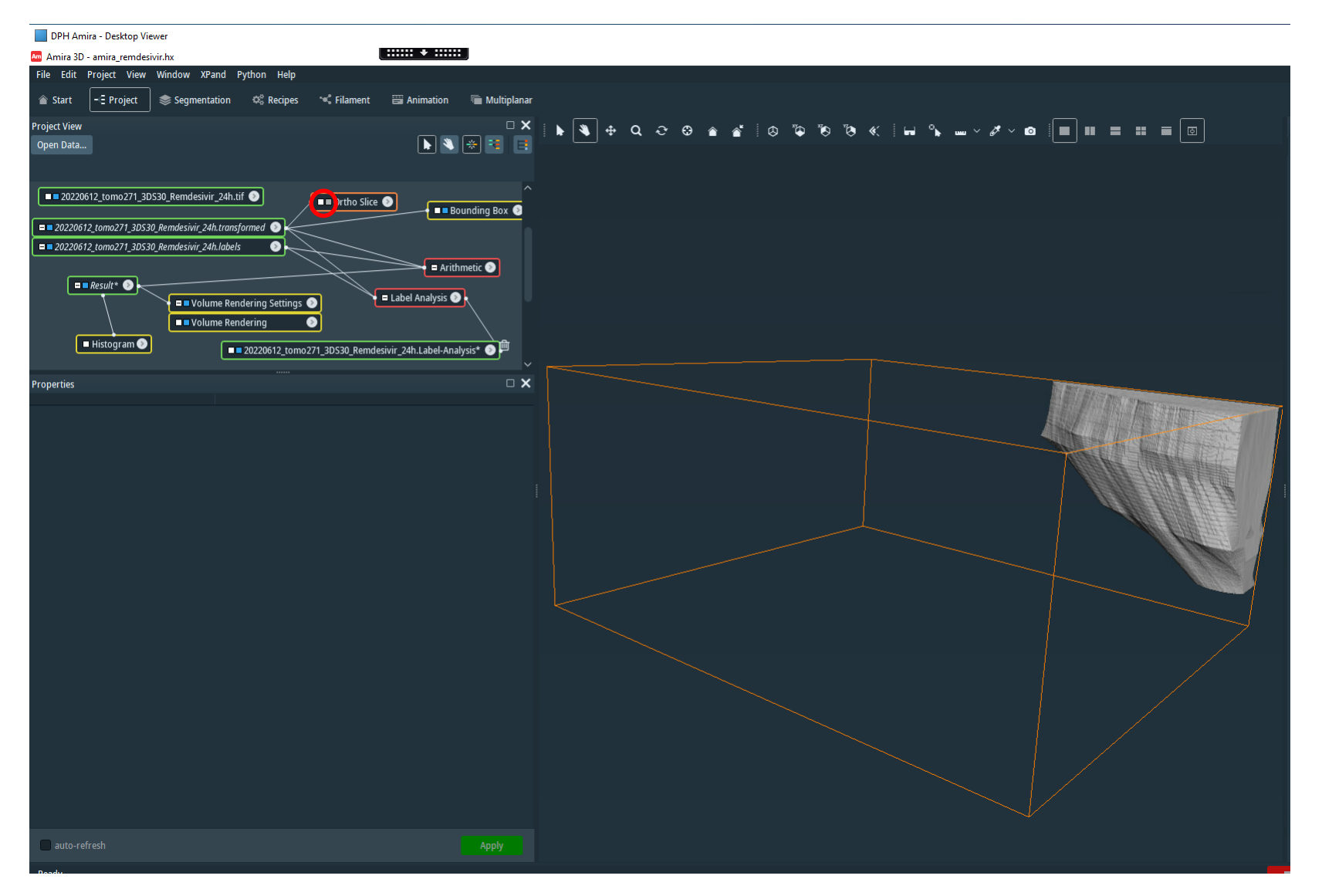

Deselect the blue box in any orthoslice or slice module to remove the stack visualization.

DPH Amira - Desktop Viewer Amira 3D - amira\_remdesivir.hx File Edit Project View Window XPand Python Help 🕋 Start - Project Segmentation 🕫 Recipes 🛸 Filament Animation Multiplanar \*\*\* \*\* \*\* \*\* \*\* \*\* \*\* \*\* \*\* \*\* \*\* \*\* • × 3 Q 🕨 🌂 😤 📑 osurface Rendering ROI Box for Volume Renderini Animate Ports Cantio 🗖 🗖 20220612\_tomo271\_3DS30\_Remdesivir\_24h.transformed 🕥 = 20220612\_tomo271\_3D530\_Remdesivir\_24h.labels • 🚽 🗉 Arithmetic 📎 🗖 🗖 Result\* 💿 🕴 🗖 Result(2)\* 💿 🗖 🗖 Result(3)\* 💿 😑 Label Analysis 📀 🗖 🗖 Volume Rendering Settings(2) 📀 🗖 Histogram 📎 20220612\_tomo271\_3DS30\_Remd Volume Rendering(2 6 🗖 🗖 Volume Rendering Settings 💿 Volume Rendering Settings(3) 🗖 🗖 Volume Rendering ۲ Volume Rendering(3) 匬 Properties ۲ Volume Rendering Settings(3) Advanced > Data: Result(3) > Rendering: Standard 🥥 Physical auto-refresh Ready

Create the others materials using the arithmetic module and visualize them using 3 different Volume rendering modules.

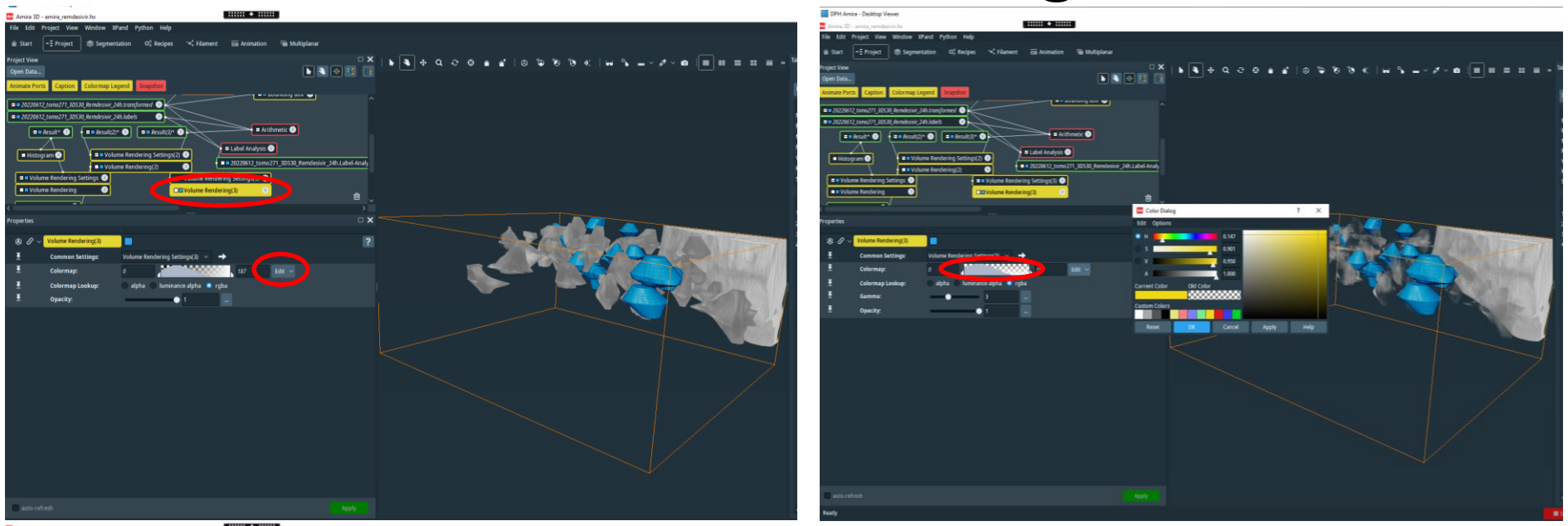

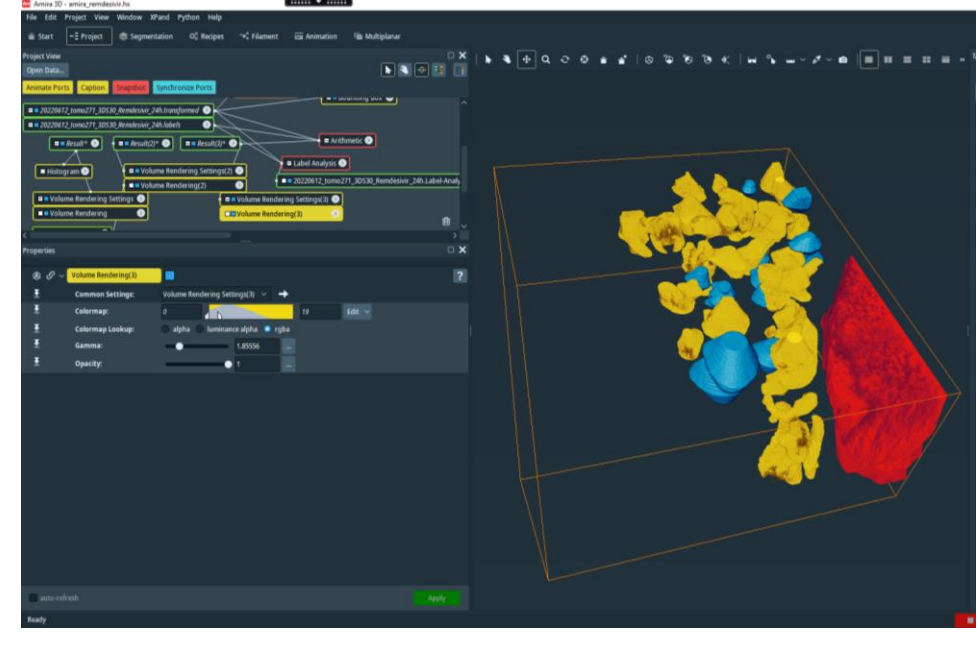

You can also manage the color option. Double click inside colormap. Here in red is the nucleus In Blue the mitochondria In yellow the vesicles

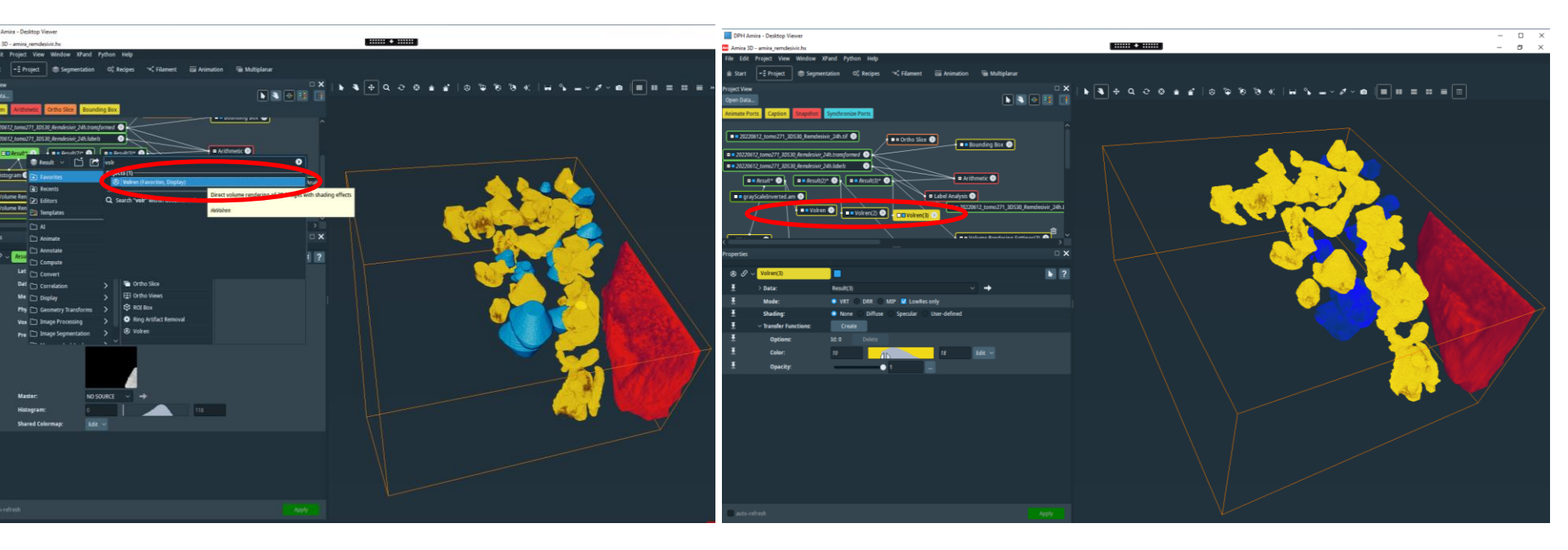

The module Volren can also be used. It seems to use much less memory...

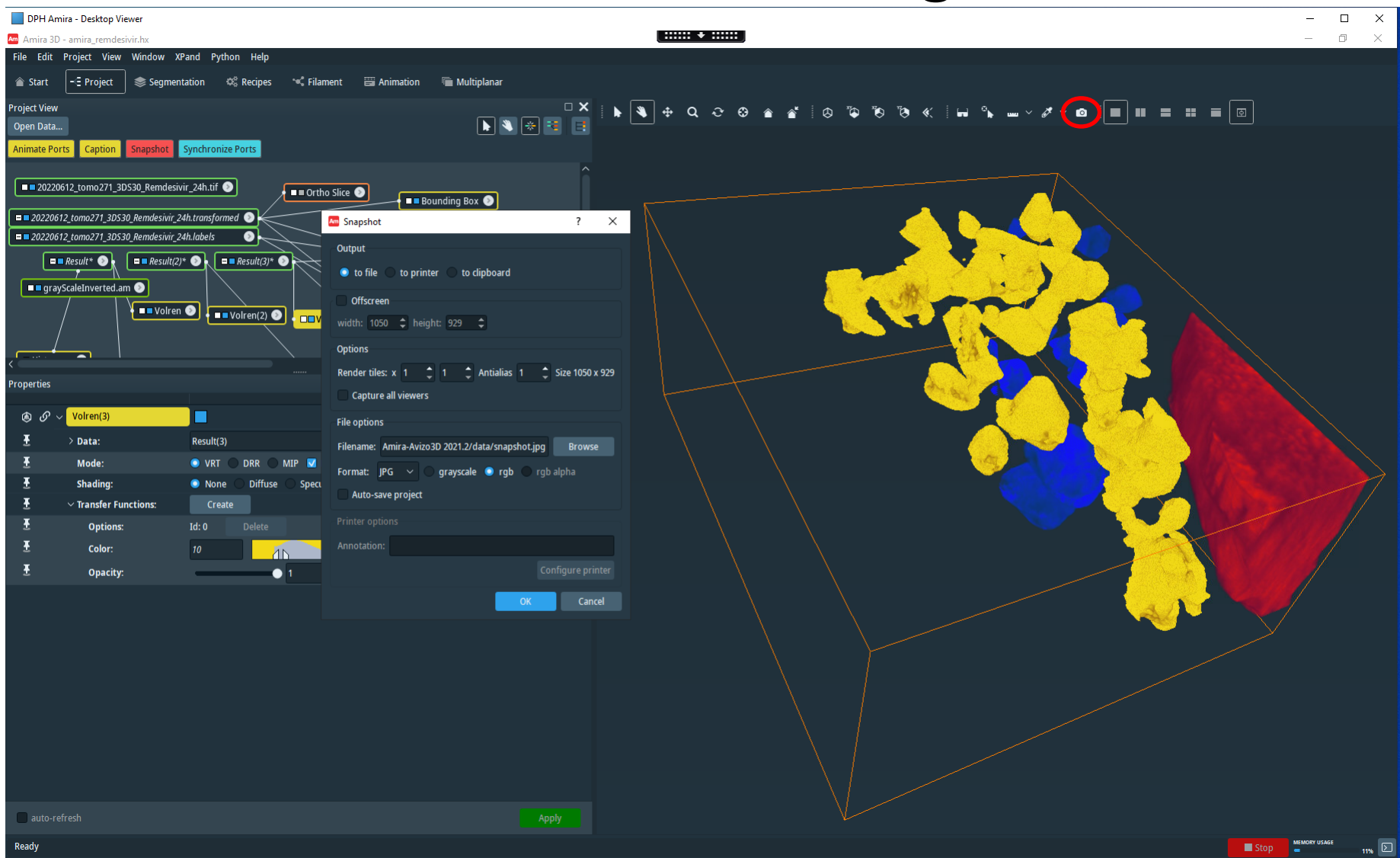

You can take a snapshot of the viewer and create a high resolution figure in many different formats.

| DPH Amira - Desktop Viewer                                                                                                    |                                                                                                    |                                                                           | - 0 ×<br>- 0 ×        |
|----------------------------------------------------------------------------------------------------|----------------------------------------------------------------------------------------------------|---------------------------------------------------------------------------|-----------------------|
| DPH Amira - Desktop Viewer         Innira 3D - amira_remdesivir.hx         File       dit       Project       View       Window       X         Image: Start       - E       Project       Segment         Project View       Open Data       Volren       Histogram       Arithmetic       Or         Image: Double of the start       20220612_tomo271_3DS30       Image: Start       C       Image: Start       Image: Start | XPand Python Help   entation control Sirce sivir_24h.tif if Data As if Data As if Control Sirce if Control Control | siplarar<br>siplarar<br>2 · Centrol · · · · · · · · · · · · · · · · · · · |                       |
| Image: Memory Size:         Image: Physical Size:         Image: Voxel Size:         Image: Preview:         Image: Preview:         P                                                                                                    | File name:       Result         Save as type:       Amira binary (*.am)         Amira binary (*.am)       Amira binary (*.am)         Amira binary (*.am)       Amira ascii (*.am)         Amira binary (*.am)       Amira binary (*.am)         Amira binary (*.am)       Amira binary (*.am)         Amira binary (*.am)       Amira binary (*.am)         Amira binary (*.am)       Amira binary (*.am)         Amira binary (*.am)       Amira binary (*.am)         Amira binary (*.am)       Amira binary (*.am)         Amira binary (*.am)       Amira binary (*.am)         Amira binary (*.am)       Amira binary (*.am)         Amira binary (*.am)       Amira binary (*.am)         Amira binary (*.am)       Binary (*.am)         Amira binary (*.am)       Binary (*.am)         Amira binary (*.def)       Binary (*.def)         DEC OUT (*.def)       DEC (*.def)         DEC 2000 (*.gef *.jpt *.jpt *.jpt)       HEC 2000 (*.met)         DEC 2000 (*.gef *.jpt *.jpt *.jpt)       HEC 2000 (*.gef *.jpt *.jpt *.jpt)         DEC 2000 (*.gef *.jpt *.jpt *.jpt)       MRC 2014 (*.mcc *.ali *.rec)         Matlab mat-file (*.mat)       Matlab mat-file (*.mat)         Nfif (*.ni)       Pinary *.ppm *.pbm)         Raw Data 20 (*.raw)       SeG (* .regy                                                                                                    |                                                                           |                       |
| Ready                                                                                                    |                                                                                                    |                                                                           | Stop MEMORY USAGE 11% |

The Results can be exported: file export data as (.mrc 3d tiff .tif for instance) and be opened, visualized and analyzed using another software.

#### Volume rendering: fast way

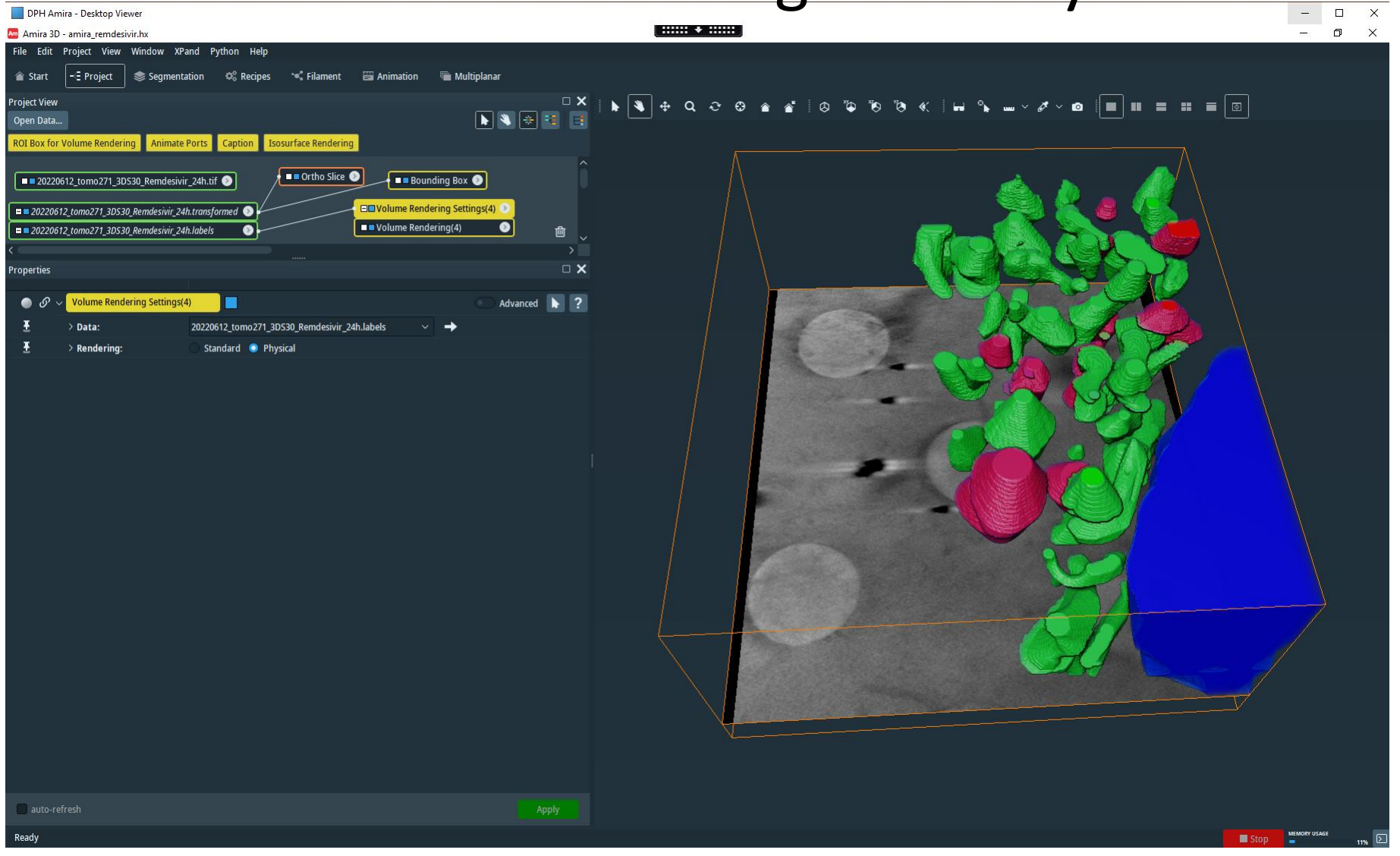

You can directly create a Volume Rendering module from the labels without using the 'arithmetic' and create 3 separate results.

But in this case just different colors can be used (1 per label = material).

Also, you cannot export them.

### Histogram1

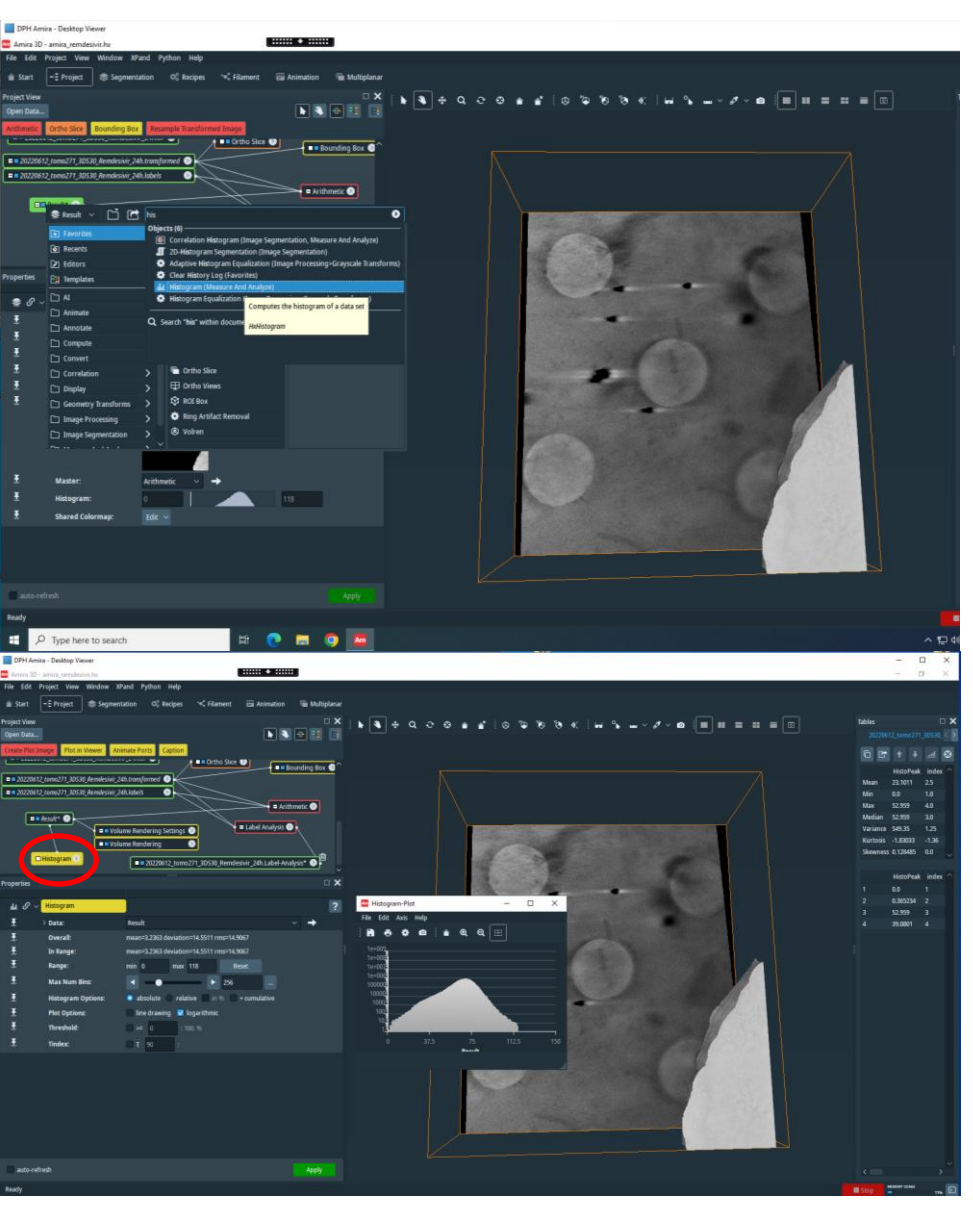

You can also take a look to the actual distribution of the pixels values using the Histogram module.

## Histogram2

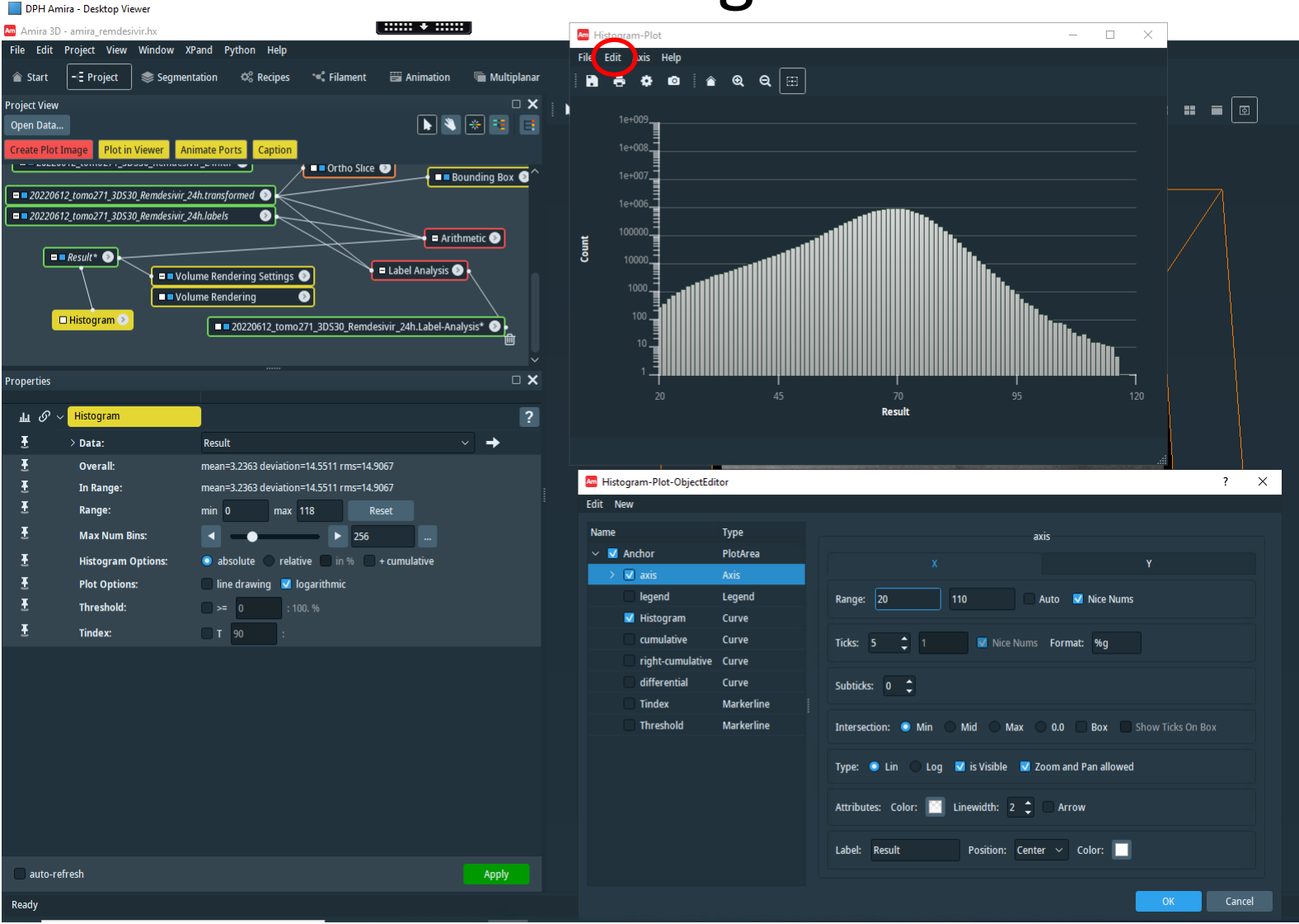

To change the default settings (the axis in particular, to optimize the visualization) click on edit axis.

#### Volume rendering: fast way2a

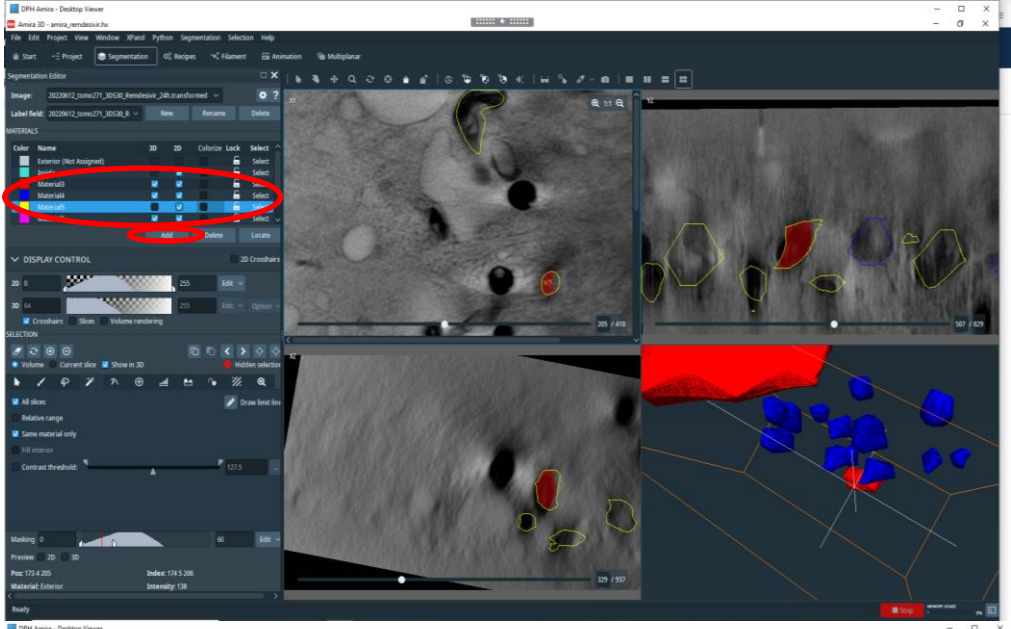

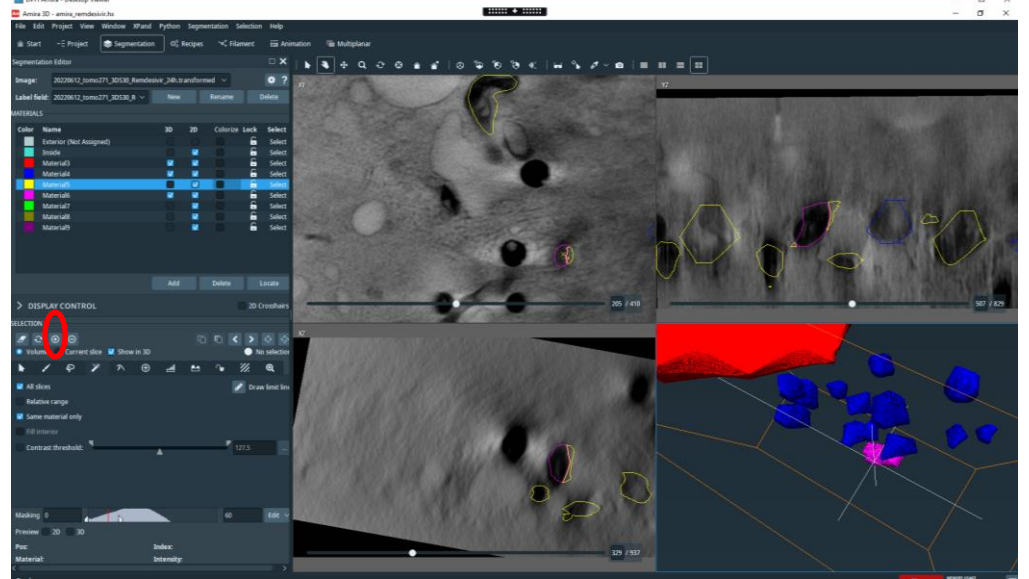

You can create in the segmentation editor a new material (with "Add") and then you can transfer all the voxels from a material to the new one using the corresponding "select" button and then the "+".

Pay attention to select with the mouse the new material to transfer the pixels to it (in figure for instance I'm moving the voxels from material5 to material7).

#### Volume rendering: fast way2b

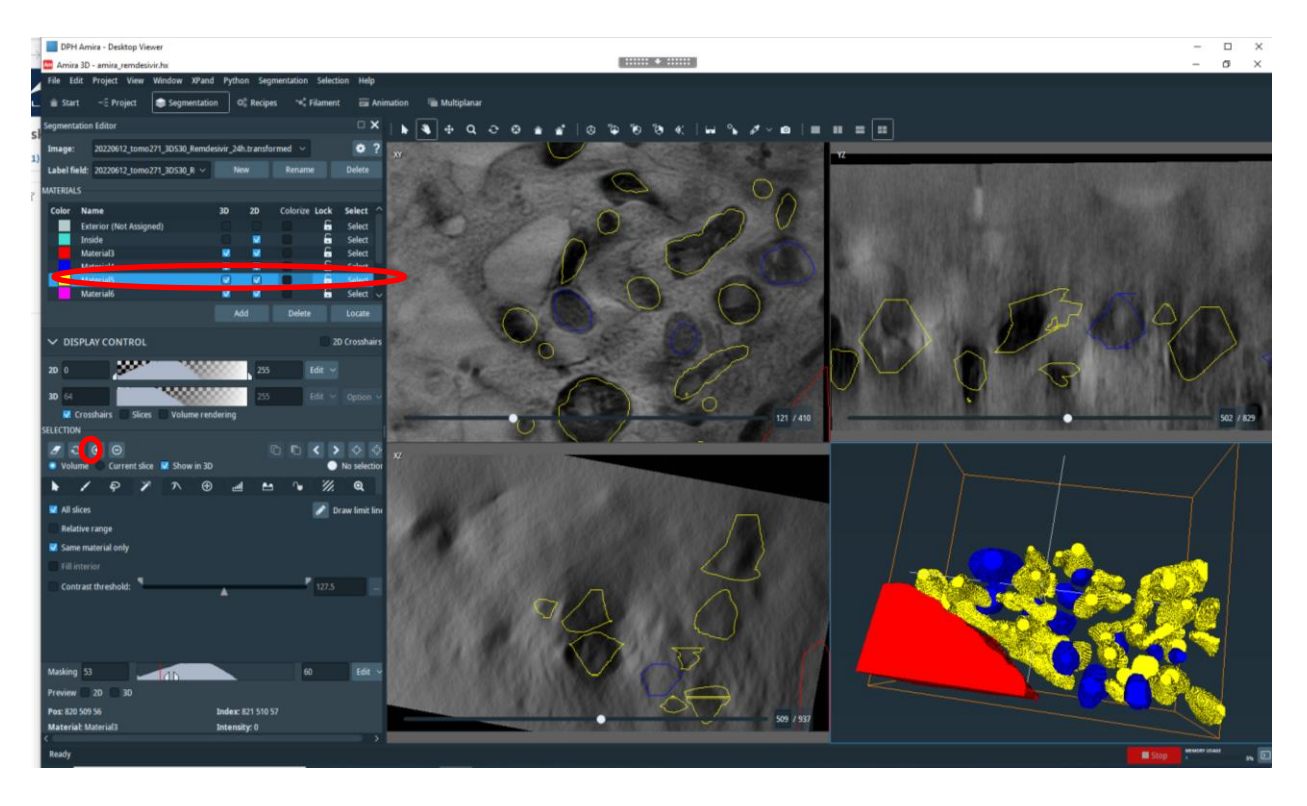

If you do it for all the mitochondria, at the end you will end with a single (big) material containing all the mitochondria and you can give to it the color you want in the project editor. This is a smart way to have all the same kind of object with the same color without creating them one by one using the arithmetic module (which is still needed if you want to export them). You will have to use arithmetic just once!

NOTE that in this way you will loose the other materials so that if you are interested in the statistics on the single object (in this case mitochondrion) you have to save it as an another project (Save Project as in File).

### Volume rendering: filters

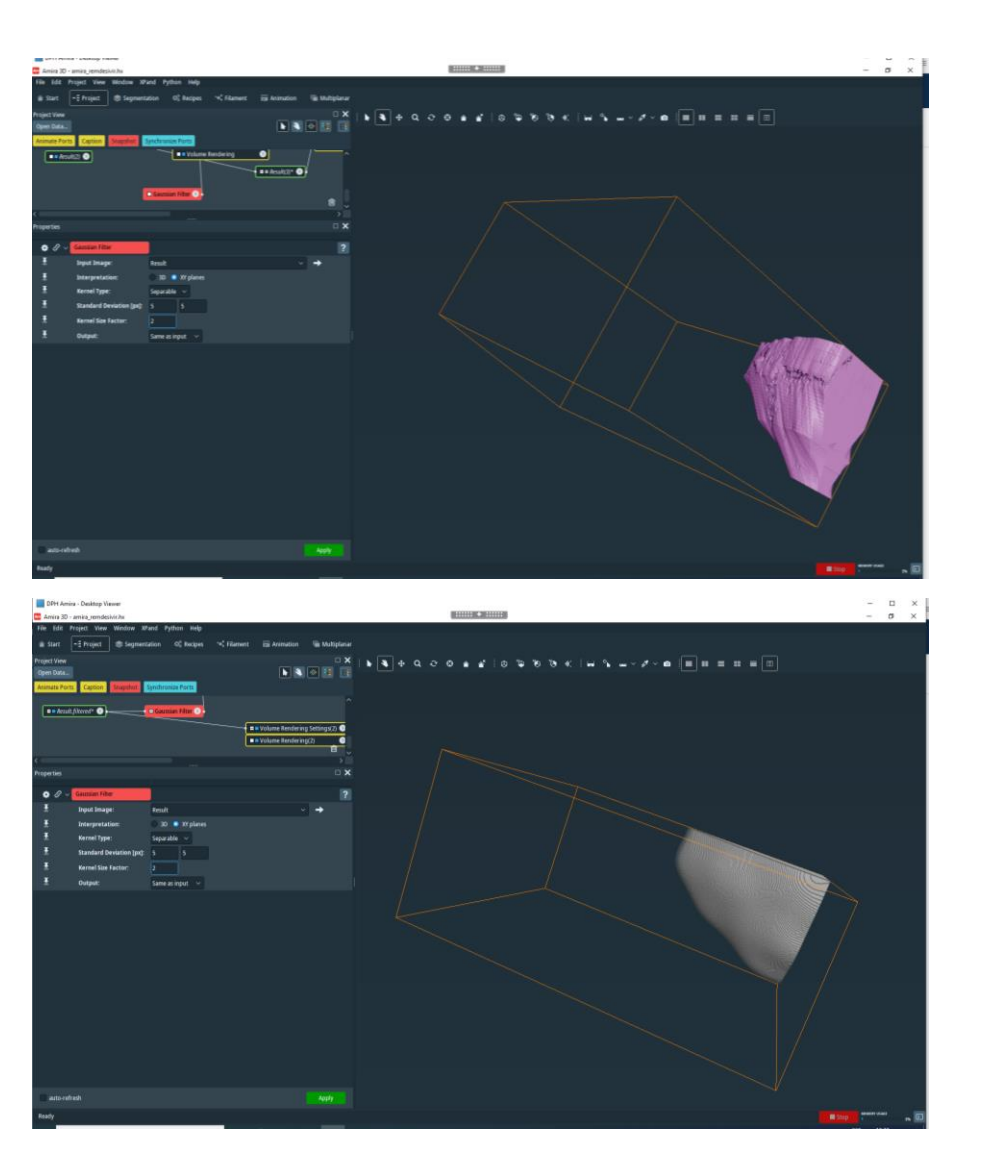

You can improve the appearance of you material using a filter. Right click on the "Result"

and search for "filter": you have a lot of them. Here I used the Gaussian Filter module for example, with those parameters...

Our experience is that the "Non Local Mean" (to preserve average values) and is good one.

...and I got this: "pixelling" of the object surface is removed.

#### Apply the same segmentation to different DATA

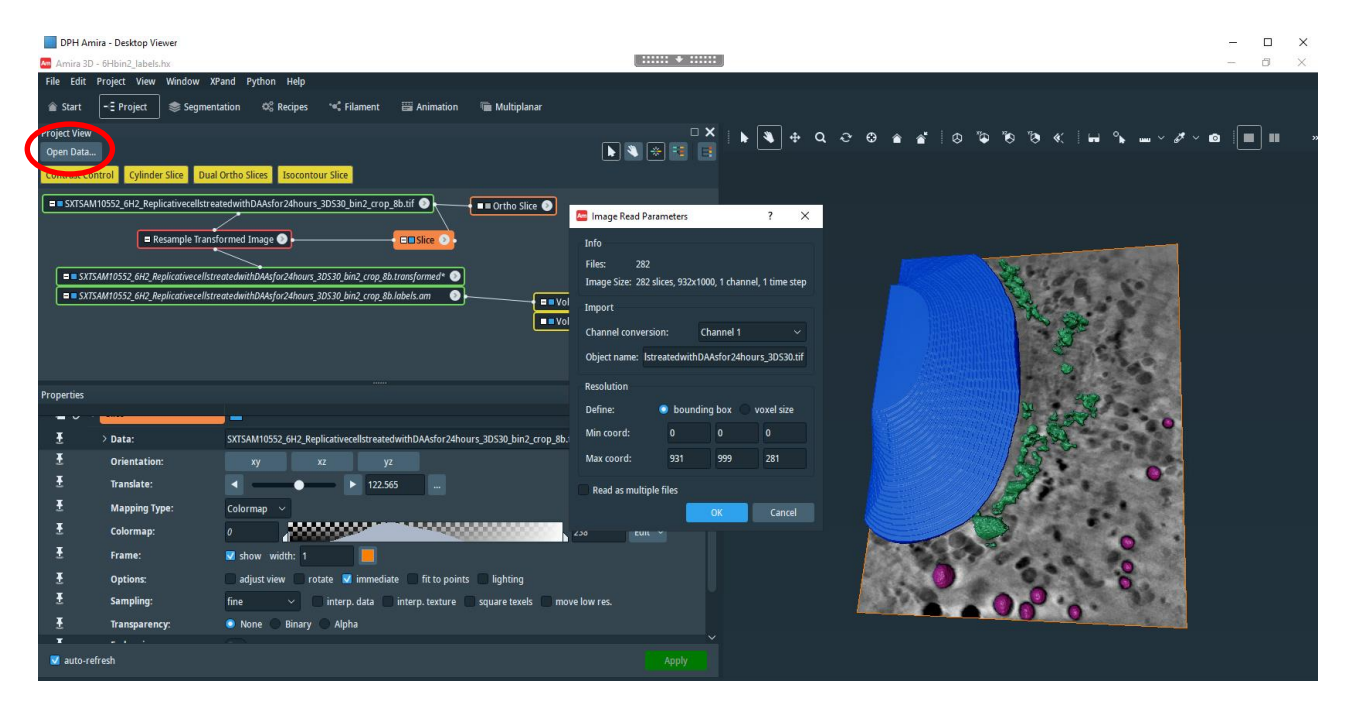

It has sense of course only if your DATA are the same, but with different numbers. Typically you would like to re-apply the same segmentation you performed on the linear absorption coefficient obtained using ART on the volume you get using SIRT with the transmission (or vice versa).

We have to assume that the 2 reconstructions obtained with 2 different algorithms are the same in terms of morphology.

Then:

1- Load your amira project containing the segmentation.

2- In the project, open new data from file. I called it like the original one with "32b"

3- If you have applied some transformation on your data BEFORE creating the materials in the segmentation editor, we have to apply the same transformation to our new data set.
| DPH Amira - Desktop Viewer                                                                                                    |                                                          | – 🗆 X   |
|----------------------------------------------------------------------------------------------------|----------------------------------------------------------|---------|
| Amira 3D - 6Hbin2_labels.hx                                                                                                    |                                                          | - 0 ×   |
| File Edit Project View Window XPand Python Help                                                                                                    |                                                          |         |
| 🕋 Start 🔄 Project 📚 Segmentation 🕫 Recipes 🛰 Filament 🖼 Animation 🖷 Multiplanar                                                                                                    |                                                          |         |
| Project View                                                                                                    | □×↓ ▶ ♥ ⊕ Q Q Q @ @ @ 0 0 0 % ₩ ↓ ₩ × # × #              | a 🔳 🖬 🔹 |
| Open Data                                                                                                    |                                                          |         |
| Contrast Control Cylinder Slice Dual Ortho Slices Isocontour Slice                                                                                                    |                                                          |         |
| = SXTSAM10552_6H2_ReplicativecellstreatedwithDAAsfor24hours_3D530_bin2_crop_8b.tif                                                                                                    | Image Read Parameters ? X                                |         |
| Resample Transformed Image 🕥                                                                                                    | Info                                                     |         |
|                                                                                                    | Files: 282                                               |         |
| SXTSAM10552_6H2_ReplicativecellstreatedwithDAAsfor24hours_3DS30_bin2_crop_8b.transformed*                                                                                                    | Image Size: 282 slices, 932x1000, 1 channel, 1 time step |         |
| SXTSAMTUSS2_6H2_ReplicativecellstreatedwithDAAsfor24hours_3DS30_bin2_crop_8b.labels.am                                                                                                    | Import                                                   |         |
| Vol                                                                                                    | Channel conversion: Channel 1                            |         |
|                                                                                                    | Object asme: letrasteduithDAArfor2/abourr 20520 if       |         |
|                                                                                                    |                                                          |         |
| Properties                                                                                                    | Resolution                                               |         |
|                                                                                                    | Define:                                                  |         |
| ▲ > Data: SXTSAM10552_6H2_ReplicativecellstreatedwithDAAsfor24hours_3D530_bin2_crop_8b.                                                                                                    | Min coord: 0 0 0                                         |         |
| The second second secon | Max coord: 931 999 281                                   |         |
| Translate: ► 122.565                                                                                                    | Road as multiple files                                   |         |
| Mapping Type: Colormap      ✓                                                                                                    |                                                          |         |
| E Colormap:                                                                                                    |                                                          |         |
| Frame:                                                                                                    |                                                          |         |
| T Options: adjust view rotate into points lighting                                                                                                    |                                                          |         |
| E Sampling: fine interp. data interp. texture square texels may                                                                                                    | ve law res.                                              |         |
| Transparency:  None Binary Alpha                                                                                                    |                                                          |         |
|                                                                                                    | ×                                                        |         |
| V auto-refresh                                                                                                    | Apply                                                    |         |

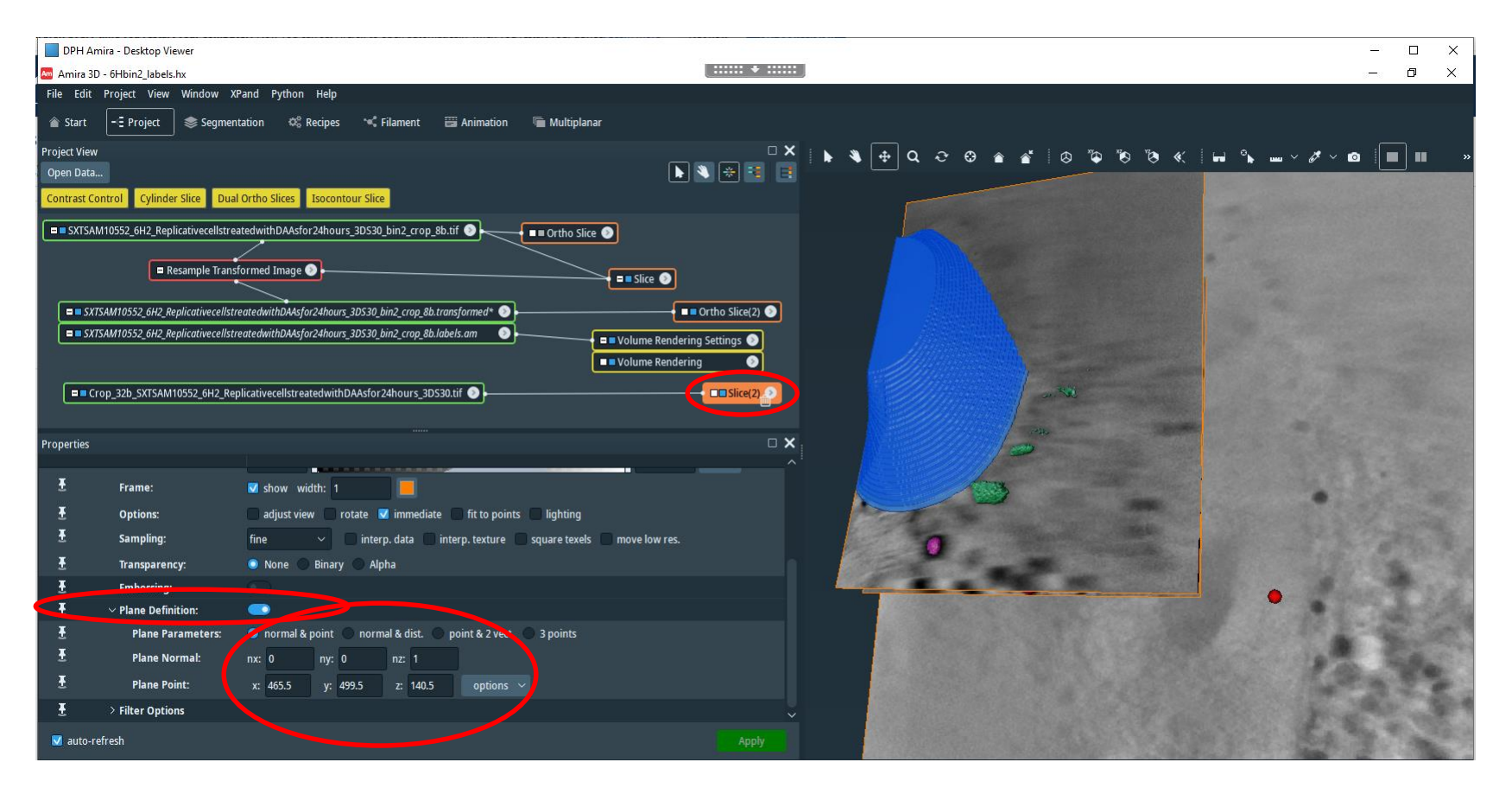

In this case we want to re-apply the transformation defined by the module "slice".

In the new data create a module "slice". Activate the plane definition option

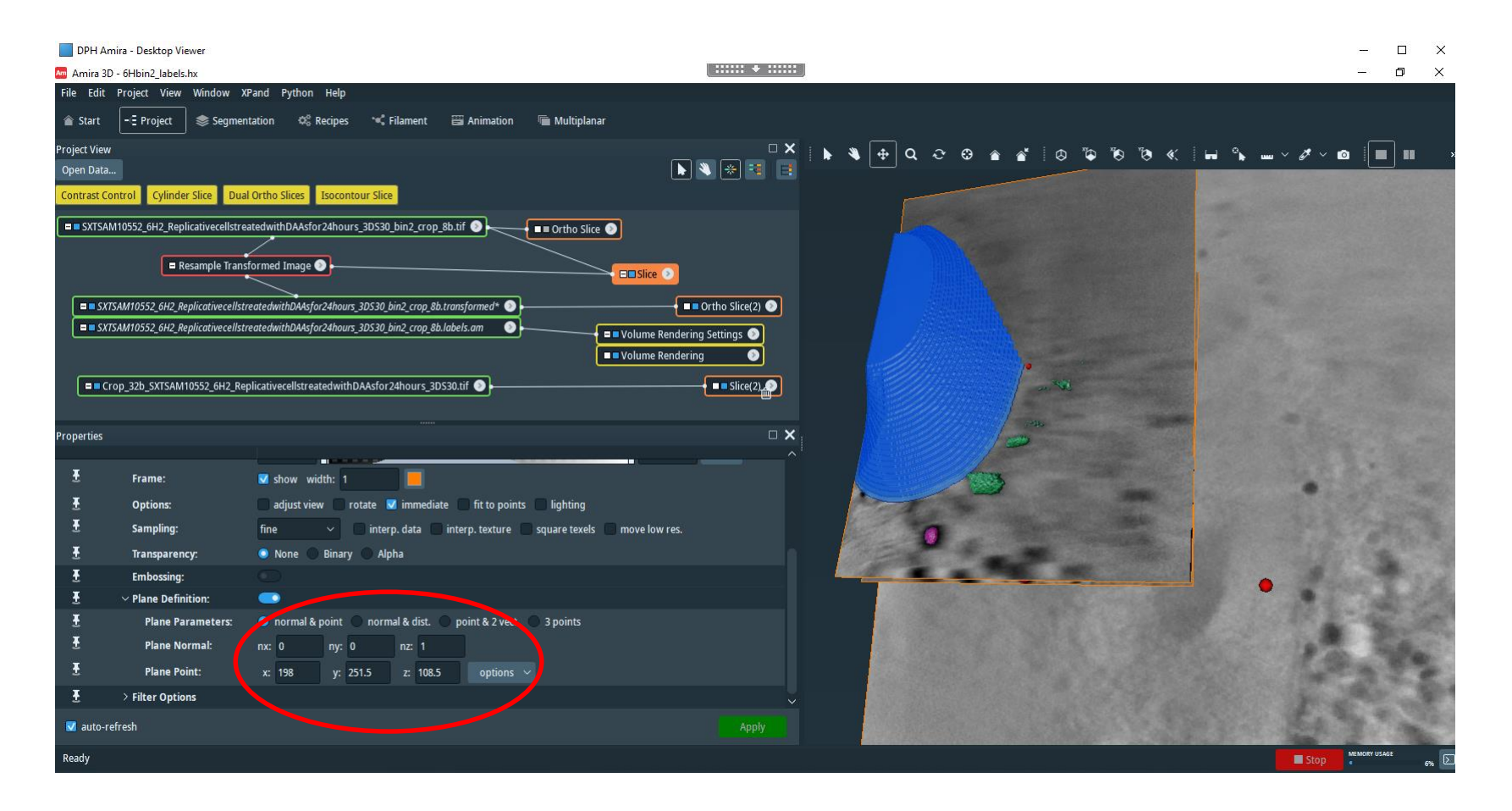

Create another slice module and then to apply exactly the same orientation.

Insert the same parameters you had in the first slice module, i.e. the one you used on the original DATA set. If you move the same "slice" module from one to the other data you will lost in any case the "plane parameters" (write down them somewhere at the real beginning, just in case).

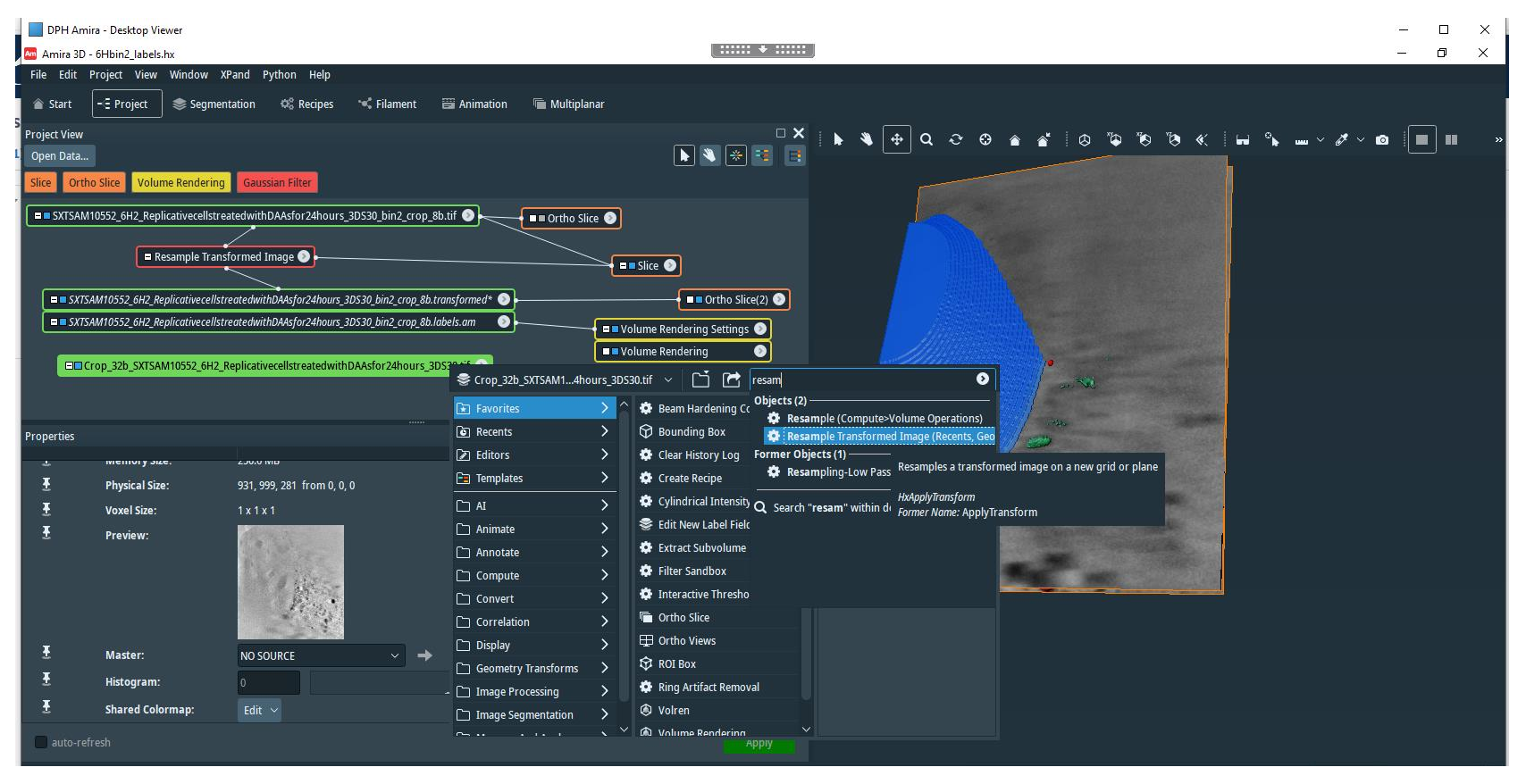

Now the new DATA set has the right orientation and you can re-apply the transformation using the "Resample Transformed Image" module.

| DPH Amira - Desktop Viewer                                                                                                    |                                                                         | - 0 | × |
|----------------------------------------------------------------------------------------------------|-------------------------------------------------------------------------|-----|---|
| Amira 3D - 6Hbin2_labels.hx                                                                                                    | ······ • ·····                                                          | - 0 | × |
| File Edit Project View Window XPand Python Help                                                                                                    |                                                                         |     |   |
| 🖀 Start 🔄 Project 📚 Segmentation 🗳 Recipes 🛰 Filament 🖼 Animation 🖷 Multiplanar                                                                                                    |                                                                         |     |   |
| Project View                                                                                                    | ⊻   ▶ ♥ ⊕ Q ♂ ⊕ ⋒ ∦   ⊗ ™ ™ ♥ ≪   🖬 ∿ ш ∨ ∦ ∨ ๒                         |     | » |
| Open Data                                                                                                    |                                                                         |     |   |
| Animate Ports Caption Snapshot Synchronize Ports                                                                                                    |                                                                         |     |   |
| SXTSAM10552_6H2_ReplicativecellstreatedwithDAAsfor24hours_3D530_bin2_crop_8b.trl                                                                                                    | ■ Ortho Slice(2) ●<br>tring Settings ●<br>tring ●<br>■ Slice(2) ●       |     |   |
| Properties Reference (->C                                                                                                    | 32D_XLSAM1055Z_6HZ_KepliCativeCellstreatedWithDAAstor24nours_30530.ttt) |     |   |
| Interpolation:     Standard       Interpolation:     Standard       Interpolation:     Standard       Interpolation:     Standard       Interpolation:     Standard       Interpolation:     Interpolation:       Interpolation:     Interpolation:       Interpolation:     Interpolation:       Interpolation:     Interpolation:       Interpolation:     Interpolation:       Interpolation:     Interpolation:       Interpolation:     Interpolation:       Interpolation:     Interpolation:       Interpolation:     Interpolation: |                                                                         |     |   |
| auto-refresh                                                                                                    | C. Apply C.                                                             |     |   |

Then left click on the white box and connect the "data" with the your data and the "reference" with the slice module. Finally press apply to obtain the data transformed.

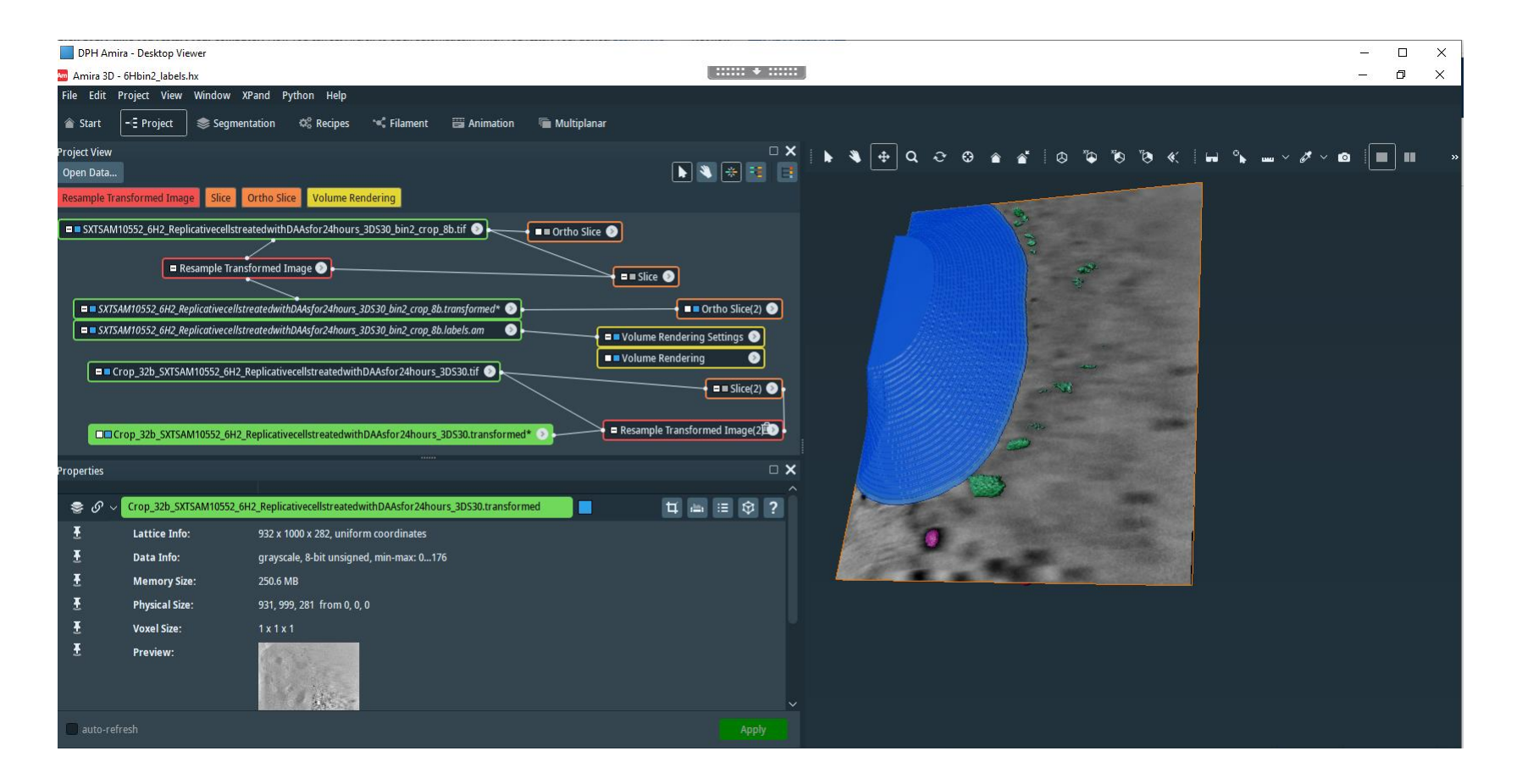

If you now visualize the transformed data using the orhtoslice module you still have the "right orientation" defined with the slice one.

Computational modules are in general in RED.

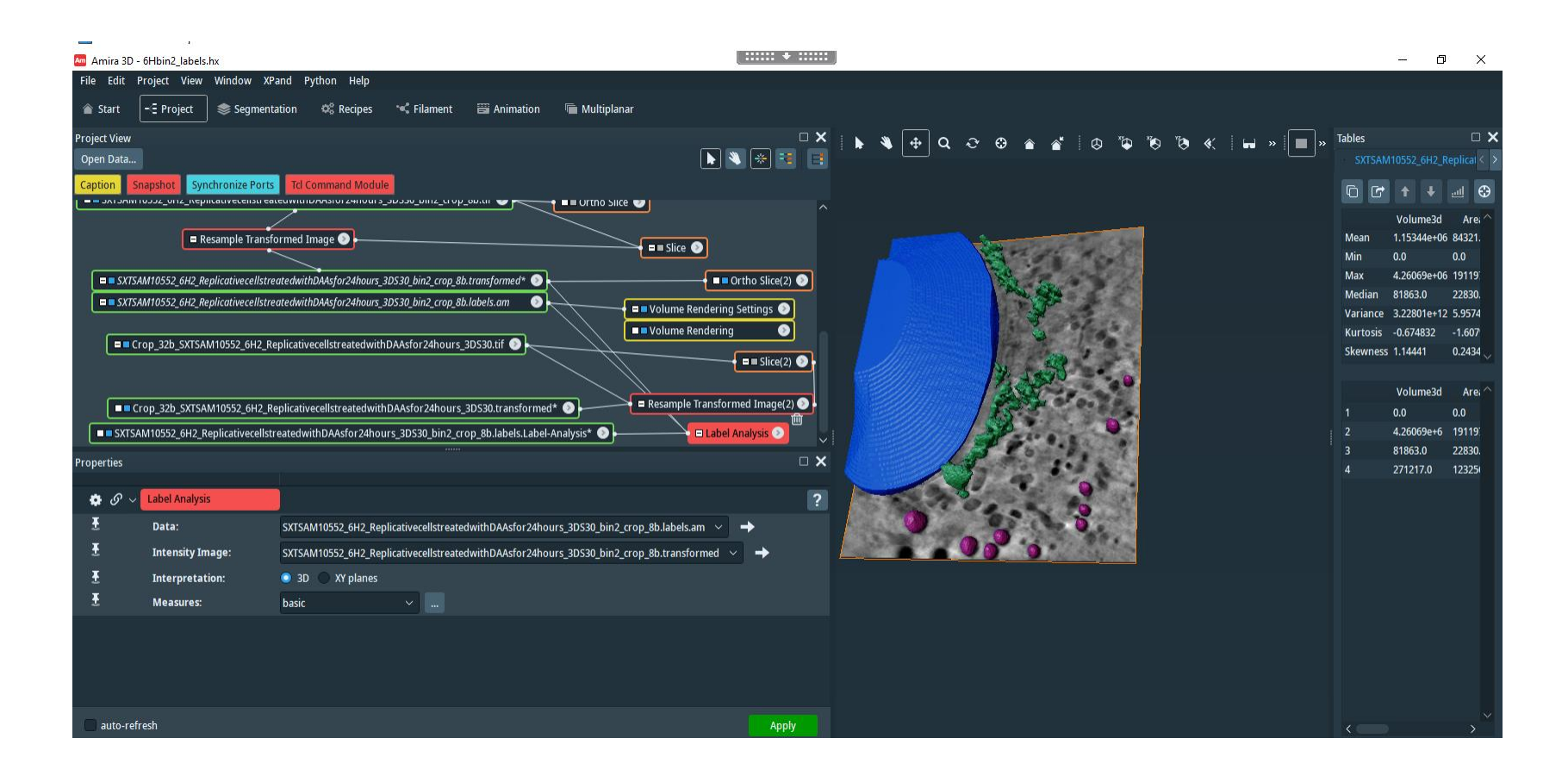

Left click on the white square, the DATA is your already existing label field, the "Intensity image" is the new transformed DATA on which you want to apply the old label field.

### **Animations and Movies**

If you want to produce a simple video with a visualization of time-dependent data with a fixed view, you will only need the MovieMaker.

More complex animations or series of animations can be set up with the Animation Director module. With the Animation Director, you can combine and synchronize time animations, camera rotations, and movements of 2D slices etc., as well as switch modules on or off.

Basically, all parameters of the active modules can be changed. Evencomplex animations, like time animation combined with rotation of the view or a moving camera position can be accomplished by using the Camera Orbit or the Camera Path modules.

After you have finalized the choreography of your animation in the Animation Director, the result can be saved in form of an MPEG-1 video or as a sequence of single image files.

The Animation Director module is activated or deactivated by pressing the Animation button in the toolbar or by selecting Window > Animation

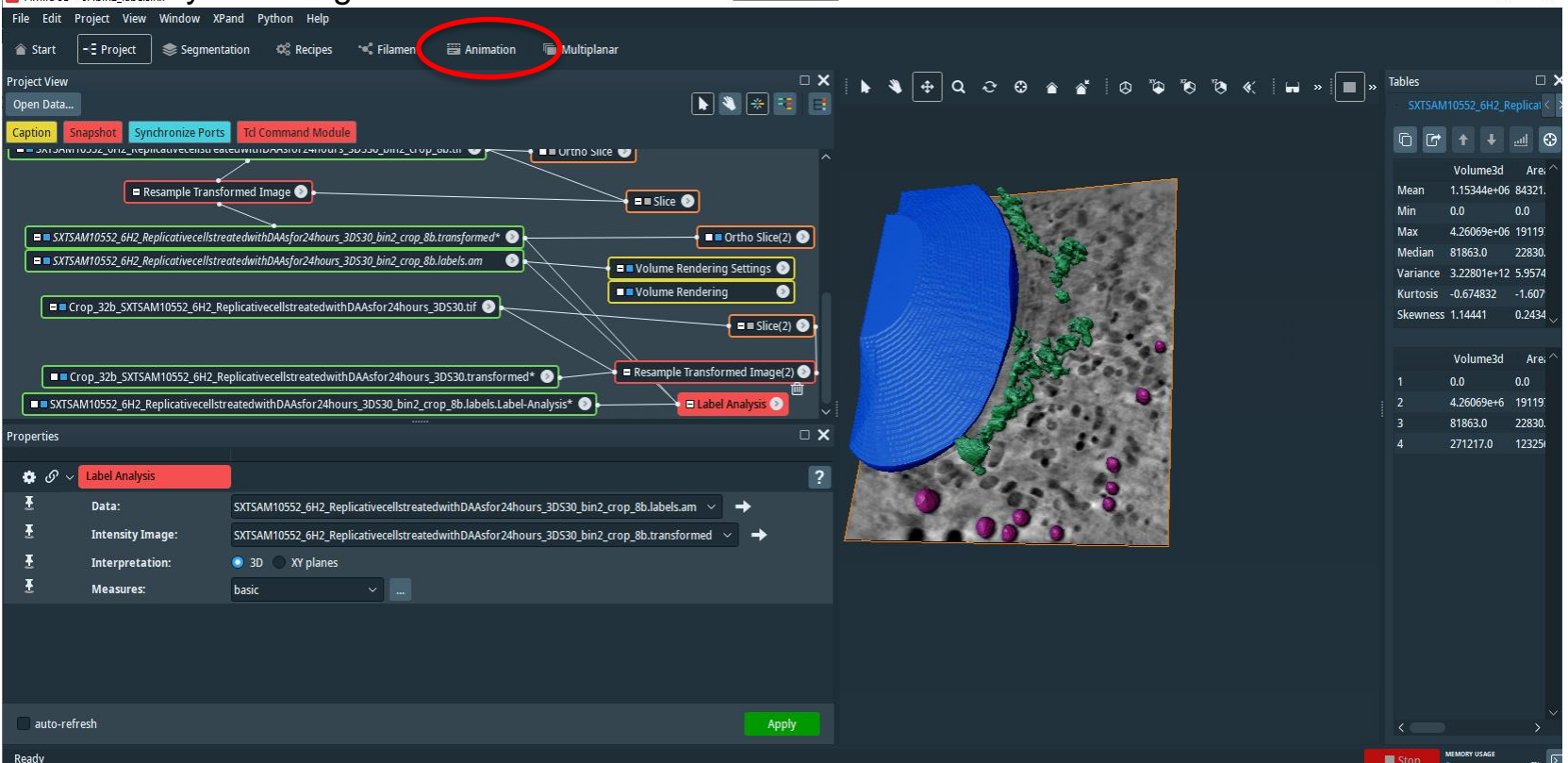

### **Animations and Movies**

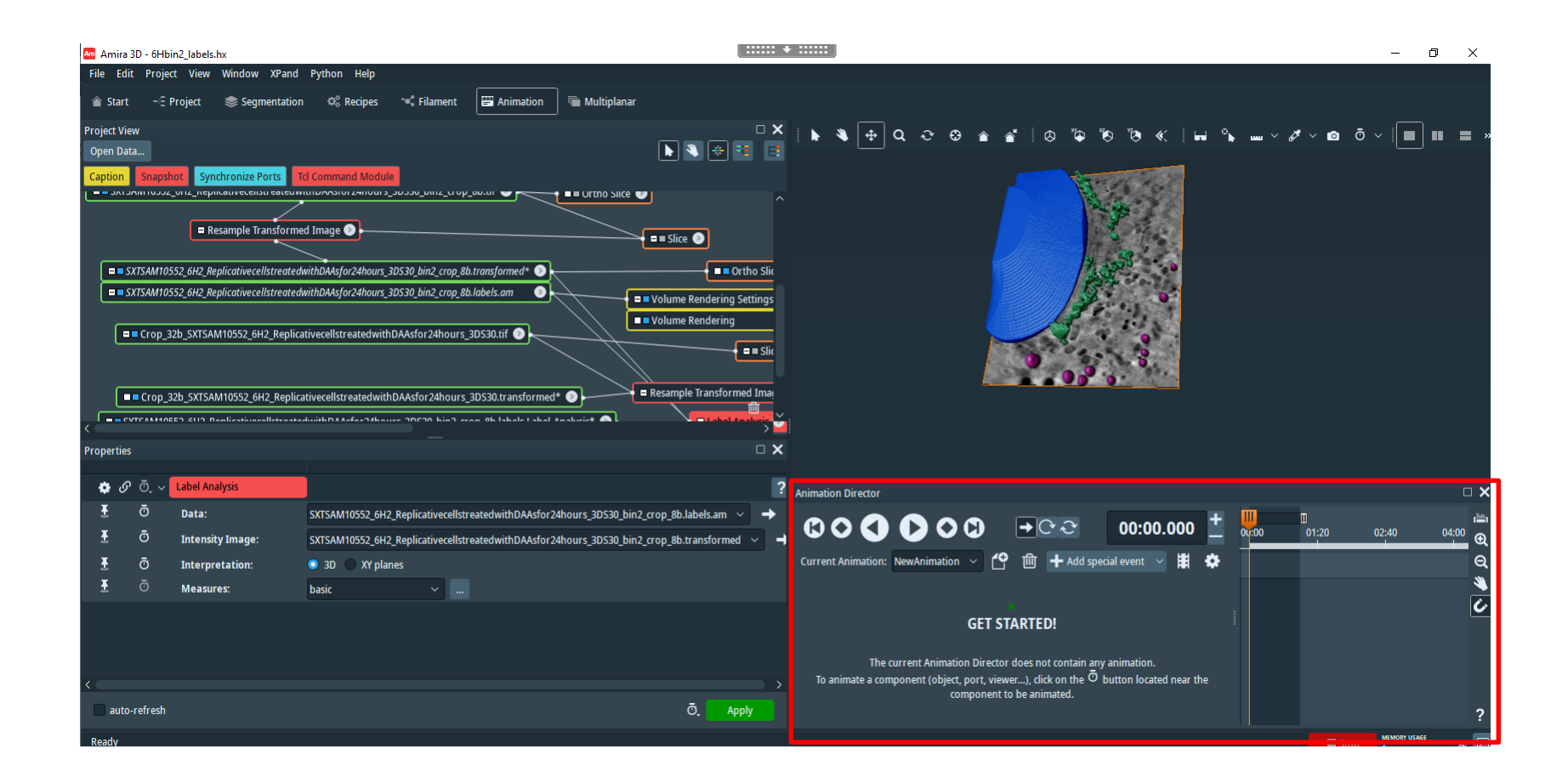

There are different perspectives when it comes to animation: Animate data object Animate camera

Animate visualization property: Animate orthoslice, clipping plan, or volume rendering transparency

### **Animations and Movies**

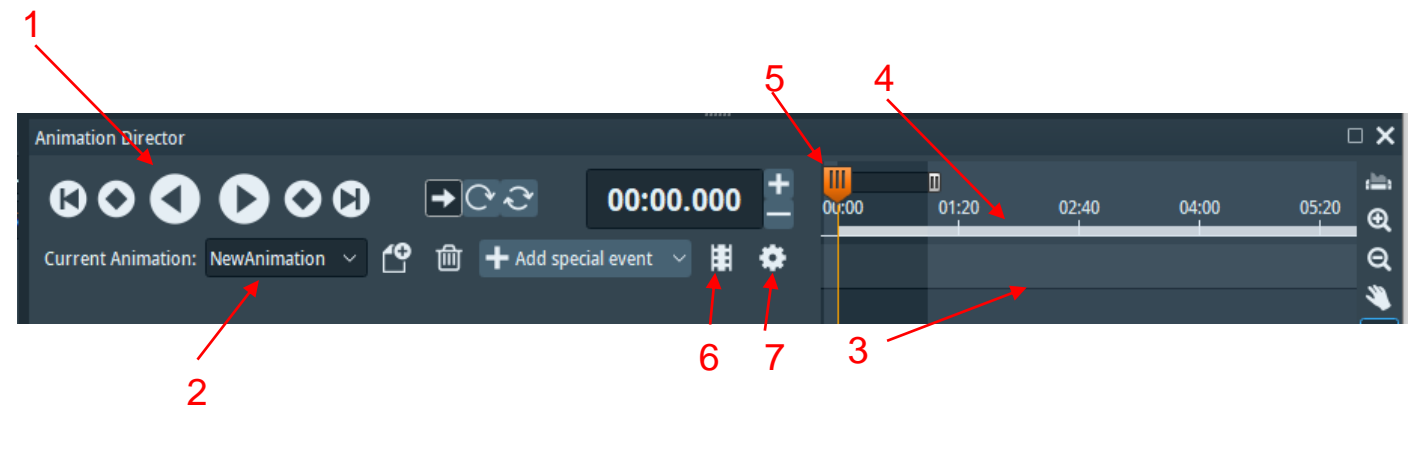

| 6000                        | 00            | <b>→</b> Ċ Ĉ      | 00:00.0          | 00 ±      |
|-----------------------------|---------------|-------------------|------------------|-----------|
| Current Animation: NewAnima | tion 🗸 🖆      | 面 🕂 Add sp        | oecial event 🛛 🗸 | # 😫       |
| Time Management             |               |                   |                  | î         |
| Start Time: 00:00.000       | 🗘 Fra         | mes Per Second:   | 25 🛟             |           |
| End Time: 01:00.000         | 🗘 Sna         | pping Resolution: | 1000 🛟 ms        |           |
| Play Speed: 📃 🔵             | x1            |                   |                  |           |
| Options                     |               |                   |                  |           |
| Specific Animation Events:  | Skip Pause    | Skip Break        | Skip GoTo 📃      | Skip Snap |
| Activate Auto Start:        | 🔵 Yes         | No                |                  |           |
| Activate Function Keys:     | Yes           | No No             |                  |           |
| Snapshots Output Directory: | \${AMIRA_DATA | DIR}              |                  | Brow      |
| <                           |               |                   |                  |           |

Time Management: In order to define the length of your animation storyboard, you can open the "More Options" menu (7.) and set parameters such as the start and end time and number of frames per second.

- 1. Control bar
- 2. Animation Director toolbar
- 3. Event list
- 4. Timeline
- 5. Master Time Slider
- 6. "Movie Creation" Menu
- 7. More Options" Menu

| ) <u>+</u> | 04:00 | 01:20 | 02:40 | 04:00 |   |
|------------|-------|-------|-------|-------|---|
|            |       |       |       |       | a |
|            |       |       |       |       | ۹ |
|            |       |       |       |       | 6 |
|            |       |       |       |       |   |

A new widget becomes visible, hosting the Animation Director's user interface.

Clicking on the stopwatch button in the Properties of a module creates a new keyframe in the Animation Director timeline and the event is listed in the left panel of the user interface. If you hold the mouse cursor above the small orange diamond symbol in the timeline panel, it activate a small input field where you can adjust the time and the accompanying value for the port that it's associated with.

In order to adjust the schedule, you can simply drag the diamond icon to the desired position on the timeline.

### Animating an Ortho Slice module

Moving the Ortho Slice: plane up and down to show what the data looks like.

The Ortho Slice module has a port called Slice Number . If you change the value of that slider, you see the plane move in the viewer.

From the toolbar, click on the Animation Director button.

A new widget becomes visible hosting the Animation Director user interface.

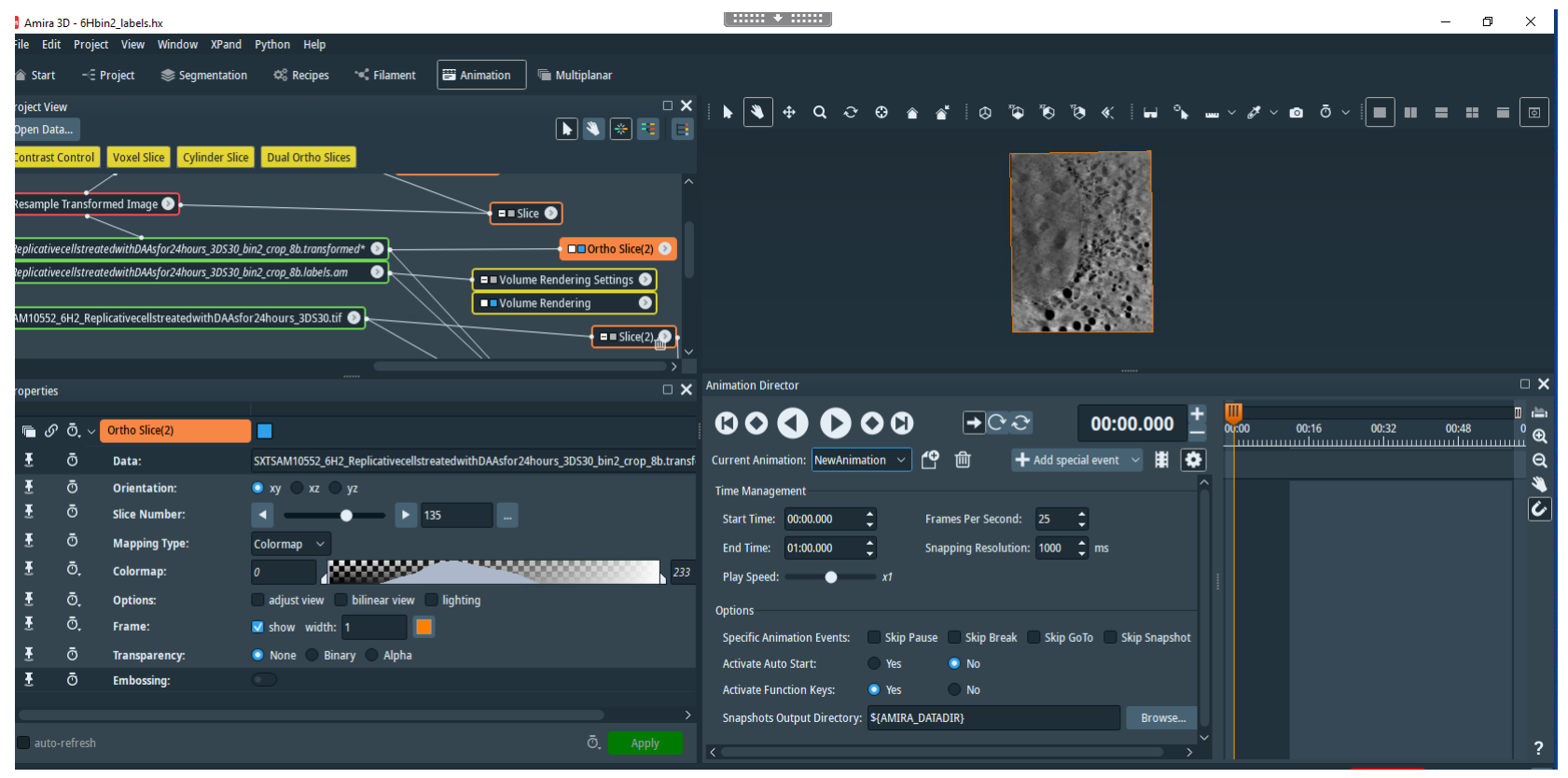

Like the other widgets, this widget is also dockable and you can place it at a convenient position within the Amira user interface. After activating the Animation Director by clicking on the related button in the toolbar, all ports of the currently available modules that can be animated are extended by an additional button representing a stopwatch.

https://www.thermofisher.com/software-em-3d-vis/xtra-library/xtras/how-to-start-with-the-animation-director

We can now animate the Ortho Slice position. We do this by clicking on the stopwatch button of the Slice Number port in order to schedule the start event:

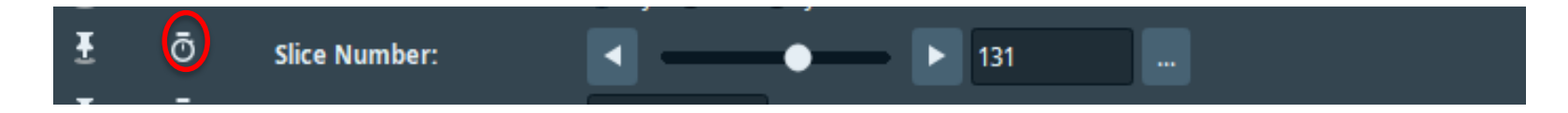

Clicking on the stopwatch button creates a new keyframe in the Animation Director timeline and the event is listed in the left panel of the user interface.

If you hold the mouse cursor above the smal orange diamond symbol in the timeline panel, this will activate a small input field where you can adjust the time and the accompanying value for the port with which it is associated. In order to adjust the schedule, you can simply drag the diamond icon to the desired position on the timeline.

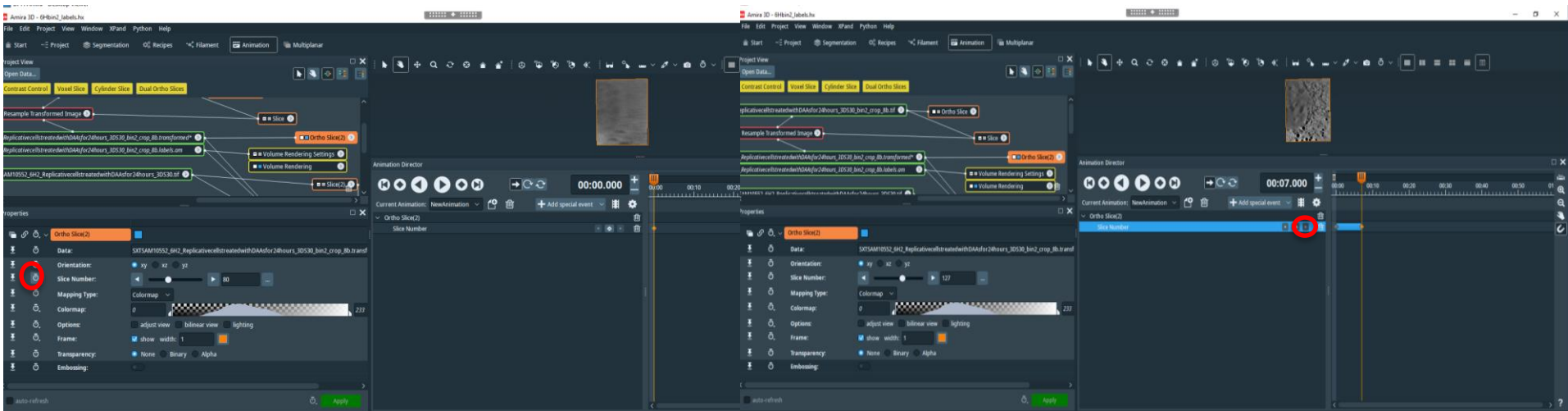

With this operation, we have defined the beginning of the animation of the slice position. Next we want to define the time where the animation should end. To do this, we drag the master time slider to the desired time on the timeline, e.g., to 00:04.000, which means 4 seconds. As a next step, we set the slice position of the Ortho Slice module by either setting the Slice Number port in the properties of the module or by positioning the slice interactively in the viewer window. Using either method, set the value of the Slice Number port should be set to 131. After you click the stopwatch button again, the keyframe is created in the timeline.

### How to Animate the Appearance of Objects with the Animation Director

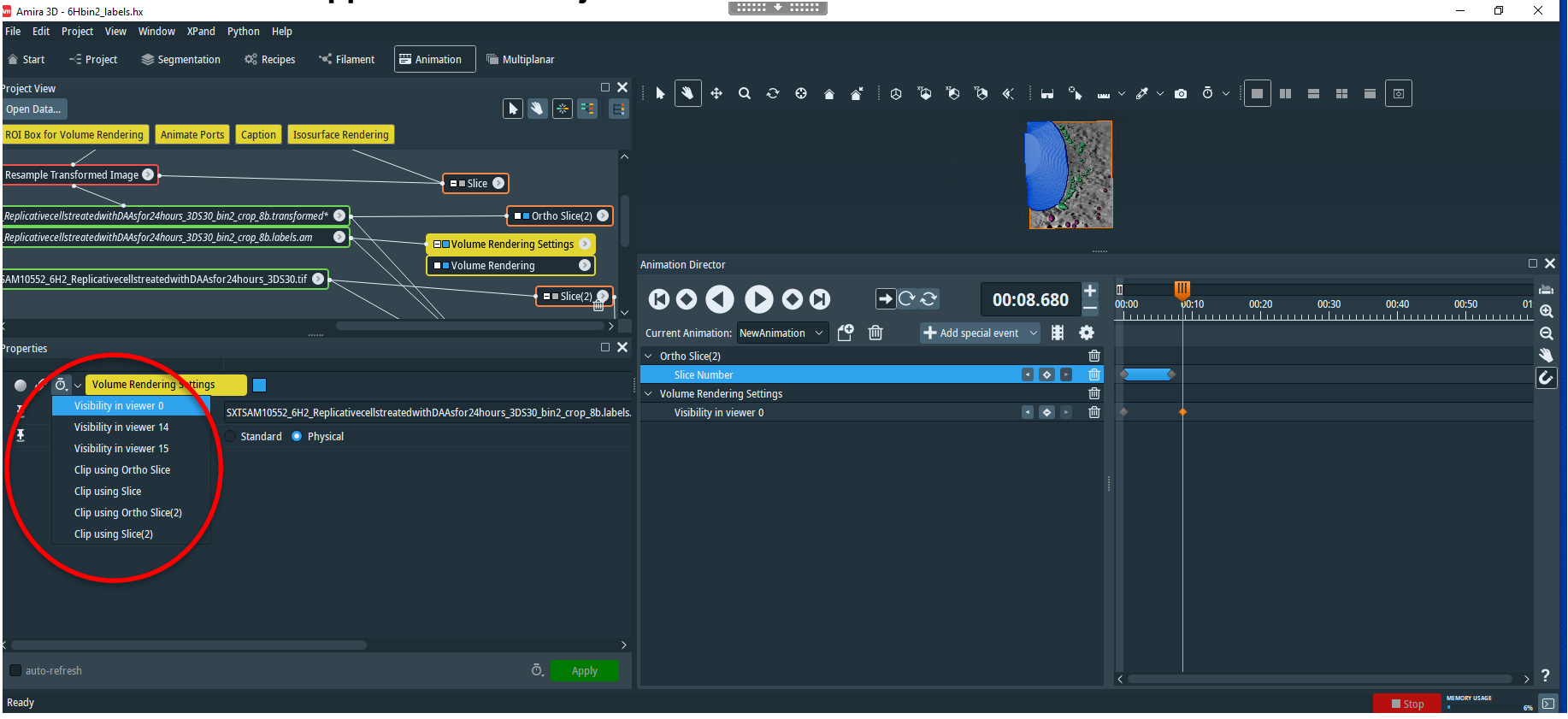

We do this by selecting Volume Rendering and clicking on the stopwatch button

#### Select visibility 0

A new keyframe in the Animation Director timeline and the event is listed in the left panel of the user interface

If you hold the mouse cursor above the smal orange diamond symbol in the timeline panel, this will activate a small input field where you can adjust the time and the accompanying value for the port with which it is associated.

In order to adjust the schedule, you can simply drag the diamond icon to the desired position on the timeline.

https://www.thermofisher.com/software-em-3d-vis/xtra-library/xtras/how-to-animate-the-appearance-of-objects-with-the-animation-director

### How to Animate the Appearance of Objects with the Animation Director

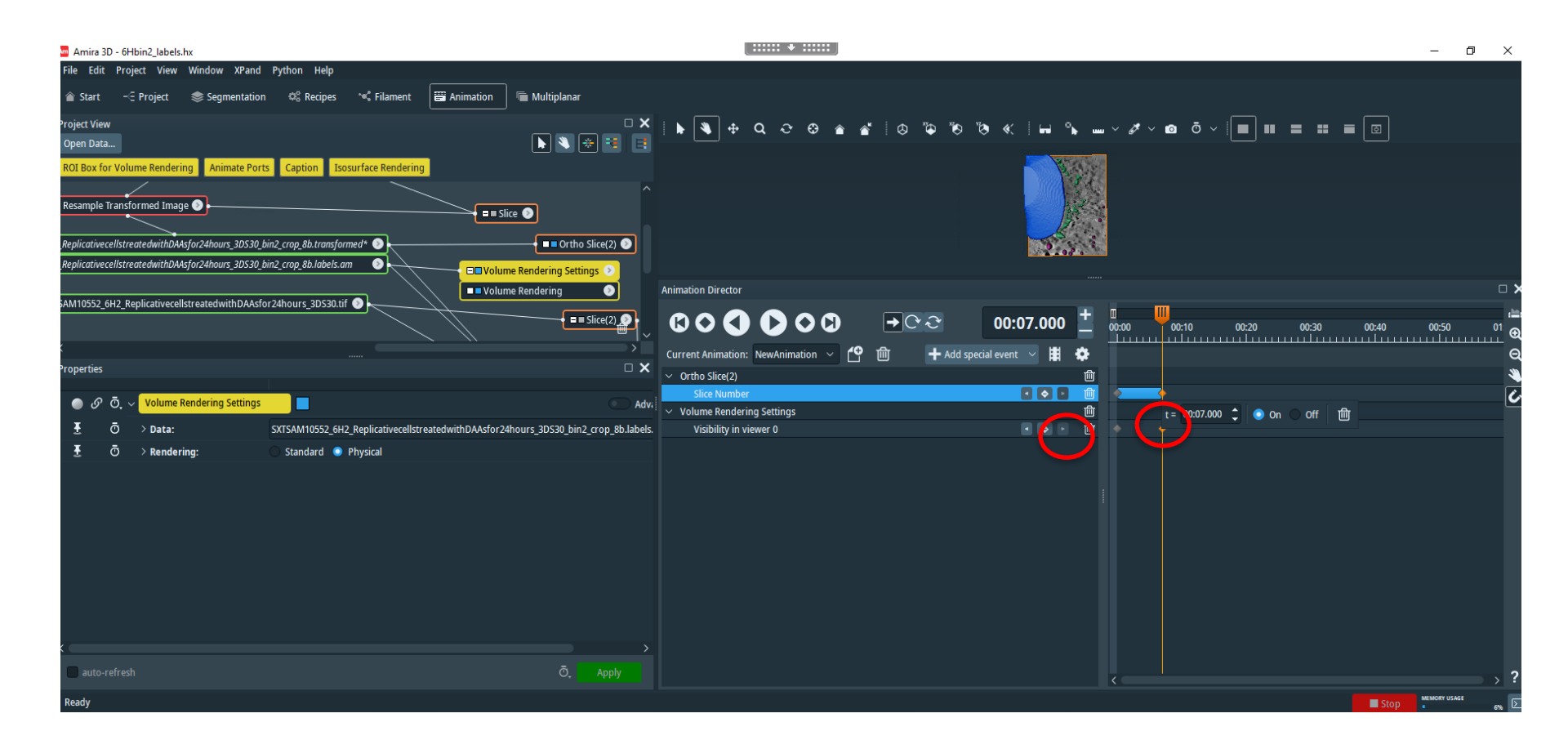

Press for adding a new keyframe: new keyframe is created in the timeline

Double click in the Orange diamond and selected ON and the volumen rendering would be now visible.

You can test your animation clicking

#### Creating a movie from an animated demonstration

To create a movie from an animation defined with the Animation Director, simply click **•** on the Movie Creation button of the Animation Director panel. The following panel will appear:

| Animation Director                                            |   |
|---------------------------------------------------------------|---|
| € ● ● ● ● ● ● ● ● ● ● ● ● ● ● ● ● ● ● ●                       | + |
| Current Animation: NewAnimation 🗸 🔮 📾 🕇 Add special event 🧹 🔳 | • |
| Movie Creation                                                |   |
| Viewer: Viewer 0 🗸                                            | ^ |
| Antialiasing Quality: O                                       |   |
| File Format: MPEG movie 🗸                                     |   |
| Filename: -Avizo3D 2021.2/data/NewAnimation                   |   |
| Frames: < 🔶 🕨 🕨 🖌 1500                                        |   |
| Frame Rate: 25 V                                              |   |
| Quality: 0.8                                                  |   |
| Type: monoscopic V                                            |   |
| Format: 💿 RGB 🔵 RGBA                                          |   |
| Tiles: X 1 Y 1                                                | ~ |
| ? Create Movie                                                |   |

This module is already pre-configured to create a movie that respects the animation settings (duration, frame rate, filename...) that are defined by the Animation Director module. However, you can adjust these parameters, if needed. Just click on the Create Movie button to generate the movie.

## Movie Maker using Camera Path

Right click in empty space, choose Create Object ->Camera Path-> Create

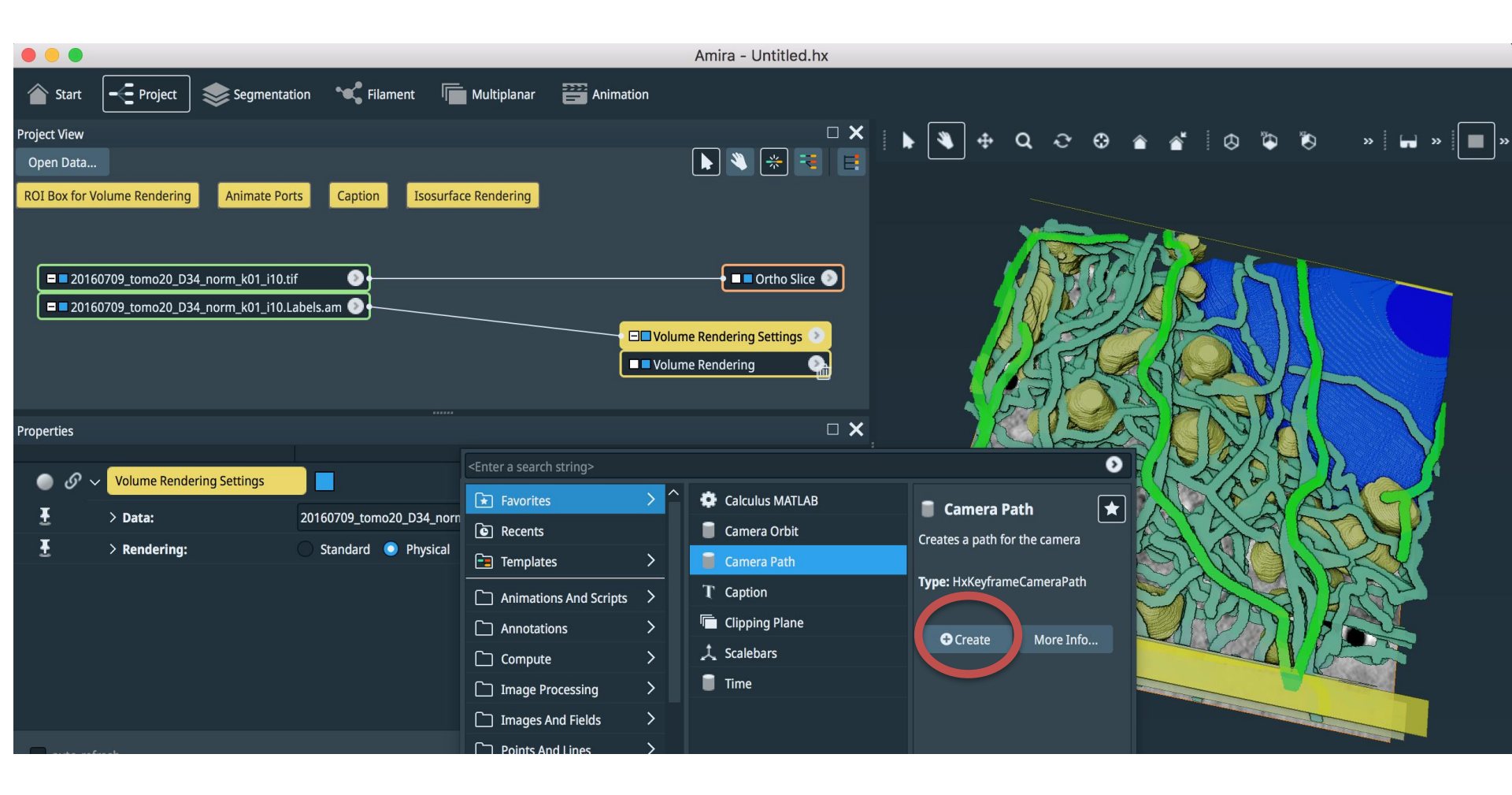

## Right click in empty space, choose Create Object ->Camera Path-> Create

|                                                                                           | Amira - Untitled.hx                                                                                                    |
|-------------------------------------------------------------------------------------------|----------------------------------------------------------------------------------------------------|
| Start - Project Segmentation Silament                                                     | Multiplanar 🔛 Animation                                                                                                    |
| Project View                                                                              |                                                                                                    |
| Open Data ROI Box for Volume Rendering Animate Ports Caption Isosuri                      | face Rendering                                                                                                    |
| = 20160709_tomo20_D34_norm_k01_i10.tif       = 20160709_tomo20_D34_norm_k01_i10.Labels.am | Ortho Silce      Ortho Silce      O |
| Properties                                                                                |                                                                                                    |
| <ul> <li></li></ul>                                                                       | Center a search string> Center a search string> Calculus MATLAB Camera Path Camera Orbit Camera Orbit Camera Path Camera Path Creates a path for the camera Camera Path Creates a path for the camera Camera Path Camera Path Camera Path Camera Path Camera Path Camera Path Camera Path Creates a path for the camera Comera Path Camera Path Camera Path Camera Path Camera Path Camera Path Camera Path Camera Path Creates Annotations Creates Annotations                                                                                                    |
|                                                                                           | Compute > A Scalebars                                                                                                    |
|                                                                                           | Image Processing /                                                                                                    |
|                                                                                           | Amira - Untitled.hx                                                                                                    |
|                                                                                           | 👚 Start 🖵 Project 📚 Segmentation 🛰 Filament 🦷 Multiplanar 🚟 Animation                                                                                                    |
|                                                                                           | Project View  Copen Data  Open Data  Movie Maker Animate Ports Caption Display Time  CCCCamera-Path                                                                                                    |
|                                                                                           | = 20160709_tomo20_D34_norm_k01_i10.tif                                                                                                    |
| pen camera path editor,<br>lick camera Path editor                                        | ■ 20160709_tomo20_D34_norm_k01_i10.Labels.am                                                                                                    |
|                                                                                           | Properties                                                                                                    |
|                                                                                           |                                                                                                    |
|                                                                                           | Camera Path: 0 keyframes (not closed), total time 0.0                                                                                                    |
|                                                                                           | Master: No SOURCE ✓ →     Time: ✓ ↓ ▶ 0                                                                                                    |
|                                                                                           | Image: Camera Orientation:         Smooth                                                                                                    |
|                                                                                           |                                                                                                    |

## A separate camera path edit/view window will open.

Click camera Path editor.

Change view position in main window, then click "add" button to add a keyframe.

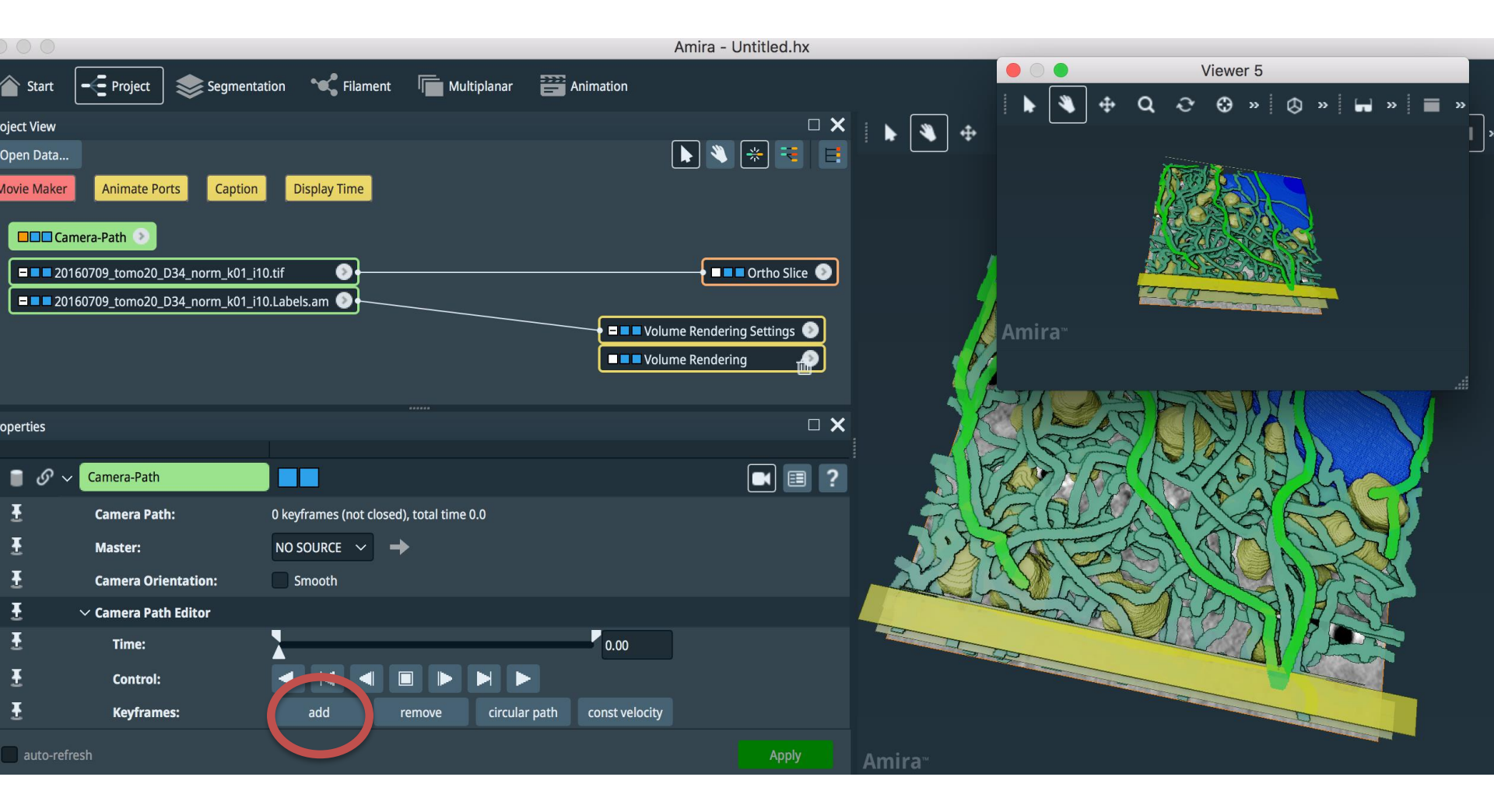

Change zoom level in main window, then click "add" button to add a keyframe.

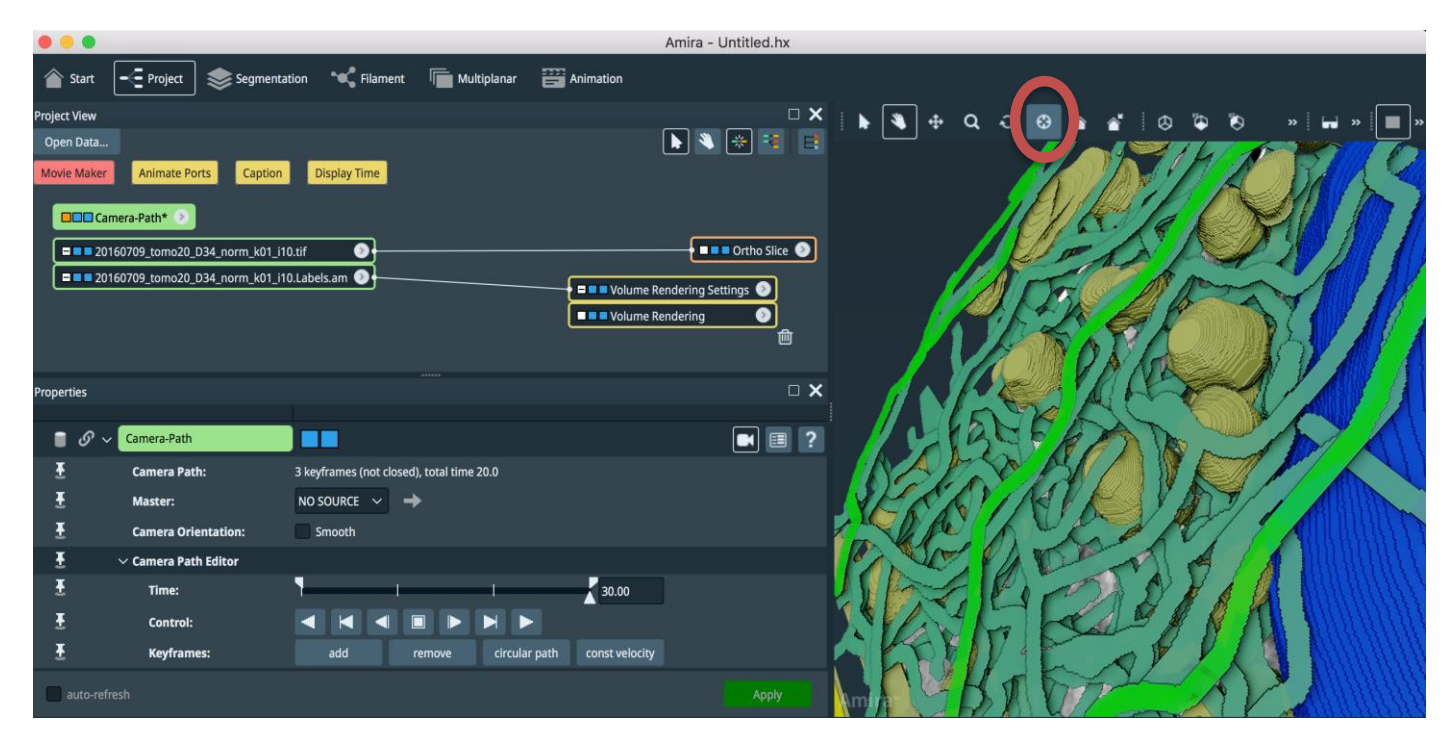

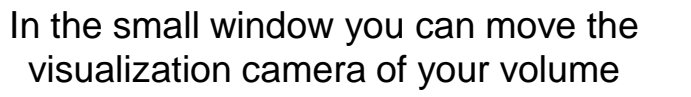

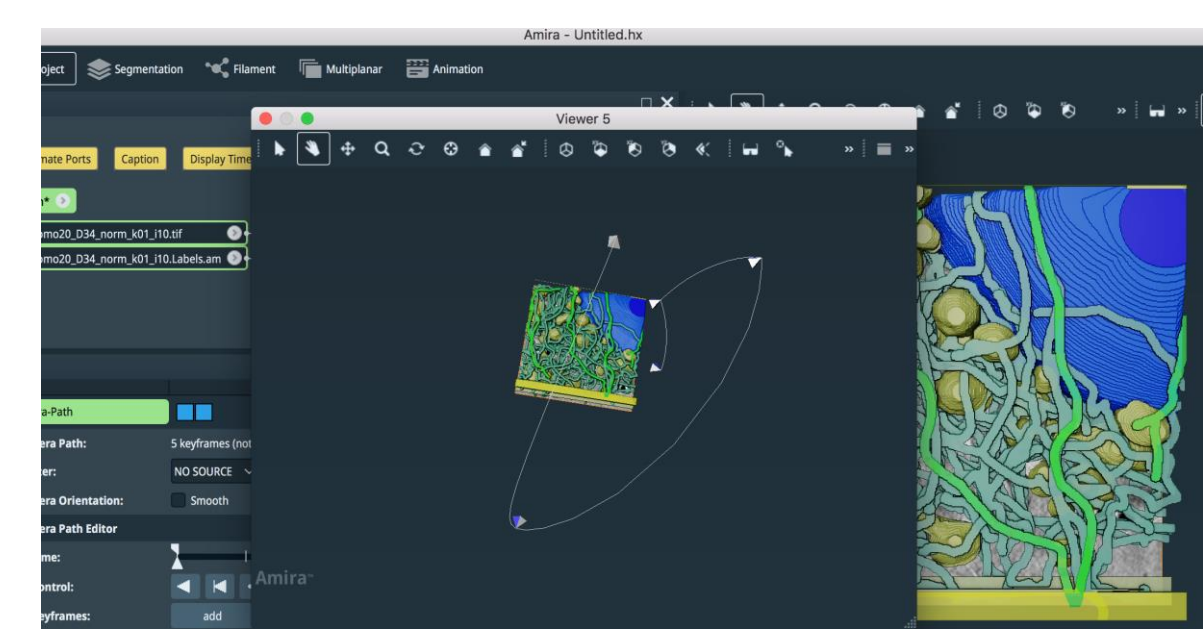

### Check your movie

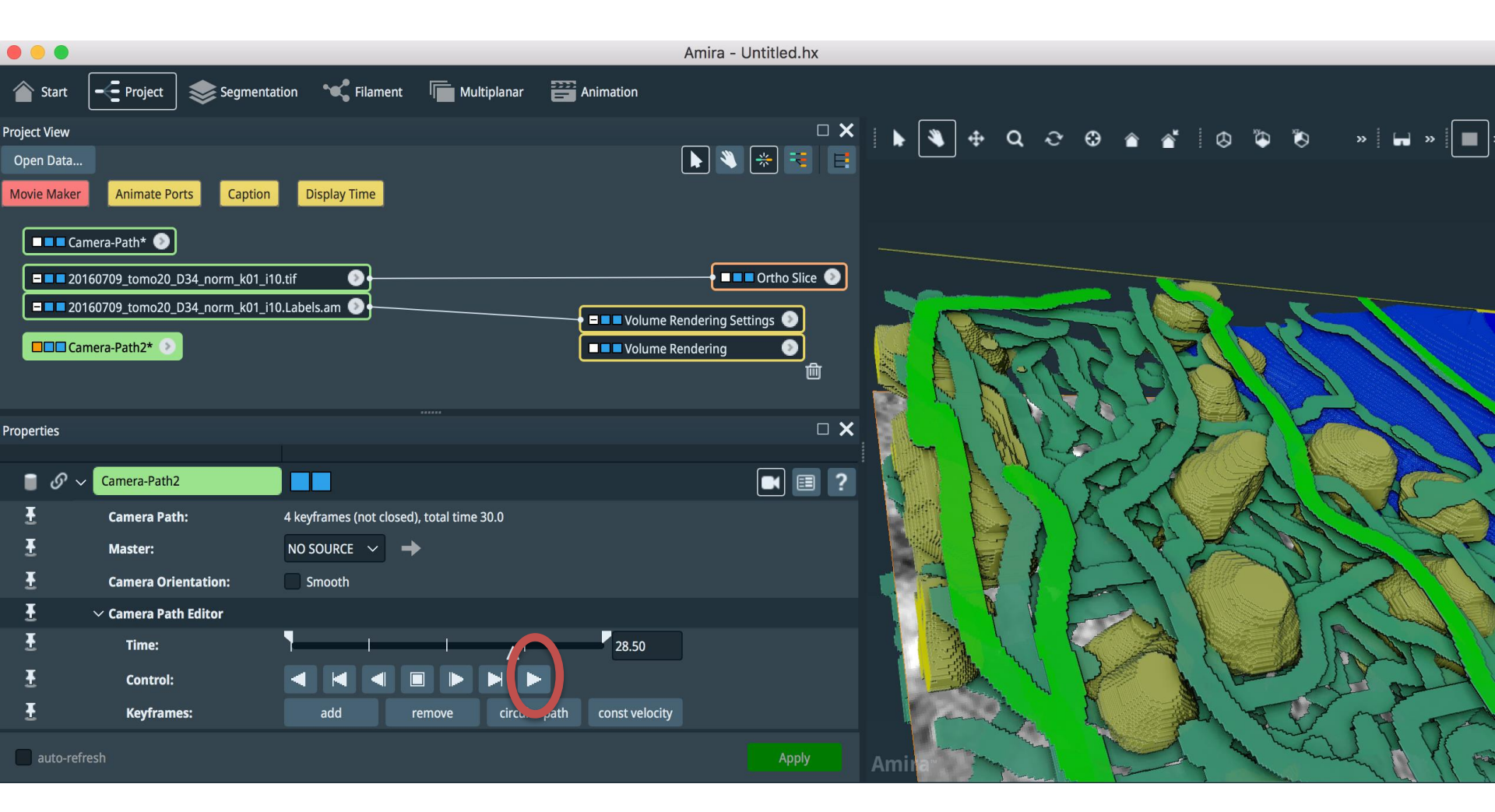

### Click on empty space and select -> Favorites -> Movie Maker

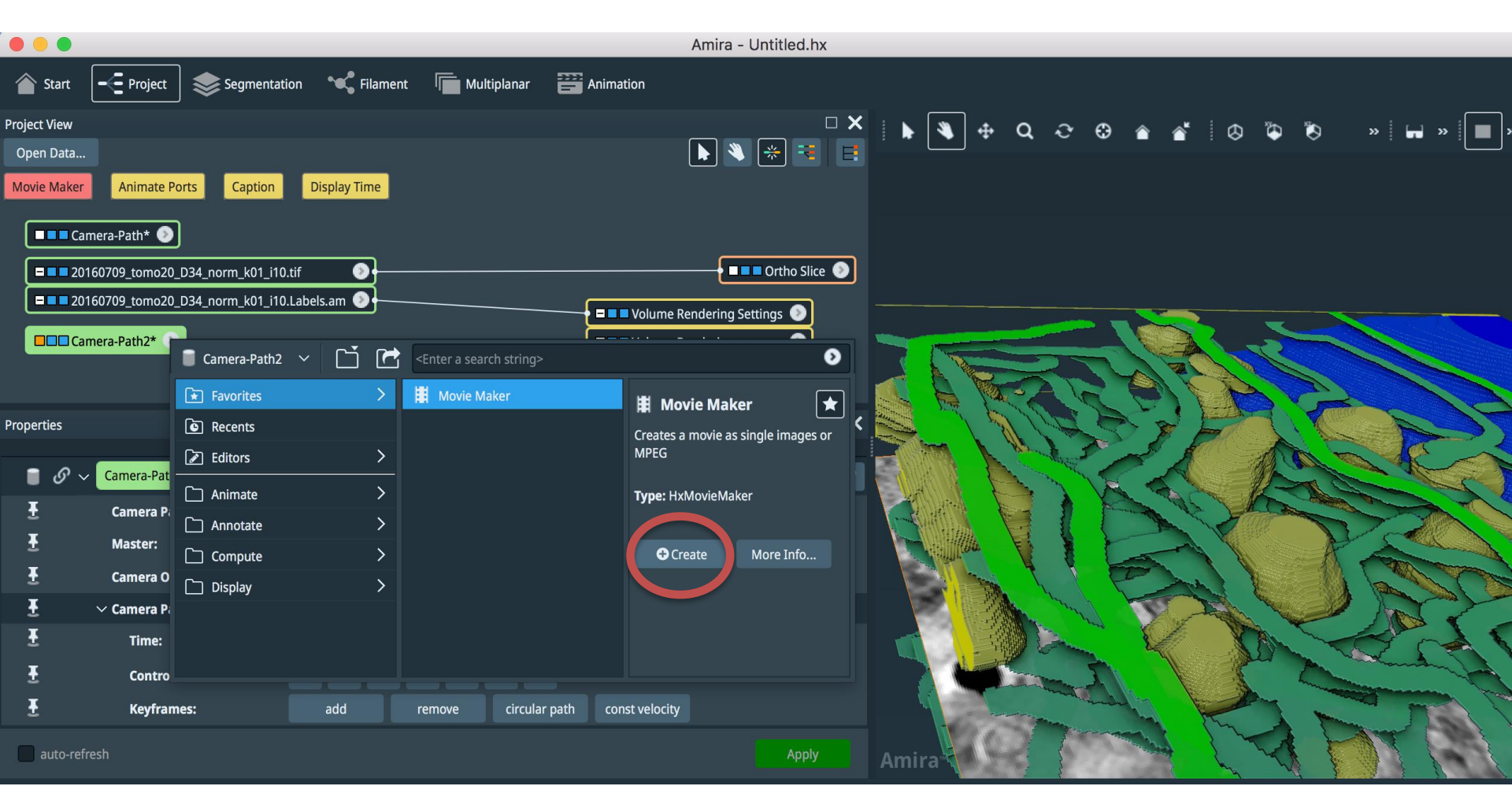

## Select your output file and the file format-> APPLY

|                                                                                                    | Amira - Untitled.hx                                                                                                    |
|----------------------------------------------------------------------------------------------------|----------------------------------------------------------------------------------------------------|
| Start - Project Segmenta                                                                                                    | ation 🖋 Filament 🔚 Multiplanar 🔡 Animation                                                                                                    |
| Project View<br>Open Data<br>Animate Ports Caption Snapshot<br>Camera-Path* • Movie M<br>20160709_tomo20_D34_norm_k01_i1<br>20160709_tomo20_D34_norm_k01_i1<br>Camera-Path2* •                                                                                                    | Synchronize Ports                                                                                                    |
| Properties       Image: Image of the second second sec | Advanced ?                                                                                                    |
| Time:                                                                                                    | Camera-Path V +                                                                                                    |
| <ul> <li>Viewer:</li> <li>Antialiasing Quality:</li> </ul>                                                                                                    | Viewer 0 Viewer 0 Vie |
| E v Format Options                                                                                                    |                                                                                                    |
| 🗄 Info:                                                                                                    | Frames: 200 - Total time: 8.3 s - Frame rate: 24 (fixed)                                                                                                    |
| E Filename:                                                                                                    | aper_FTIR/tomo20/tomo_peli.mpg                                                                                                    |
| E File Format:                                                                                                    | MPEG movie V                                                                                                    |
| E V Resolution Options                                                                                                    |                                                                                                    |
| ₹ Size: ₹ Resolution [px]:                                                                                                    | • Viewer         360p         480p         720p         1080p         Custom           x         528         Y         576         ~                                                                                                    |
| auto-refresh                                                                                                    | Apply Amira                                                                                                    |

# AMIRA-AVIZO learning center on YouTube

For many more tutorials.....

https://www.youtube.com/playlist?list=PLoxdPzacxPYjDVMD4tPCaVbuQjxYizr\_g

For example this is an interesting one (with some instruction to separated objects that cannot be separate by a simple threshold): https://www.youtube.com/watch?v=YsOc5R80MFM